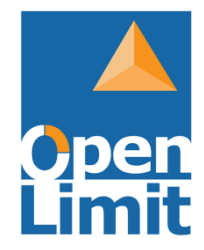

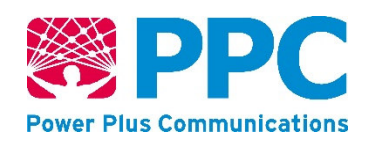

# Handbuch für Verbraucher

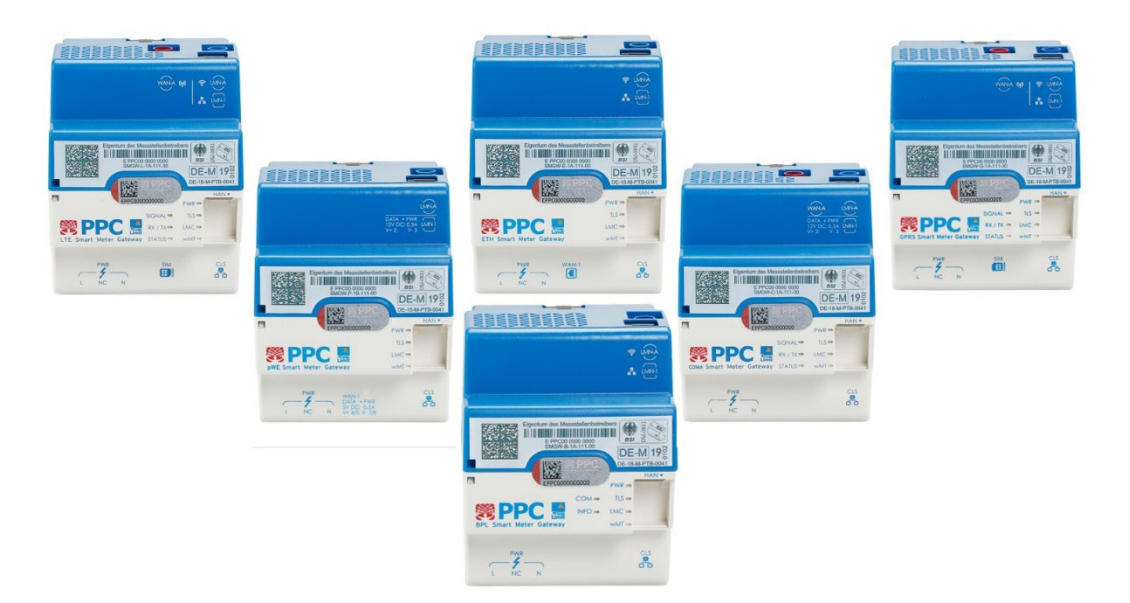

# Smart Meter Gateway

Stand: 18.02.2020

Dokumentversion 4.1

## Inhaltsverzeichnis

| 1 | Ei  | nführung                                     | 4  |
|---|-----|----------------------------------------------|----|
|   | 1.1 | Hintergrund                                  | 4  |
|   | 1.2 | Copyright                                    | 4  |
|   | 1.3 | Dokumentenreferenz                           | 4  |
| 2 | Αι  | ufbau des Smart Meter Gateways               | 6  |
|   | 2.1 | Funktionsweise des Smart Meter Gateways      | 6  |
|   | 2.2 | Rollenmodell des Smart Meter Gateways        | 8  |
|   | 2.3 | Anschlüsse des Smart Meter Gateways          | 9  |
|   | 2.4 | Leuchtdioden des Smart Meter Gateways1       | 2  |
|   | 2.5 | Gehäuse des Smart Meter Gateways1            | .7 |
|   | 2.6 | Betriebszustände des Smart Meter Gateways1   | .9 |
| 3 | In  | stallation des <i>Smart Meter Gateways</i> 2 | 20 |
|   | 3.1 | Elektrische Installation                     | 20 |
|   | 3.2 | Anforderungen für den sicheren Betrieb 2     | 20 |
| 4 | Be  | edienung des Smart Meter Gateways2           | 23 |
|   | 4.1 | Transparenz und Display Software2            | 23 |
|   | 4.2 | Anmeldung am Smart Meter Gateway 2           | 23 |
|   | 4.3 | Anzeige der Zähler2                          | 27 |
|   | 4.4 | Anzeige der Logs                             | 32 |
|   | 4.5 | Anzeige der Auswertungsprofile 3             | 36 |
|   | 4.6 | Anzeige der Kommunikationsprofile4           | 17 |
|   | 4.7 | Anzeige der Software-Versionen5              | 50 |
|   | 4.8 | Auslösung eines Selbsttests5                 | 51 |
|   | 4.9 | Abmeldung 5                                  | 52 |
| 5 | Ar  | ngezeigte Logmeldungen5                      | 53 |

| 6         | Μ           | leldung sicherheitsrelevanter Fehler                                                                   |
|-----------|-------------|----------------------------------------------------------------------------------------------------|
| 7         | Μ           | lögliche Fehlermeldungen                                                                               |
| -         | 7.1         | Fehlermeldungen des Geräts54                                                                           |
| -         | 7.2         | Fehlermeldungen bei der Nutzung der HAN-Schnittstelle durch den Verbraucher 55                         |
| 8         | G           | lossar 60                                                                                              |
| 9         | Te          | echnisches Datenblatt                                                                                  |
| An        | han         | g: Installation und Prüfung eines Authentifizierungszertifikats                                        |
| 1.        | In          | stallation des Authentifizierungszertifikats in Mozilla Firefox ab Version 30                          |
| 2.        | In          | stallation des Authentifizierungszertifikats in Internet Explorer ab Version 11                        |
| 3.<br>30. | Aı          | nsicht der Detaildaten des Authentifizierungszertifikats des SMGWs in Mozilla Firefox ab Version<br>72 |
| 4.<br>Vei | Aı<br>rsioi | nsicht der Detaildaten des Authentifizierungszertifikats des SMGWs in Internet Explorer ab<br>n 1173   |
| An        | han         | g: Logmeldungen und eichrechtlich relevante Fehlermeldungen im Letztverbraucher-Log 74                 |
| 10        | A           | bbildungsverzeichnis                                                                                   |
| 11        | Ta          | abellenverzeichnis                                                                                     |

## 1 Einführung

Bitte lesen Sie dieses Dokument aufmerksam und vollständig durch, um die notwendigenInformationen für den sicheren Umgang mit dem Smart Meter Gateway zu erfahren!

## 1.1 Hintergrund

Die zunehmend dezentrale Einspeisung erneuerbarer Energien, wie zum Beispiel durch heimische Solaranlagen, stellen Energieversorgungssysteme vor eine sehr große Herausforderung. Zum einen erfolgt die Energieeinspeisung durch erneuerbare Energien zu unvorhersehbaren Zeitpunkten, zum anderen können Energieverbräuche zu bestimmten Tageszeiten erhebliche Spitzenlasten erzeugen. Im Zuge der Einrichtung von intelligenten Energienetzen (*Smart Grids*) kommen intelligente Messsysteme (*Smart Metering Systems*) nach dem neuen Energiewirtschaftsgesetz (EnWG, siehe http://www.gesetze-im-internet.de/enwg\_2005/index.html) zum Einsatz.

Durch die Nutzung dieser gesetzlich vorgeschriebenen, in ein Kommunikationsnetz eingebundenen Messsysteme, erhalten Sie als Verbraucher eine höhere Transparenz über den eigenen Energieverbrauch und die Möglichkeit, das eigene Verbrauchsverhalten zu analysieren, um entsprechend die Energiekosten über den laufenden Verbrauch zu senken. Mit Hilfe moderner Tarife, die über das Messsystem abgebildet und ermöglicht werden, können Sie Ihren Energieverbrauch intelligent gestalten.

## 1.2 Copyright

© OpenLimit SignCubes AG und Power Plus Communications AG 2019. Alle Rechte vorbehalten. Weitergabe sowie Vervielfältigung, Verbreitung und Bearbeitung dieses Dokuments, Verwertung und Mitteilung des Inhaltes sind unzulässig, soweit nicht schriftlich gestattet. Alle Rechte für den Fall der Patenterteilung, Geschmacks- oder Gebrauchsmustereintragung sind vorbehalten.

## 1.3 Dokumentenreferenz

Diese Dokumentation bezieht sich auf das Produkt Smart Meter Gateway. Jedes Smart Meter Gateway enthält ein SMGW Version 1.1.

Das SMGW Version 1.1 besteht aus einem SMGW Hardware Version 1.1 und einer SMGW Software Version 1.1.

Die folgenden Produktkonfigurationen enthalten ein SMGW Integrationsmodul Version 1.0:

- BPL Smart Meter Gateway (BPL-SMGW)
- **CDMA Smart Meter Gateway** (CDMA-SMGW)
- ETH Smart Meter Gateway (ETH-SMGW)
- **GPRS Smart Meter Gateway** (GPRS-SMGW)
- LTE Smart Meter Gateway (LTE-SMGW)
- powerWAN-ETH Smart Meter Gateway (pWE-SMGW)

Die sechs Konfigurationen des **Smart Meter Gateways** unterscheiden sich durch die eingebaute WAN Kommunikationstechnologie und werden nachfolgend gemeinsam als Smart Meter Gateway(s) oder SMGW(s) bezeichnet.

Für eine mess- und eichrechtkonforme Verwendung müssen die Angaben im Dokument "Betriebshinweise für eine mess- und eichrechtkonforme Verwendung" beachtet und umgesetzt werden. Falls Sie Zweifel daran haben, dass das bei Ihnen installierte SMGW eichrechtkonform betrieben wird, können Sie die Betriebshinweise unter https://service.ppc-ag.de abrufen oder unter smgw-info@ppc-ag.de erfragen.

## 2 Aufbau des *Smart Meter Gateways*

### 2.1 Funktionsweise des Smart Meter Gateways

Die Aufgabe des *Smart Meter Gateways* besteht in der Speicherung der Messwerte der Strom-, Gasund Wasserzähler und Berechnung der verschiedenen Tarifstufen anhand Ihres Vertrages und deren Versand an Ihren Energieversorger zur Abrechnung.

Das *Smart Meter Gateway* stellt Datenschutz und Datensicherheit für den Verbraucher sicher, indem nur ausgesuchte zur Rechnungserstellung notwendige Daten verschlüsselt an die externen Marktteilnehmer geschickt werden. Wie in Abbildung 1 dargestellt, verfügt das *Smart Meter Gateway* hierzu über ein Sicherheitsmodul, das zur sicheren Speicherung der privaten Schlüssel und zur Bereitstellung verschiedener kryptografischer Algorithmen dient. Das Sicherheitsmodul ist in das *Smart Meter Gateway* integriert, wird in der Abbildung wegen seiner besonderen Bedeutung für Datenschutz und Datensicherheit aber gesondert dargestellt.

Das *Smart Meter Gateway* bietet dabei u. a. Funktionen für Verbraucher, damit diese in Ihrem Heimnetzwerk Verbrauchsdaten bzw. Systeminformationen abrufen können (siehe Kapitel 4). Das *Smart Meter Gateway* kann mit steuerbaren Energieverbrauchern bzw. Energieerzeugern (sog. *Controllable Local Systems*, CLS) kommunizieren. Dabei handelt es sich zum Beispiel um intelligente Haushaltsgeräte oder Photovoltaik-Anlagen. So könnten zukünftig auf diese Weise auch Elektrofahrzeuge als *Controllable Local Systems* dienen.

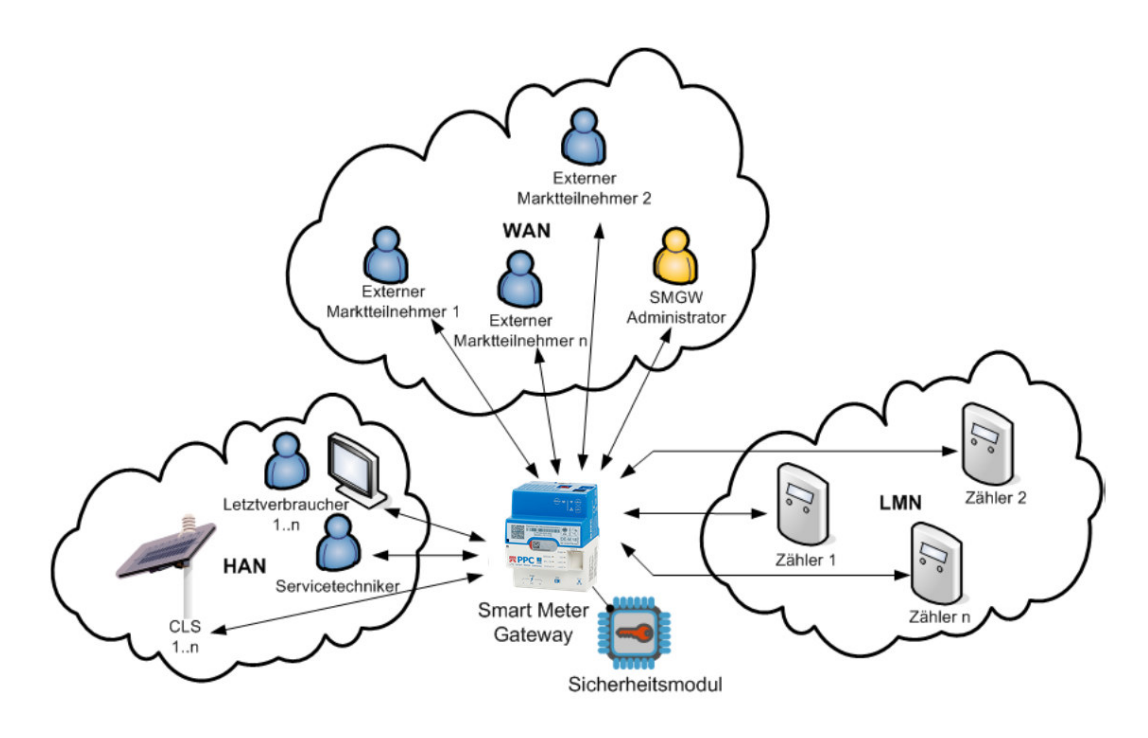

Abbildung 1: Einbettung des Smart Meter Gateways in seine Einsatzumgebung

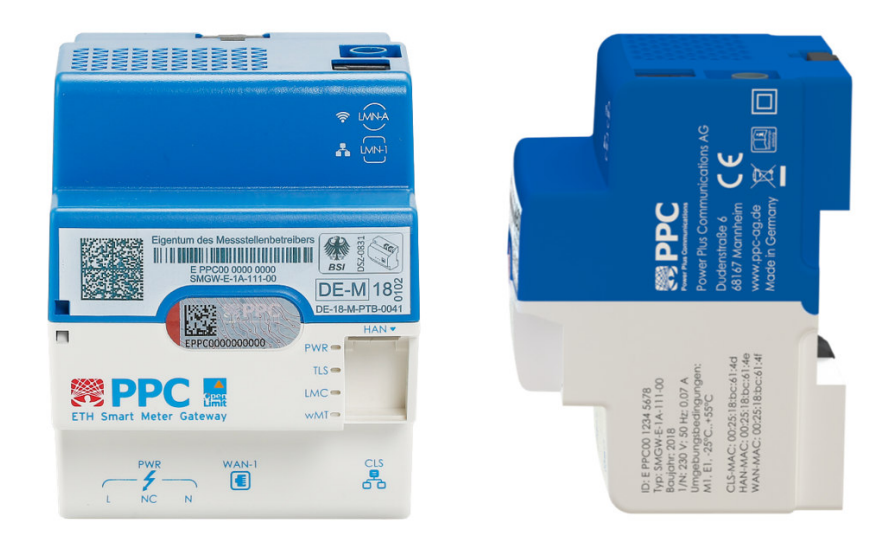

Abbildung 2: Das Smart Meter Gateway

## 2.2 Rollenmodell des Smart Meter Gateways

Das *Smart Meter Gateway* arbeitet nach folgendem Rollenkonzept:

- (Letzt-)Verbraucher (Consumer): Der Verbraucher ist die natürliche oder juristische Person, die elektrische Energie, Gas, Wasser oder Wärme bezieht, bzw. mittels eines lokalen, dezentralen Erzeugers produziert. Der Verbraucher ist Eigentümer der im Smart Meter Gateway verarbeiteten und gespeicherten Messwerte. Unter die Rolle des Verbrauchers fallen somit der Anschlussnutzer, ggf. der Anschlussnehmer und der Anlagenbetreiber.
- Externe (Markt-)Teilnehmer (EMT, Authorized External Entity): Externe (Markt-)Teilnehmer sind aus Sicht des Smart Meter Gateway alle Teilnehmer mit Ausnahme des Smart Meter Gateway Administrators im WAN-Netz, mit denen das Smart Meter Gateway eine Kommunikation zum Austausch von Daten aufnehmen kann. Hierunter fallen also z.B. der Verteilnetzbetreiber (VNB), der Messstellenbetreiber (MSB), der Messdienstleister (MDL), der Lieferant (LF) und sonstige Dienstleister.
- Smart Meter Gateway Administrator (GWA): Das Smart Meter Gateway fällt in den Verantwortungsbereich des Messstellenbetreibers. Der GWA ist die vertrauenswürdige Instanz, die das Smart Meter Gateway installiert, konfiguriert, überwacht und steuert. Er erstellt und administriert die in das Smart Meter Gateway eingespielten Tarifprofile (im Folgenden synonym mit dem Begriff "Auswertungsprofile" bezeichnet) und führt bei Bedarf die Aktualisierung der Software des Smart Meter Gateways durch. Für jedes einzelne Smart Meter Gateway gibt es nur je einen GWA.
- Service-Techniker: Die Rolle des "Service-Technikers" dient der Fehleranalyse am Aufstellungsort des Smart Meter Gateways. Hierzu erhält er die Möglichkeit, sich die Einträge des System-Logs sowie die Informationen zum Status des Smart Meter Gateways vor Ort anzeigen zu lassen. Hierbei ist ausschließlich ein lesender Zugriff auf die anzuzeigenden Daten möglich.

## 2.3 Anschlüsse des Smart Meter Gateways

Das Smart Meter Gateway besitzt die folgenden externen Anschlüsse:

- 1. eine mit *"HAN"* gekennzeichnete Ethernet-Schnittstelle zum Anschluss von abgesetzten Anzeigeeinheiten oder für den Zugriff eines Service-Technikers im HAN-Netz
- eine mit "CLS" gekennzeichnete Ethernet-Schnittstelle zur Steuerung eines CLS-Geräts durch einen externen Marktteilnehmer unter Nutzung der Proxy-Funktionalität des Smart Meter Gateways

Die an der "HAN" und an der "CLS" Schnittstelle bereitgestellten Dienste sind jeweils an beiden Schnittstellen verfügbar.

3. eine mit "WAN-1" gekennzeichnete Ethernet-Schnittstelle zum Anschluss an das WAN-Netz, alternativ kann die Datenübertragung zum WAN-Netz über Broadband Powerline ("PWR") oder Mobilfunk ("WAN-A") erfolgen. Beim pWE-SMGW ist die mit "WAN-1" gekennzeichnete Ethernet-Schnittstelle zusätzlich wie folgt beschriftet:

> DATA + PWR 5V DC; 0,5 A V+ 4/5; V- 7/8

- eine mit *"LMN-A"* gekennzeichnete Funkschnittstelle zum drahtlosen Anschluss von Messeinrichtungen
- 5. eine mit "LMN-1" gekennzeichnete RS-485-Schnittstelle (Recommended Standard 485) zum drahtgebundenen Anschluss von Messeinrichtungen. Beim pWE-SMGW und beim CDMA-SMGW ist die mit "LMN-1" gekennzeichnete RS 485-Schnittstelle zusätzlich wie folgt beschriftet:

DATA + PWR 12 V DC; 0,3 A

V+ 2; V- 3

- 6. einen PWR-Anschluss mit einem Stecker für Spannungsversorgung gemäß der Konstruktion des FNN-Lastenheftes
- einen SIM-Karten Schlitz (nur GPRS- und LTE-Ausführung), in den die Mobilfunkkarte eingesteckt wird.

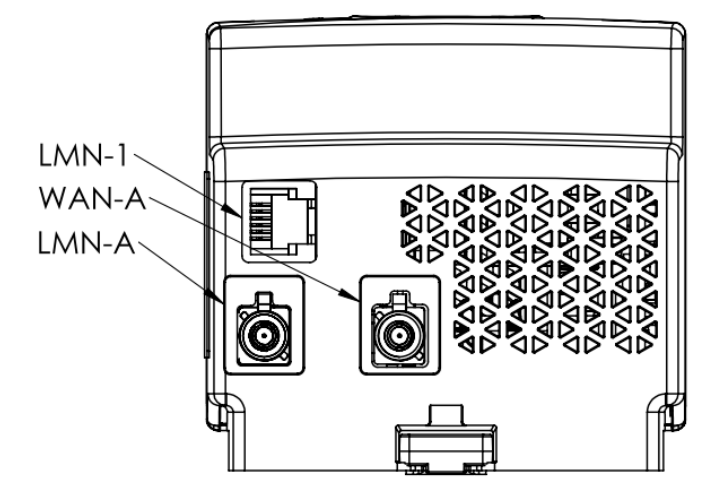

Abbildung 3: Smart Meter Gateway (CDMA, GPRS- bzw. LTE-SMGW) von oben

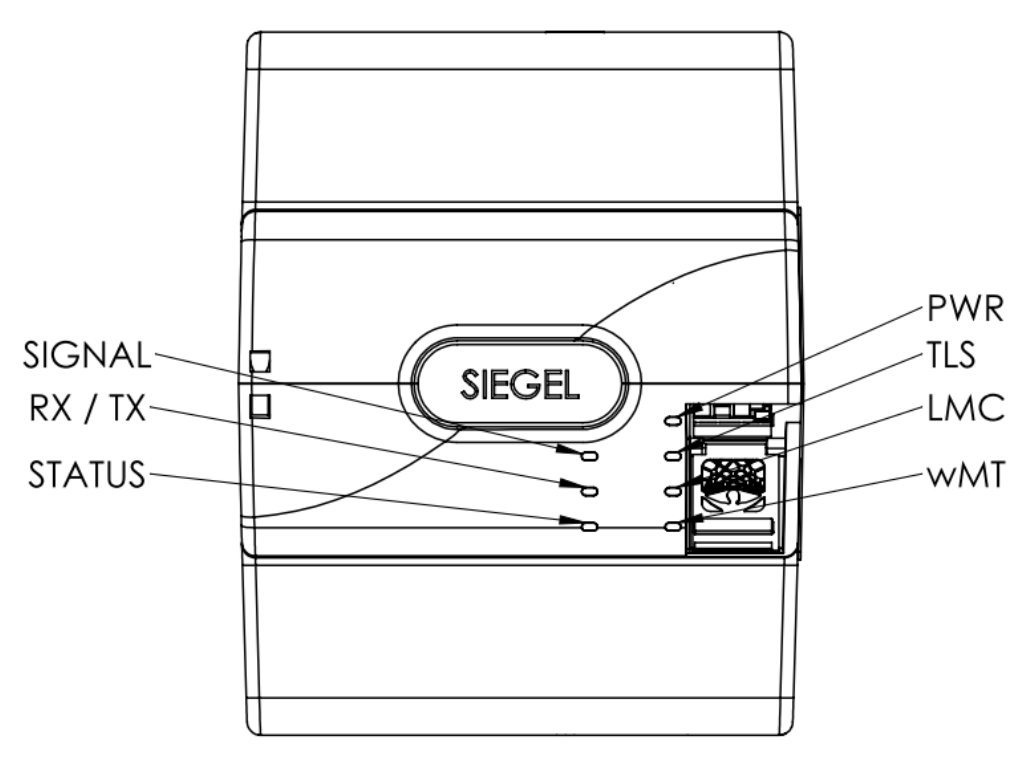

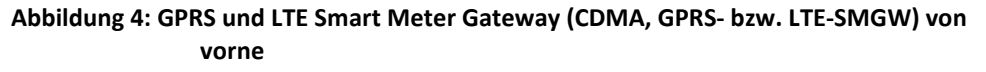

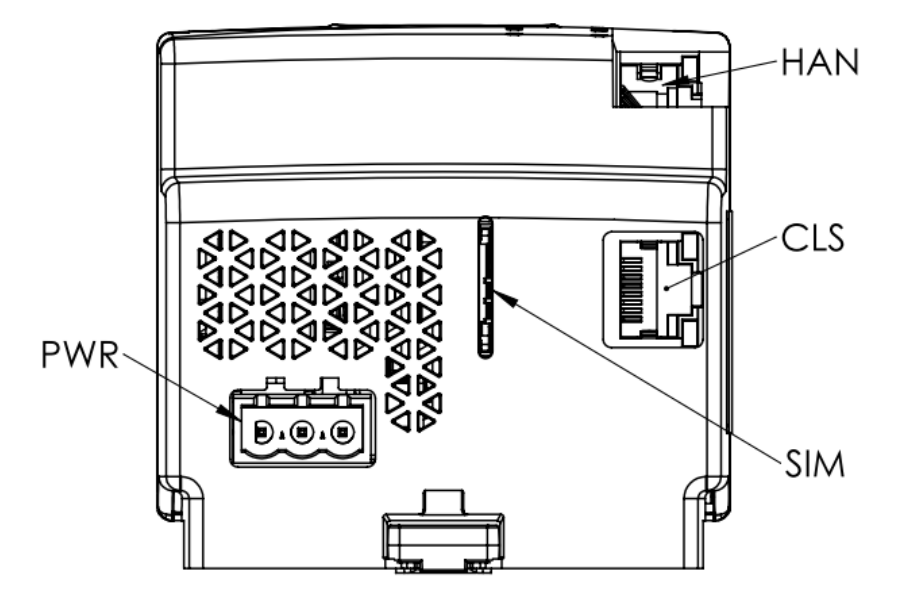

Abbildung 5: Smart Meter Gateway (GPRS- bzw. LTE-SMGW) von unten

## 2.4 Leuchtdioden des Smart Meter Gateways

Das *Smart Meter Gateway* zeigt seine Betriebszustände über drei grüne LEDs und eine blaue LED an. Wie Sie in Abbildung 2 erkennen können, sind diese LEDs

- die "PWR"-LED (Power) als allgemeine Betriebsanzeige (grün),
- die "TLS"-LED (*Transport Layer Security*) zur Anzeige einer gesicherten, verschlüsselten Verbindung (grün),
- die "LMC"-LED (*Local Meter Connect*) zur Anzeige des Datenverkehrs mit drahtgebundenen Zählern (grün),
- die "wMT"-LED (*wMBus-Traffic*) zur Anzeige des Datenverkehrs mit drahtlosen Funkzählern (blau)

Sobald das *Smart Meter Gateway* an das elektrische Netz angeschlossen oder die Energieversorgung nach einem Stromausfall wiederhergestellt wird, blinken alle vier LEDs für einen Zeitraum von drei Sekunden gleichzeitig kurz auf. Danach werden sie für die Dauer des weiteren Startvorganges ausgeschaltet. Sobald das Betriebssystem bereit ist, beginnt die "PWR"-LED mit einer Periode von 0,5 Sekunden zu blinken. Die "PWR"-LED leuchtet schließlich dauerhaft, wenn das *Smart Meter Gateway* vollständig betriebsbereit ist.

Die "TLS"-LED leuchtet dauerhaft, solange eine verschlüsselte Verbindung zu einem externen Teilnehmer besteht.

Die "LMC"-LED leuchtet durchgängig, sobald mindestens ein drahtgebundener Zähler an das *Smart Meter Gateway* angeschlossen ist und vom *Smart Meter Gateway* eine HDLC-Adresse (*High Level Data Link Control*) erhalten hat.

Die "wMT"-LED leuchtet auf, sobald Daten von einem drahtlosen Zähler (Funkzähler) empfangen werden. Sie leuchtet während der Verarbeitung des Datenpakets des Funkzählers für maximal 250 ms auf.

Während der Installation eines Software-Updates blinken die "PWR"-, "TLS"- und "wMT"-LED gleichzeitig. Um einen korrekten Installationsablauf zu gewährleisten sollte das *Smart Meter Gateway* während dieser Phase nicht von der Versorgungsspannung getrennt werden.

Sollten eines der folgenden Blinkverhalten auftreten, ist eine sogenannte Sicherheitsschutzverletzung aufgetreten:

- Die "PWR"- und die "TLS"-LED blinken dauerhaft gleichzeitig.
- Die "PWR"- und die "LMC"-LED blinken dauerhaft gleichzeitig.
- Die "PWR"-, die "TLS"- und die "LMC"-LED blinken dauerhaft gleichzeitig.
- Alle vier LEDs blinken dauerhaft gleichzeitig.

Das *Smart Meter Gateway* ist nicht mehr vollständig einsatzfähig und muss gewartet bzw. ausgetauscht werden.

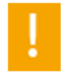

Lesen Sie bitte beim Auftreten einer *Sicherheitsschutzverletzung* im Kapitel 7.1 nach, wie Sie weiterverfahren müssen!

Falls keine LED mehr leuchtet liegt ein Defekt des Geräts oder der Spannungsversorgung vor. Unter Umständen konnten auch die grundliegenden Software-Komponenten auf dem Gerät nicht gestartet werden. In diesem Fall ist das Smart Meter Gateway nicht mehr einsatzfähig. Bitte informieren Sie Ihren Energieversorger.

## 2.4.1 Leuchtdioden der WAN-Schnittstelle (Ethernet bzw. powerWAN-Ethernet)

*Smart Meter Gateways* mit Ethernet-Schnittstelle für die WAN-Kommunikation haben eine grüne und eine gelbe LED am entsprechenden RJ-45-Anschluss.

Ist eine Verbindung mit einem LAN-Kabel hergestellt, leuchtet die grüne LED dauerhaft und die gelbe LED blinkt, falls Daten über die Schnittstelle transportiert werden.

## 2.4.2 Leuchtdioden der WAN-Schnittstelle (BPL)

Bei einem *Smart Meter Gateway* mit BPL-Schnittstelle sind links neben den vier Status-LEDs für das eigentliche *Smart Meter Gateway* zwei weitere LEDs angeordnet:

- Die "COM"-LED zur Anzeige der korrekten Funktion bzw. eines allgemeinen Fehlerzustands
- Die "INFO"-LED zur Anzeige der korrekten Funktion beziehungsweise zur Anzeige eines Fehlercodes in Verbindung mit der "COM"-LED.

Nach dem Aufbau einer funktionierenden BPL-Verbindung leuchtet die "INFO"-LED dauerhaft, die "COM"-LED leuchtet nicht. Eine blinkende "INFO"-LED zeigt, dass sich die WAN-Schnittstelle im Ruhezustand befindet und gerade keine Daten sendet bzw. empfängt. Die "INFO"-LED zeigt nicht die Güte der Verbindungsqualität.

In Verbindung mit einer leuchtenden "COM"-LED zeigt die blinkende "INFO"-LED einen Fehlercode an. Auch in diesem Fall ist keine Aktion von Ihrer Seite notwendig, da Ihr Energieversorger das Problem automatisch erkennt.

## 2.4.3 Leuchtdioden der WAN-Schnittstelle (LTE)

Bei einem *Smart Meter Gateway* mit LTE-Modul sind links neben den vier Status-LEDs für das eigentliche *Smart Meter Gateway* drei weitere LEDs angeordnet:

- die "SIGNAL"-LED zur Anzeige der GPRS/LTE-Signalstärke,
- die "RX/TX"-LED zur Anzeige des Senden/Empfangen von Daten
- die "STATUS"-LED zur Anzeige des GPRS/LTE-Netzstatus.

Die "SIGNAL"-LED zeigt die GPRS/LTE-Signalstärke durch entsprechende stufenweise Farbgebung von dunkelgrün (beste) über gelb bis dunkelrot (schlechteste) an. Ist für einen Parameter nur ein invalider Wert oder kein Wert verfügbar, so wird diese Sequenz übersprungen. Die Häufigkeit eines blauen Aufleuchtens vor der Ausgabe des Wertes zeigt wie folgt an, um welchen Parameter es sich handelt:

| Blinkverhalten       | Parameter | Relevanz    |
|----------------------|-----------|-------------|
| 1x blau + Signalcode | RSSI      | GPRS-Signal |
| 2x blau + Signalcode | SNR       | GPRS-Signal |
| 3x blau + Signalcode | RSRP      | LTE-Signal  |
| 4x blau + Signalcode | RSRQ      | LTE-Signal  |
| 5x blau + Signalcode | SINR      | LTE-Signal  |

Tabelle 1: Anzeige der GPRS/LTE Signalstärke durch die "SIGNAL"-LED

Die "RX/TX"-LED zeigt das Senden/Empfangen von Daten zum LTE-Modul durch Blinken an.

Die "STATUS"-LED zeigt den GPRS/LTE-Netzstatus durch Blinken an: Blinken 100ms, Pause 100ms, Wiederholrate 2 s:

| Blinkverhalten | Beschreibung        |
|----------------|---------------------|
| 1 x            | LTE-Modul gestartet |
| 2 x            | SIM freigeschaltet  |
| 3 x            | Im Netz registriert |

| 4 x                    | Datenlink zum Netz aufgebaut                       |  |  |  |
|------------------------|----------------------------------------------------|--|--|--|
| 5 x                    | IP-Adresse bezogen                                 |  |  |  |
| Gleichtakt 1s          | GPRS-Verbindung hergestellt                        |  |  |  |
| Dauerhaft an (neu)     | LTE-Verbindung hergestellt                         |  |  |  |
| Gleichakt 500 ms (alt) |                                                    |  |  |  |
| Gleichtakt 50ms        | Neue Konfiguration über die SIM-Karte eingespielt. |  |  |  |
|                        | Selbstständiger Neustart nach 10s.                 |  |  |  |

Tabelle 2: Anzeige des GPRS/LTE-Netzstatus durch die "STATUS"-LED

## 2.4.4 Leuchtdioden der WAN-Schnittstelle (GPRS)

Bei einem *Smart Meter Gateway* mit GPRS-Schnittstelle sind links neben den vier Status-LEDs für das eigentliche *Smart Meter Gateway* drei weitere LEDs angeordnet:

- die "SIGNAL"-LED zur Anzeige der GSM-Signalstärke,
- die "RX/TX"-LED zur Anzeige des Senden/Empfangen von Daten
- die "STATUS"-LED zur Anzeige des GSM-Netzstatus.

Die "SIGNAL"-LED zeigt die GSM-Signalstärke (-133 dBm kein Empfang bis >-51dBm guter Empfang) durch Blinken an (Wiederholrate 2s). Das Verhältnis zwischen "LED an" und Blinkperiode entspricht der Empfangsstärke in Prozent:

| LED an in [s] | Prozent | dBm     |
|---------------|---------|---------|
| 0 (LED) aus   | 0       | <= -113 |
| 0,5           | 25      | -98     |
| 1             | 50      | -82     |
| 1,5           | 75      | -66     |
| 2 (LED an)    | 100     | >= -51  |

Tabelle 3: Anzeige der GSM-Signalstärke durch die "SIGNAL"-LED

Die "RX/TX"-LED zeigt das Senden/Empfangen von Daten zum GSM/LTE-Modul durch Blinken an.

Die "STATUS"-LED zeigt den GSM-Netzstatus durch Blinken an: Blinken 100ms, Pause 100ms, Wiederholrate 2 s.

| Blinkverhalten | Beschreibung                 |
|----------------|------------------------------|
| 1 x            | GSM gestartet                |
| 2 x            | Warten auf SIM-Freischaltung |
| 3 x            | Netzsuche                    |
| 4 x            | Verbindungsaufbau            |
| 5 x            | PPP-Kanalaufbau              |

| Gleichtakt 1s   | Verbindung aufgebaut                               |
|-----------------|----------------------------------------------------|
| Gleichtakt 50ms | Neue Konfiguration über die SIM-Karte eingespielt. |
|                 | Selbstständiger Neustart nach 10s.                 |

Tabelle 4: Anzeige des GSM-Netzstatus durch die "STATUS"-LED

## 2.4.5 Leuchtdioden der WAN-Schnittstelle (CDMA)

Bei einem *Smart Meter Gateway* mit CDMA-Modul sind links neben den 4 Status-LEDs für das eigentliche *Smart Meter Gateway* drei weitere LEDs angeordnet:

- die "SIGNAL"-LED zur Anzeige der CDMA-Signalstärke,
- die "RX/TX"-LED zur Anzeige des Senden/Empfangen von Daten
- die "STATUS"-LED zur Anzeige des CDMA-Netzstatus.

Die "SIGNAL"-LED zeigt die CDMA-Signalstärke durch entsprechende stufenweise Farbgebung von dunkelgrün (beste) über gelb bis dunkelrot (schlechteste) an. Ist für einen Parameter nur ein invalider Wert oder kein Wert verfügbar, so wird diese Sequenz übersprungen. Die Häufigkeit eines blauen Aufleuchtens vor der Ausgabe des Wertes zeigt wie folgt an, um welchen Parameter es sich handelt:

| Blinkverhalten       | Parameter |  |  |  |  |
|----------------------|-----------|--|--|--|--|
| 1x blau + Signalcode | RSSI      |  |  |  |  |
| 2x blau + Signalcode | ECIO      |  |  |  |  |

#### Tabelle 5: Anzeige der CDMA Signalstärke durch die "SIGNAL"-LED

Die "RX/TX"-LED zeigt das Senden/Empfangen von Daten zum CDMA-Modul durch Blinken an.

Die "STATUS"-LED zeigt den CDMA-Netzstatus durch Blinken an: Blinken 100ms, Pause 100ms, Wiederholrate 2 s.

| Blinkverhalten | Beschreibung                                 |
|----------------|----------------------------------------------|
| 1 x            | CDMA-Modul gestartet                         |
| 2 x            | Modem bereit                                 |
| 3 x            | Im Netz registriert                          |
| 4 x            | Eingewählt                                   |
| 5 x            | PPP-Authentifizierung erfolgreich            |
| 6 x            | PPP Link aufgebaut (IPv6CP/IPCP vollständig) |
| 7 x            | Präfix / IPv4 Adresse bezogen                |
| Dauerhaft an   | Verbindung hergestellt                       |

Tabelle 6: Anzeige des CDMA-Netzstatus durch die "STATUS"-LED

### 2.5 Gehäuse des Smart Meter Gateways

Anhand eines Siegels auf dem Gehäuse des *Smart Meter Gateways* lassen sich physische Manipulationen erkennen, da sich das Gehäuse des Geräts nicht ohne Siegelbruch öffnen lässt.

Das Siegel zeigt folgende Elemente auf graugemustertem Hintergrund mit roten Linien:

- ID des *Smart Meter Gateways*: Die ID beginnt stets mit "EPPC" und ist eine für jedes *Smart Meter Gateway* eindeutige Kennung.
- 2D-Barcode: Der 2D-Barcode enthält die ID des Smart Meter Gateways.
- Hologramm: Als Hologramm ist auf dem Siegel das Logo der Power Plus Communications AG aufgebracht.

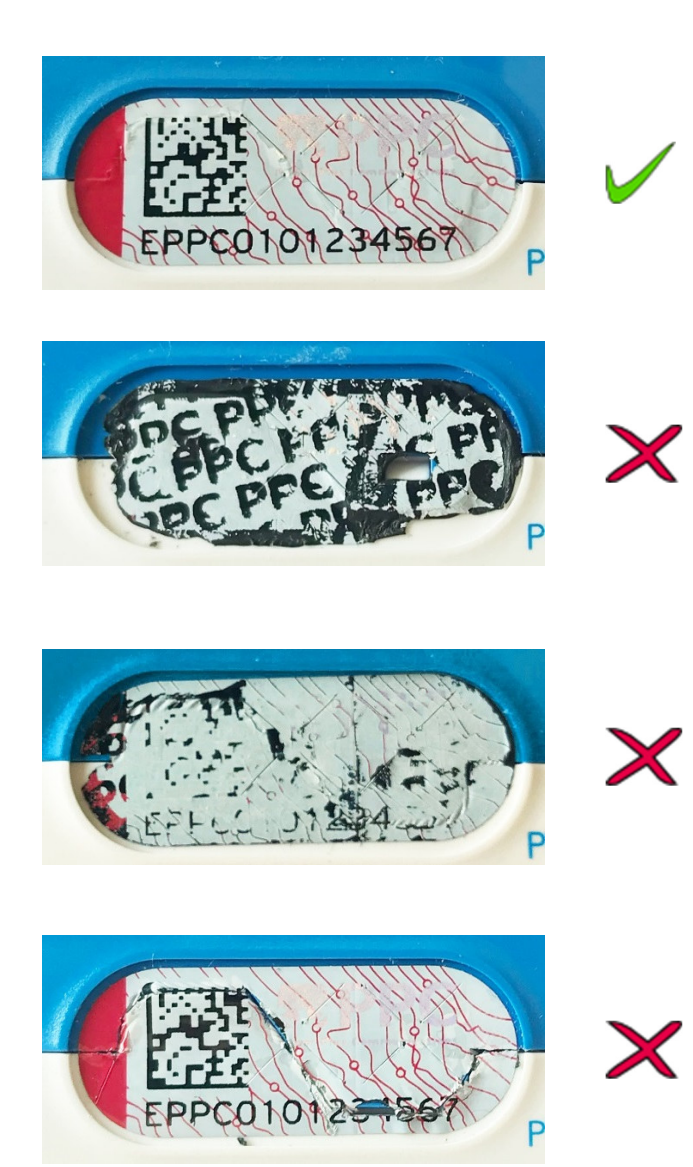

Keine Beschädigung am Siegel zu erkennen. Rote Linien auf graugemustertem Hintergrund.

Bei Erwärmung verschwindet die rote Musterung.

Das Siegel zeigt die schwarze Schriftzugmusterung "PPC". Es wurde versucht, das Siegel abzuziehen. Das Smart Meter Gateway darf nicht weiterverwendet werden!

Auf dem Siegel sind der 2D-Barcode und die ID des *Smart Meter Gateways* nicht mehr zu erkennen. Es wurde versucht, das Siegel abzuziehen. **Das Smart Meter Gateway darf nicht** weiterverwendet werden!

Das Siegel wurde mit einem scharfen Gegenstand in der Mitte durchtrennt. Das Smart Meter Gateway darf nicht weiterverwendet werden!

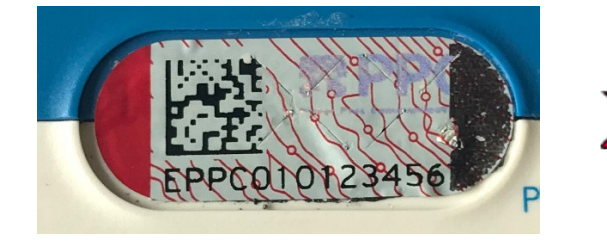

Das Siegel zeigt eine schwarze Markierung an der rechten Seite. Es wurde versucht, das Siegel abzuziehen. Das Smart Meter Gateway darf nicht weiterverwendet werden!

Abbildung 6: Zustände des Siegels des Smart Meter Gateways

Das Siegel ist dabei derart angebracht, dass es direkt und ohne Werkzeug einer Sichtprüfung unterzogen werden kann. Damit können Sie die physische Unversehrtheit des *Smart Meter Gateways* prüfen.

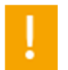

Stellen Sie sicher, dass das Siegel des *Smart Meter Gateways* nicht gebrochen wurde oder sonstige Auffälligkeiten zeigt, die z.B. auf eine Ablösung des Siegels und das Öffnen des *Smart Meter Gateways* hinweisen. Das *Smart Meter Gateway* darf bei Siegelbruch nicht mehr verwendet werden! Sollten Sie den Verdacht auf Siegelbruch haben, setzen Sie sich bitte umgehend mit Ihrem Energieversorger in Verbindung!

Auf der Vorderseite des SMGWs oberhalb des Siegels (siehe Abbildung 2) können Sie den Typenschlüssel des SMGWs ablesen. Der Typenschlüssel enthält Informationen über die im SMGW verbauten Hardware-Komponenten. Zusätzlich kann das *Smart Meter Gateway* über die Typenbezeichnung identifiziert werden, die ebenfalls auf der Vorderseite unterhalb des Herstellerlogos (siehe Abbildung 2) aufgebracht ist.

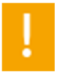

Bei einem zertifizierten Gerät lautet die Angabe zum Typenschlüssel entweder ,SMGW-B-1A-111-00', ,SMGW-L-1A-111-30', ,SMGW-L-1A-111-10', ,SMGW-G-1A-111-30', ,SMGW-C-1A-111-00', ,SMGW-P-1B-111-00' oder ,SMGW-E-1A-111-00'. Die Angabe zur Typenbezeichnung lautet entweder "BPL Smart Meter Gateway", "LTE Smart Meter Gateway", "GPRS Smart Meter Gateway" , "CDMA Smart Meter Gateway" , "pWE Smart Meter Gateway" oder "ETH Smart Meter Gateway". Bitte prüfen Sie den Typenschlüssel und die Typenbezeichnung. Falls der Typenschlüssel nicht einer der genannten Kennungen entspricht, darf das Gerät nicht mehr verwendet werden. Setzen Sie sich bitte in diesem Fall umgehend mit Ihrem Energieversorger in Verbindung!

## 2.6 Betriebszustände des Smart Meter Gateways

Das Smart Meter Gateway kennt folgende Betriebszustände:

| Betriebszustand            | Ursache                                                                                                    | Auswirkung                                                                                                    |
|----------------------------|----------------------------------------------------------------------------------------------------|----------------------------------------------------------------------------------------------------|
| Regelbetrieb               | Erfolgreicher Start des Smart Meter Gateways                                                                                                    | Smart Meter Gateway     funktioniert korrekt.                                                                                                    |
| Eingeschränkter<br>Betrieb | <ul> <li>Wesentliche Komponenten der<br/>Software des Geräts starten nicht</li> <li>Systemzeit ist ungültig</li> <li>Speicherkapazität des Logbuchs für den<br/>Kunden ist erschöpft</li> <li>Speicherplatz des Smart Meter<br/>Gateways ist erschöpft</li> <li>Zertifikat zur verschlüsselten<br/>Kommunikation mit dem Zähler ist<br/>nicht mehr gültig</li> </ul> | <ul> <li>Keine Messwerterfassung</li> <li>Keine Messwertverarbeitung</li> <li>Kein Messwertversand</li> </ul>                                                                                                    |
| Minimalbetrieb             | <ul> <li>Speicherkapazität des Eichlogbuchs ist<br/>erschöpft</li> <li>Integritätsverletzung der Datenbank<br/>wurde festgestellt</li> </ul>                                                                                                    | <ul> <li>Abschaltung der HAN<br/>Schnittstelle</li> <li>Keine Messwerterfassung</li> <li>Keine Messwertverarbeitung</li> <li>Kein Messwertversand</li> <li>Updatefähigkeit wird deaktiviert</li> </ul>                            |
| Eingestellter<br>Betrieb   | <ul> <li>Wesentliche Komponenten der<br/>Software des Geräts starten nicht und<br/>kann nicht neu gestartet werden</li> <li>Verdacht auf eine<br/>Sicherheitsschutzverletzung liegt vor</li> </ul>                                                                                                    | <ul> <li>Netzwerkschnittstellen werden<br/>deaktiviert</li> <li>Alle Dienste des Smart Meter<br/>Gateways werden abgeschaltet</li> <li>LEDs signalisieren eine<br/>Sicherheitsschutzverletzung<br/>(siehe Kapitel 2.4)</li> </ul> |

Tabelle 7: Betriebszustände des Smart Meter Gateways

Falls Sie an der LED-Signalisierung erkennen, dass der eingestellte Betrieb eingetreten ist, gehen Sie wie in Kapitel 7.1 beschrieben vor.

Falls Sie sich nicht mehr an der HAN-Schnittstelle anmelden können, kann das ein Hinweis darauf sein, dass der Minimalbetrieb eingetreten ist. Bitte informieren Sie in diesem Fall Ihren Energieversorger!

Einen eingeschränkten Betrieb können Sie an der Logmeldung "Der Messbetrieb wird eingestellt" mit der ID "10260" im Logbuch Ihres *Smart Meter Gateways* erkennen. Falls der eingeschränkte Betrieb über einen längeren Zeitraum durchgängig besteht, informieren Sie Ihren Energieversorger ebenfalls darüber.

## 3 Installation des Smart Meter Gateways

### 3.1 Elektrische Installation

Das Produkt *Smart Meter Gateway* wird durch einen Service-Techniker Ihres Energieversorgers installiert, sodass für Sie als Verbraucher keine weiteren Installationsarbeiten notwendig sind.

Für die Anzeige Ihrer Daten auf dem *Smart Meter Gateway* ist eine sogenannte "Anzeigeeinheit" notwendig. Diese Anzeigeeinheit kann entweder

- eine sogenannte "abgesetzte Anzeigeeinheit" sein, die ausschließlich zum Betrieb am *Smart Meter Gateway* gedacht ist und von Ihrem Energieversorger zur Verfügung gestellt wird, oder
- Sie verwenden Ihren PC oder Laptop, um sich Ihre Anzeigedaten darstellen zu lassen.

In beiden Fällen verbinden Sie das *Smart Meter Gateway* mit einem Netzwerk-Kabel ("Ethernet-Kabel") über seine für Sie zugängliche HAN-Schnittstelle an Ihren Router in Ihrem Heimnetzwerk oder auch direkt mit Ihrer "Anzeigeeinheit", also z.B. Ihrem PC.

Das *Smart Meter Gateway* verwendet als Werkseinstellung die IP-Adresse 192.168.1.200. Falls der Administrator Ihres *Smart Meter Gateways* die Einstellung auf den dynamischen Bezug der IP-Adresse (DHCP) modifiziert hat, vergeben die meisten Router automatisch eine passende IP-Adresse an das *Smart Meter Gateway*, über die es dann erreichbar ist. Sehen Sie im Menü Ihres Routers nach, welche IP-Adresse für das *Smart Meter Gateway* zugeteilt wurde. Genaue Informationen dazu können Sie der Betriebsanleitung Ihres Routers entnehmen.

## 3.2 Anforderungen für den sicheren Betrieb

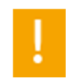

Bitte lesen Sie dieses Dokument aufmerksam und vollständig durch, um die notwendigen Informationen für den sicheren Umgang mit dem *Smart Meter Gateway* zu erfahren!

Bitte stellen Sie die folgenden Punkte beim Betrieb des Smart Meter Gateways sicher:

 <u>Kontrolle der Siegel des Geräts</u>: Stellen Sie sicher, dass das Siegel des *Smart Meter Gateways* nicht gebrochen wurde oder sonstige Auffälligkeiten zeigt, die z.B. auf eine Ablösung des Siegels und das Öffnen des *Smart Meter Gateways* hinweisen. Das *Smart Meter Gateway* darf bei Siegelbruch nicht mehr verwendet werden! Sollten Sie den Verdacht auf Siegelbruch haben, setzen Sie sich bitte umgehend mit Ihrem Energieversorger in Verbindung!

- <u>Browser:</u> Verwenden Sie zur Anzeige der Konfiguration und des System-Logs einen Browser mit Unterstützung für das TLS-Protokoll, Version 1.2. Dieses Protokoll wird von den gängigen Browsern unterstützt. Verwenden Sie dabei nach Möglichkeit die jeweils aktuelle Version des Browsers (bspw. Mozilla Firefox ab Version 62 oder Internet Explorer ab Version 11). Achten Sie darauf, dass die Verwendung des Zertifikats durch Ihren Browser nicht automatisch erfolgt, sondern stets Ihrer Zustimmung bedarf. Ergreifen Sie dazu die folgenden Maßnahmen:
  - o "Entscheidung merken" o.ä. bei der Auswahl des Zertifikats NICHT aktivieren
  - Beim Import des Zertifikats unter Windows die Option "Hohe Sicherheit für den privaten Schlüssel" aktivieren
- <u>Einsatz eines zertifizierten Geräts:</u> Prüfen Sie, ob es sich bei dem erhaltenen Gerät um ein zertifiziertes Gerät handelt. Zur Prüfung der Hardware kontrollieren Sie das Siegel entsprechend der o.g. Anweisung und die Angabe des Typs entsprechend Kapitel 2.5. Zudem können Sie die Software-Version des *Smart Meter Gateways* überprüfen. Gehen Sie hierzu wie in Kapitel 4.7 beschrieben vor. Falls Sie bei der Prüfung des Siegels, der Software-Version oder der Angabe des Typs Auffälligkeiten feststellen, setzen Sie sich bitte umgehend mit Ihrem Energieversorger in Verbindung.
- Durchführung des Gerät-Selbsttests: Um den sicheren Betrieb zu gewährleisten, können Sie regelmäßig (bspw. einmal im Monat) oder bei einem Verdacht auf eine Sicherheitsschutzverletzung einen Selbsttest des Geräts ausführen, indem Sie entsprechend der Beschreibung Kapitel 4.8 "Auslösung eines Selbsttests" vorgehen. Das Ergebnis des Selbsttests wird Ihnen in den Logs (siehe auch Kapitel 4.4) angezeigt. Falls der Selbsttest mit Fehlern abgeschlossen wurde, ist möglicherweise eine Sicherheitsschutzverletzung des Geräts aufgetreten. Das Gerät ist unter Umständen NICHT mehr einsatzbereit! Setzen Sie sich bitte umgehend mit Ihrem Energieversorger in Verbindung!
- <u>Anbindung von Komponenten im HAN:</u> Falls Sie Komponenten an die HAN Schnittstelle anbinden, die eine weitere, vom Smart Meter Gateway unabhängige Verbindung ins WAN haben, müssen Sie darauf achten, dass diese Verbindung angemessen geschützt ist.

- <u>Aufkleber auf dem Gerät</u>: Außer dem Klebesiegel (vgl. Kapitel 2.4.5) sind keine weiteren Aufkleber auf dem Gehäuse des *Smart Meter Gateways* angebracht. Aus Sicherheitsgründen dürfen keine Aufkleber angebracht werden. Falls auf dem Ihnen vorliegenden Gerät weitere Aufkleber angebracht sind, darf das Gerät nicht mehr zum Einsatz kommen, bzw. dort verbleiben! Bitte setzen Sie sich in diesem Fall umgehend mit Ihrem Energieversorger in Verbindung.
- Prüfung, ob die Verbindung zum gewünschten SMGW aufgebaut wurde: Um zu verifizieren, dass die Kommunikation auch tatsächlich mit dem gewünschten Smart Meter Gateway stattfindet, kann das Zertifikat geprüft werden, das das Smart Meter Gateway zum Aufbau der verschlüsselten Kommunikationsverbindung verwendet. Bei Bedarf können Sie die Prüfung dazu, wie im Anhang beschrieben, mit Hilfe Ihres Browsers durchführen. Das Zertifikat muss identisch mit dem Zertifikat sein, welches Sie vom GWA zur Feststellung der Identität des SMGW auf Anfrage erhalten können. Das Zertifikat des Smart Meter Gateways wird regelmäßig erneuert. Daher können Sie insbesondere auch den angegebenen Gültigkeitszeitraum des Zertifikats überprüfen. Das Zertifikat muss stets gültig sein und dem aktuellen, vom GWA zur Prüfung übermittelten, Zertifikat entsprechen. Setzen Sie sich bitte umgehend mit Ihrem Energieversorger in Verbindung, falls Sie Auffälligkeiten feststellen.

## 4 Bedienung des Smart Meter Gateways

Nach der Installation des *Smart Meter Gateways* arbeitet das Gerät selbsttätig, ohne dass Ihrerseits eine besondere Bedienung notwendig ist.

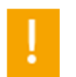

Führen Sie regelmäßig den Selbsttest des *Smart Meter Gateways* durch und kontrollieren Sie die Unversehrtheit der Siegel des Geräts!

Das *Smart Meter Gateway* gibt Ihnen die Möglichkeit, Ihre eigenen tatsächlichen Verbrauchswerte (in Form von Registerwerten und Messwertlisten) und Auswertungsprofile sowie die Sie betreffenden Log-Meldungen einzusehen.

## 4.1 Transparenz und Display Software

Alternativ zu der in den folgenden Abschnitten beschriebenen Bedienung des Smart Meter Gateways können Sie auch über die sogenannte Transparenz und Display Software (TRuDI) auf die Daten des SMGWs zugreifen. Die TRuDI-Software wurde durch die Physikalisch Technische Bundesanstalt geprüft und zugelassen. Diese Software ermöglicht es Ihnen, gezielt Daten für eine bestimmte Abrechnungsperiode auszuwerten, so dass Sie Ihre Rechnung überprüfen können.

Die aktuelle Version der TRuDI-Software inkl. dem dazugehörigen Handbuch können Sie unter folgendem Link herunterladen:

https://www.ptb.de/cms/ptb/fachabteilungen/abt2/fb-23/ag-234/info-center-234/trudi.html

## 4.2 Anmeldung am Smart Meter Gateway

Um sich mit dem *Smart Meter Gateway* zu verbinden, müssen Sie in Ihrem Browser die Adresse *https://192.168.1.200/cgi-bin/hanservice.cgi* oder die von Ihrem Router an das *Smart Meter Gateway* vergebene Adresse unter Anhängen des Pfades */cgi-bin/hanservice.cgi* eingeben.

Sie müssen sich gegenüber dem *Smart Meter Gateway* entweder mit Ihrem persönlichen TLS-Zertifikat oder mit Zugangsdaten in Form von Benutzername und Passwort authentifizieren. Das für diese Authentisierung notwendige TLS-Zertifikat beziehungsweise die Zugangsdaten erhalten Sie von dem Administrator Ihres *Smart Meter Gateway* (GWA). Vor der ersten Benutzung müssen Sie das Zertifikat zunächst im Zertifikatsspeicher Ihres Browsers hinterlegen; nähere Informationen liefert die Dokumentation Ihres bevorzugten Browsers. Für die beliebtesten Browser finden Sie eine Schritt-für-Schritt-Anleitung im Anhang auf Seite 63.

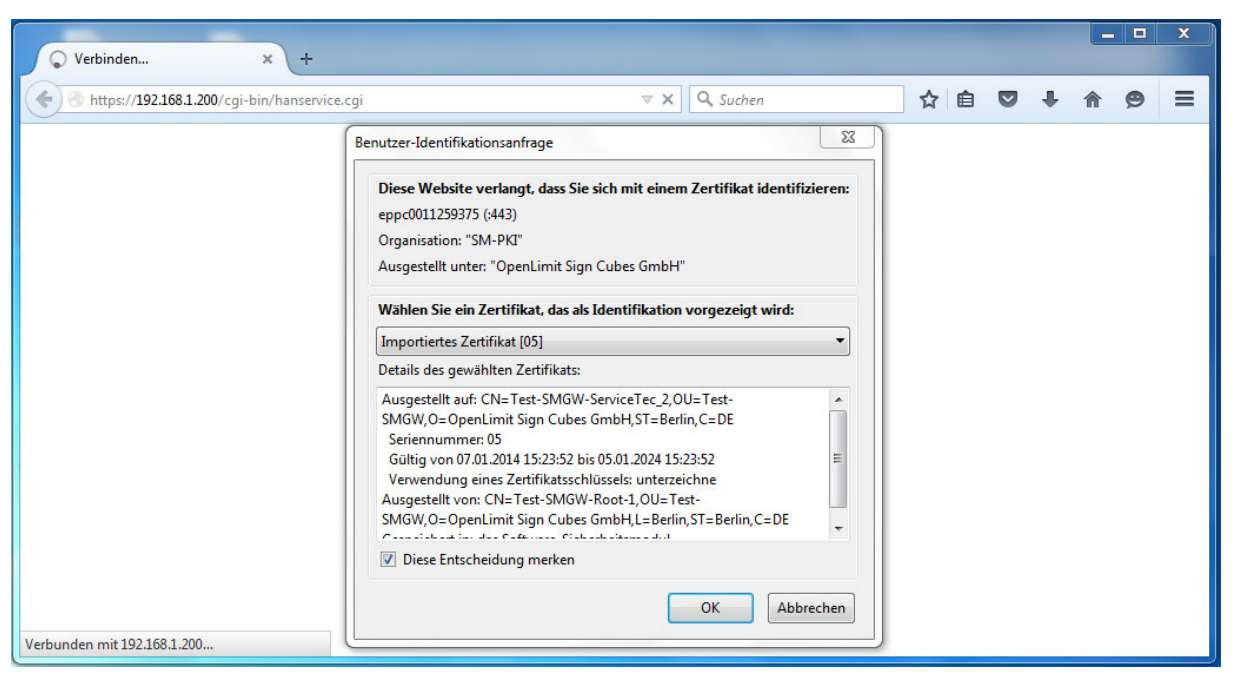

Abbildung 7: Auswahl und Anzeige des TLS-Zertifikats (exemplarisch)

Sobald Ihr Browser Sie beim Verbinden mit Ihrem *Smart Meter Gateway* auffordert Ihr TLS-Zertifikat vorzuzeigen, wählen Sie in Ihrem Browser das zugehörige Zertifikat.

Sie können bei Ihrem Energieversorger einen Antrag stellen, um anstelle des für Ihren Browser notwendigen TLS-Zertifikats die Authentisierung per Benutzername-Passwort vorzunehmen. Nachdem Ihnen diese Daten von Ihrem GWA mitgeteilt worden sind (und der GWA Ihr *Smart Meter Gateway* entsprechend eingerichtet hat) füllen Sie den nun auftretenden Login-Dialog mit den erhaltenen Daten aus.

| 🕐 Verbinden              | × +                 |                                                |                   |              |                  |                |             |   |   |        |        |             | X |
|--------------------------|---------------------|------------------------------------------------|-------------------|--------------|------------------|----------------|-------------|---|---|--------|--------|-------------|---|
| https://192.168.1.200/cg | gi-bin/hanservice.c | gi                                             |                   | ⊽ X          | Q. Suchen        |                | 1           |   |   | ŧ      | ⋒      | ø           | = |
| PPC                      |                     |                                                |                   |              |                  |                |             |   |   |        |        | <b>e</b> pe | n |
|                          | Authentifizierung e | rforderlich                                    |                   |              | ////             |                |             | X |   |        |        |             |   |
|                          | 0                   | https://192.168.1.200 v<br>"SmartMeterGateway" | verlangt einen Be | enutzernamen | und ein Passwor  | rt. Ausgabe de | er Website: |   |   |        |        |             |   |
|                          | Benutzername:       | Max Mustermann                                 |                   |              |                  |                |             |   |   |        |        |             |   |
|                          | Passwort:           | •••••                                          | ОК                | Abbreck      | ien              |                |             |   |   |        |        |             |   |
| Sie müssen das Fenste    | r nun schliessen    | 1                                              |                   |              |                  |                |             |   | 2 | 015-09 | 9-29 1 | 3:52:0      | 4 |
| © PPC AG 2015            |                     | Power Plus Comm                                | unications AG - I | Enabling Sma | art Metering and | d Smart Grid   |             |   |   |        | Ven    | sion 1.     | 0 |
| rten auf 192.168.1.200   |                     |                                                |                   |              |                  |                |             |   |   |        |        |             |   |

Abbildung 8: Dialog zur Authentisierung gegenüber dem SMGW

Bei einer fehlgeschlagenen Authentisierung wegen falschen Anmeldedaten erscheint die Meldung "*Sie müssen das Fenster nun schließen!"* im Browser, wie in der folgenden Abbildung dargestellt.

| Power Plus Communications        |                                                                       | open<br>Limit |
|----------------------------------|-----------------------------------------------------------------------|---------------|
|                                  |                                                                       |               |
| 26                               | Login                                                                 |               |
| Sie müssen das Fenster nun schli | essen !                                                               |               |
| © PPC AG 2013                    | Power Plus Communications AG - Enabling Smart Metering and Smart Grid | Revision \$   |

Abbildung 9: Fenster bei fehlgeschlagener Authentisierung

Falls aufeinanderfolgend innerhalb von fünf Minuten fünfmal falsche Anmeldedaten eingegeben werden, wird die Anmeldung aus Sicherheitsgründen für fünf Minuten blockiert. Das Smart Meter Gateway zeigt das über die folgende Meldung an:

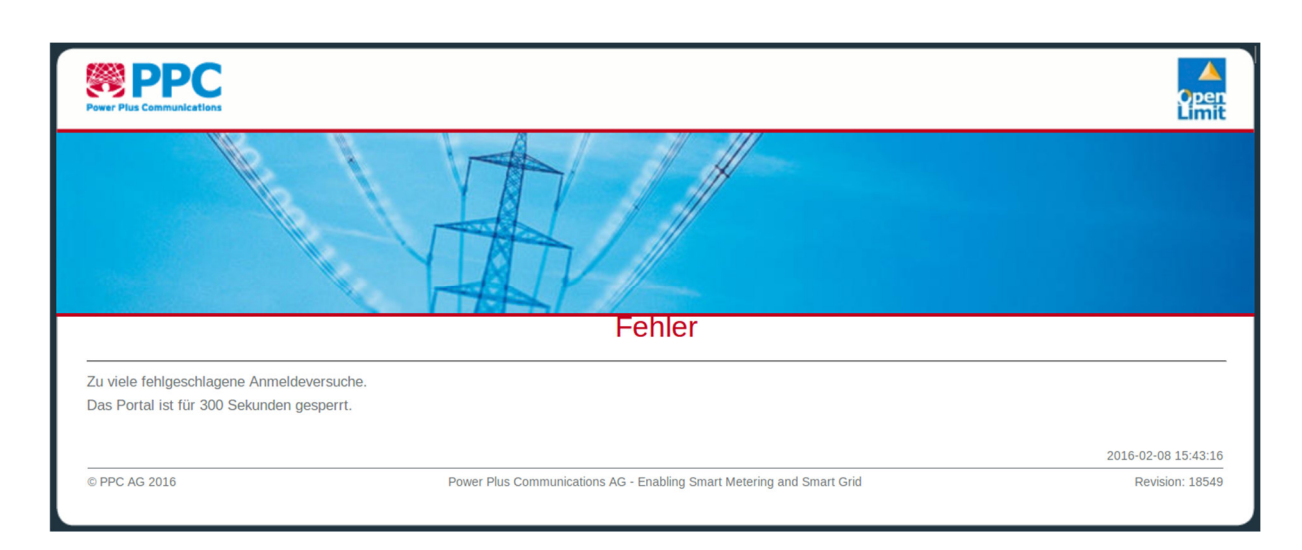

Abbildung 10: Meldung bei zu vielen fehlgeschlagenen Authentisierungsversuchen

Wenn Sie die Meldung aus Abbildung 10 sehen, erscheint bei einem erneuten Anmeldeversuch der Dialog aus Abbildung 8 nicht. Erst nach einer Dauer von fünf Minuten erscheint dieser Dialog bei einem erneuten Anmeldeversuch und eine Anmeldung mit korrekten Anmeldedaten ist wieder möglich. Bei erfolgreicher Authentisierung können Sie nun auf Ihre Anzeige-Daten auf dem *Smart Meter Gateway* lesend zugreifen. Die Anzeige für Verbrauchswerte bietet als Startseite ein Menü zur Auswahl zwischen den Menüpunkten "Logs", "Zähler", "Auswertungsprofil", "Kommunikationsprofil", "Selbsttest", "Software-Versionen" und "Abmelden" (siehe Abbildung 11). Die Messwertlisten können unter dem Menüpunkt "Zähler" und die von einem Auswertungsprofil gebildeten abgeleiteten Register unter dem Menüpunkt "Auswertungsprofil" eingesehen werden.

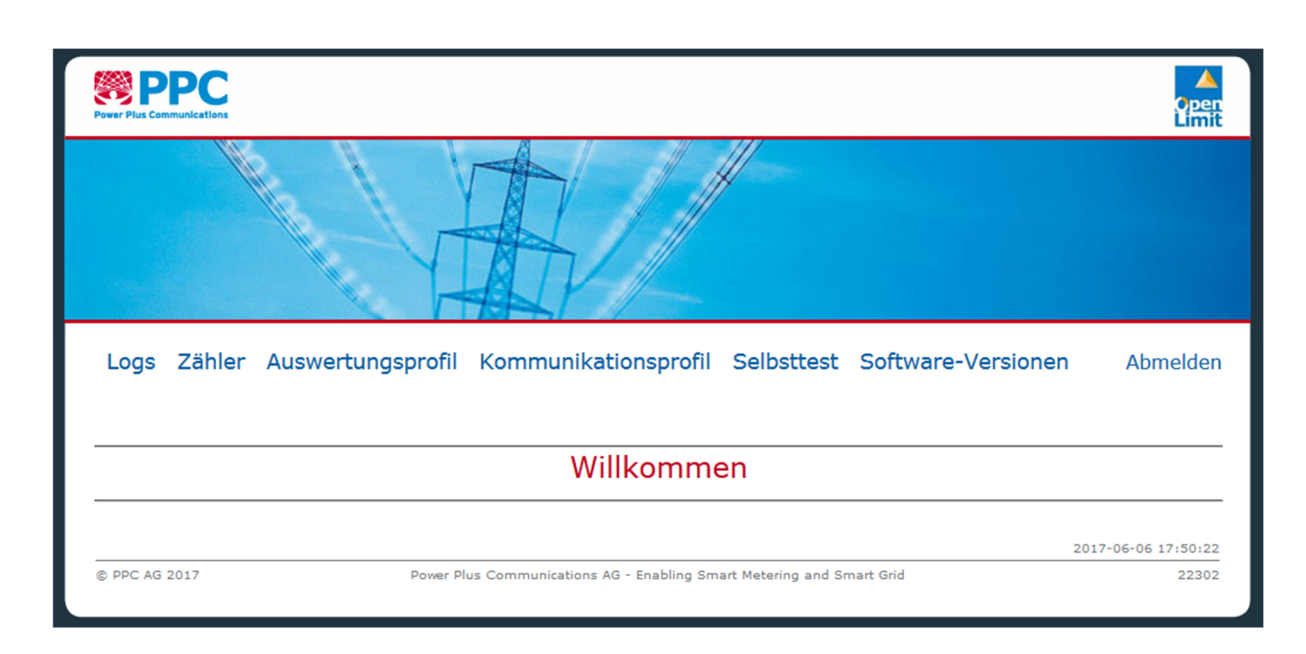

Abbildung 11: Hauptmenü der Anzeige für Verbraucher

### 4.3 Anzeige der Zähler

Unter dem Menüpunkt "**Zähler**" können Sie in dem Auswahlfeld "*Zähler*" die einzelnen Ihnen zugeordneten Zähler auswählen.

Durch Betätigung des Knopfes **"Zählerprofil**" können Sie das einem Zähler zugeordnete Zählerprofil einsehen. Ein Zählerprofil beschreibt dabei die Konfiguration für das *Smart Meter Gateway*, die notwendig ist, um mit einem Zähler zu kommunizieren und die aktuellen Messwerte zu erfassen.

Über den Knopf "**Zählerprofil exportieren**" können Sie das Zählerprofil als signierte XML Datenstruktur exportieren.

| W PPC                 |                       |                                  |               |                    | Ope<br>Ini                                |
|-----------------------|-----------------------|----------------------------------|---------------|--------------------|-------------------------------------------|
|                       |                       |                                  | #~            |                    |                                           |
| Logs Zähler A         | uswertungsprofil      | Kommunikationsprofil             | Selbsttest    | Software-Versionen | Abmelden                                  |
|                       |                       | Zähler                           |               |                    |                                           |
| ähler 01005e318002.1d | zg0191000031.sm 👻 Zäl | hlerprofil Zählerprofil exportie | en Zählerstan | nd                 |                                           |
|                       |                       |                                  |               | 2                  | 017-06-08 08:12:5                         |
|                       |                       |                                  |               |                    | CANADA AND AND AND AND AND AND AND AND AN |

Abbildung 12: Zählerauswahl der Anzeige für Verbraucher (exemplarisch)

| Power Plus Communications                                                                                                    | Çper<br>Emi                                                                                                    |
|----------------------------------------------------------------------------------------------------|----------------------------------------------------------------------------------------------------|
|                                                                                                    |                                                                                                    |
| Logs Zähler Auswertung                                                                                                    | sprofil Kommunikationsprofil Selbsttest Software-Versionen Abmelden                                                                                                    |
|                                                                                                    | Zähler                                                                                                    |
|                                                                                                    |                                                                                                    |
| Zähler 01005e318002.1dzg0191000031.sm                                                                                                    | r ▼ Zählerprofil Zählerprofil exportieren Zählerstand                                                                                                    |
| Zähler 01005e318002.1dzg0191000031.sm<br>Zähler-ID                                                                                                    | ▼ Zählerprofil Zählerprofil exportieren Zählerstand<br>1dzg0191000031.sm                                                                                                    |
| zähler 01005e318002.1dzg0191000031.sm<br>Zähler-ID<br>Name                                                                                                    | Zählerprofil     Zählerprofil exportieren     Zählerstand       1dzg0191000031.sm     01005e318002.1dzg0191000031.sm                                                                                                    |
| Zähler 01005e318002.1dzg0191000031.sm<br>Zähler-ID<br>Vame<br>3eschreibung                                                                                                    | Zählerprofil     Zählerprofil exportieren     Zählerstand       1dzg0191000031.sm     01005e318002.1dzg0191000031.sm                                                                                                    |
| Zähler 01005e318002.1dzg0191000031.sm<br>Zähler-ID<br>Name<br>Beschreibung<br>Kommunikationstyp                                                                                                    | Zählerprofil     Zählerprofil     Zählerstand       1dzg0191000031.sm     01005e318002.1dzg0191000031.sm       2                                                                                                    |
| Zähler 01005e318002.1dzg0191000031.sm<br>Zähler-ID<br>Name<br>Beschreibung<br>Kommunikationstyp<br>Protokoll-Typ                                                                                                    | Zählerprofil     Zählerprofil     Zählerstand       1dzg0191000031.sm     01005e318002.1dzg0191000031.sm       2     sml                                                                                                    |
| Zähler 01005e318002.1dzg0191000031.sm<br>Zähler-ID<br>Name<br>Beschreibung<br>Kommunikationstyp<br>Protokoll-Typ<br>Protokoll-Version                                                                                    | Zählerprofil     Zählerprofil exportieren     Zählerstand       1dzg0191000031.sm     01005e318002.1dzg0191000031.sm       2     sml                                                                                           |
| Zähler 01005e318002.1dzg0191000031.sm<br>Zähler-ID<br>Name<br>Beschreibung<br>Kommunikationstyp<br>Protokoll-Typ<br>Protokoll-Version<br>Ausleseintervall                                                                | Zählerprofil       Zählerprofil exportieren       Zählerstand         1dzg0191000031.sm       01005e318002.1dzg0191000031.sm         2       sml         900       900                                                         |
| Zähler 01005e318002.1dzg0191000031.sm<br>Zähler-ID<br>Name<br>Beschreibung<br>Kommunikationstyp<br>Protokoll-Typ<br>Protokoll-Version<br>Ausleseintervall<br>Abfrageversuche                                             | Zählerprofil     Zählerprofil exportieren     Zählerstand       1dzg0191000031.sm     01005e318002.1dzg0191000031.sm       2     sml       900     0                                                                           |
| Zähler 01005e318002.1dzg0191000031.sm<br>Zähler-ID<br>Name<br>Beschreibung<br>Kommunikationstyp<br>Protokoll-Typ<br>Protokoll-Typ<br>Protokoll-Version<br>Ausleseintervall<br>Abfrageversuche<br>Zähleradresse           | Total       Zählerprofil       Zählerprofil       Zählerstand         1dzg0191000031.sm       01005e318002.1dzg0191000031.sm         2       sml         900       0         1dzg0191000031       0                            |
| Zähler 01005e318002.1dzg0191000031.sm<br>Zähler-ID<br>Name<br>Beschreibung<br>Kommunikationstyp<br>Protokoll-Typ<br>Protokoll-Typ<br>Protokoll-Version<br>Ausleseintervall<br>Abfrageversuche<br>Zähleradresse<br>Medium | Total       Zählerprofil       Zählerprofil       Zählerstand         1dzg0191000031.sm       01005e318002.1dzg0191000031.sm         2       sml         900       0         1dzg0191000031       1dzg0191000031               |
| Zähler 01005e318002.1dzg0191000031.sm<br>Zähler-ID<br>Name<br>Beschreibung<br>Kommunikationstyp<br>Protokoll-Typ<br>Protokoll-Version<br>Ausleseintervall<br>Abfrageversuche<br>Zähleradresse<br>Medium                  | v       Zählerprofil       Zählerprofil       Zählerstand         1dzg0191000031.sm       01005e318002.1dzg0191000031.sm         2       sml         900       0         1dzg0191000031       0         1dzg0191000031       0 |

Abbildung 13: Anzeige eines Zählerprofils (exemplarisch)

Die einzelnen Parameter werden im Folgenden erläutert:

- Zähler-ID: Dieser Parameter gibt die Geräte-ID des Zählers an. Bei vielen Zählern ist diese Geräte-ID am Zähler aufgedruckt.
- Name: Dieser Parameter bezeichnet den sogenannten "Qualified Logical Name" des Zählerprofils. Dieser setzt sich aus der OBIS-Kennzahl und der Zähler-ID zusammen.
- Beschreibung: Der Parameter kann optional als Freitext verwendet werden, um den Zähler weiter zu beschreiben.
- Kommunikationstyp: Der Kommunikationstyp gibt an, ob es sich um eine uni- oder eine bidirektionale Zähleranbindung handelt. "1" steht dabei für unidirektional, "2" für bidirektional.
- Protokolltyp: Der Protokolltyp gibt an, welches Protokoll zur Kommunikation mit dem Zähler genutzt wird. Hierbei wird derzeit entweder *"sml"* für drahtgebundene Zähler oder *"wmbus"* für drahtlose Zähler genutzt.
- Protokoll-Version: Hierbei handelt es sich um eine optionale Angabe, die in dieser Produktversion nicht gesetzt wird.
- Ausleseintervall: Gibt an, wie oft der Zähler abgelesen wird. Dabei kann es sein, dass das Ableseintervall höher ist, als das Intervall der Messwertbildung. Bei unidirektional sendenden Zählern ist das Ableseintervall "O". Im SMGW werden in jedem Fall nur die Messwerte gespeichert, die durch das Auswertungsprofil vorgegeben sind.
- Abfrageversuche: Gibt an, wie oft das SMGW versucht, einen Zähler abzulesen. In der aktuellen Version des *Smart Meter Gateways* ist dieser Wert immer auf "O" gesetzt, was bedeutet, dass das *Smart Meter Gateway* die Abfrageversuche automatisch festlegt.
- Zähleradresse: Diese Adresse des an das SMGW angeschlossenen Zählers kann häufig auch am Zähler abgelesen werden.
- Medium: Der Parameter wird in der vorliegenden Produktvariante nicht genutzt.

Die Betätigung des Knopfes "**Zählerstand**" führt zu einer Seite mit Formularfeldern zur Eingabe von Start- und Endzeit der anzuzeigenden Zählerstände, also einer Liste der von diesem Zähler erfassten Messwerte.

| Power Plus Communic                          | Cations  |         |                       |               |                                                   |           | Qpe                                                          |
|----------------------------------------------|----------|---------|-----------------------|---------------|---------------------------------------------------|-----------|--------------------------------------------------------------|
|                                              |          |         |                       | Y             |                                                   | V         |                                                              |
| Logs Zä                                      | ähler    | Auswo   | ertungs               | profil        | Kommun                                            | ikations  | profil Selbsttest Software-Versionen Abmelder                |
|                                              |          |         |                       |               |                                                   |           | Zähler                                                       |
| Zähler 01005                                 | 318002.  | 1emh000 | 5839989.              | sm 🗸 [        | Zählerprofil                                      | Zählerp   | rofil exportieren Zählerstand                                |
| von (Datum)                                  | 201      | 8-07-26 | 6 07:59:5             | 59            | (1)11-                                            | MM-TTI s  | stdiminisec])                                                |
| bis (Datum)                                  | 201      | 8-07-26 | 6 08:59:5             | 59            | (3333-                                            | MM-TTI s  | std:min:sec])                                                |
| Anzeigen                                     |          |         |                       |               |                                                   |           |                                                              |
|                                              |          |         |                       |               |                                                   |           |                                                              |
| Von 2018-07-26<br>Exportieren<br>Zeitstempel | 07:59:59 | Wert    | 8-07-26 08<br>Einheit | ist<br>valide | Seite 1<br>Name                                   | OBIS      | Signatur                                                     |
| 2018-07-26<br>08:59:59                       | valid    | 4.7285  | kWh                   | 1             | Elektro<br>Wirkarbeit<br>Verbrauch<br>Zählerstand | 1-0:1.8.0 | 17990bfc051b7b9d0063105a0a2b331162cc5693df0350dea5d8f0a7     |
| 2018-07-26<br>08:44:58                       | valid    | 4.7285  | kWh                   | 1             | Elektro<br>Wirkarbeit<br>Verbrauch<br>Zählerstand | 1-0:1.8.0 | 962f00af9900c3f16f5cdef41e7b422d84fed87fe7a4ffa6af6d6b33402f |
| 2018-07-26<br>08:29:59                       | valid    | 4.7285  | kWh                   | 1             | Elektro<br>Wirkarbeit<br>Verbrauch<br>Zählerstand | 1-0:1.8.0 | 099d318c07338ea63aff88c4ed2a14d1c5609d7b1fdfa87f95c88b783    |

#### Abbildung 14: Anzeige der Zählerstände (exemplarisch)

Die einzelnen Parameter werden im Folgenden erläutert:

- Zeitstempel: Gibt den Zeitpunkt an, zu dem der Messwert erfasst wurde
- Status: Messwerte, die korrekt vom Z\u00e4hler erfasst wurden haben den Status "valid". Messwerte, die nicht korrekt erfasst werden konnten, haben den Status "invalid" und fehlende Messwerte haben den Status "nicht vorhanden".

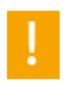

Das häufige Auftreten des Status "nicht vorhanden" kann darauf hinweisen, dass die Verbindung zwischen Zähler und SMGW gestört oder getrennt ist. Das häufige Auftreten des Status "invalid" kann durch eine Gerätestörung verursacht werden. Bitte informieren Sie in beiden Fällen Ihren Energieversorger.

- Wert: Gibt den eigentlichen Messwert an.
- Einheit: Gibt die Einheit des Messwerts an.
- Ist valide: Gibt an, ob es sich um einen validen Wert handelt oder nicht. Wenn es sich um einen validen Wert handelt ist das Feld auf "1", wenn es sich um einen nicht validen Wert handelt auf "2" und wenn es sich um einen nicht vorhandenen Wert handelt auf "3" gesetzt.
- Name: Der Parameter gibt in textueller Form an, was die OBIS-Kennzahl bedeutet
- OBIS: *Object Identification System*, gibt die Kennzahl des jeweiligen Messwerts gemäß dem OBIS-Kennzahlen-System an. Die Kennzahl hängt vom jeweiligen Messwert ab.
- Signatur: Enthält die Signatur die über den Zählerstand und die zugehörigen Attribute gebildet wurde.

Zur Bildung der Signatur werden folgende Werte als Zeichenkette dargestellt aneinander gehängt:

- OBIS-Kennzahl des Messwerts
- Zähler-ID bzw. Kennung des Auswerteprofils
- Messwertstatus (als Messwertstatus muss "0" für valide, "4" für nicht valide und "3" für nicht vorhandene Messwerte verwendet)
- Zeitstempel des Messwerts in ISO 8601 Darstellung mit UTC als Zeitzone (bspw. 2018-09-23T16:00:00Z)
- Mantisse des Messwerts als Integerwert
- Exponent des Messwerts als Integerwert
- Einheiten-Code als Integerwert entsprechend DIN EN 62056-62

Der Hashwert wird dabei nach SHA-256 gebildet, zur Berechnung der Signatur wird ECDSA entsprechend der Kurvenvorgabe aus dem zugehörigen Zertifikat verwendet. Zur Prüfung der Signatur muss das Signaturzertifikat des *Smart Meter Gateways* verwendet werden.

Mögliche Kombinationen aus Name und OBIS-Kennzahl sind im Folgenden gelistet. Weitere Kombinationen können entsprechend der Festlegungen des OBIS-Kennzahlen-Systems vorhanden sein:

| • | Elektro-Wirkleistung Verbrauch Maximum      | 1-1:1.6.0 |
|---|---------------------------------------------|-----------|
| • | Elektro-Wirkleistung Verbrauch Momentanwert | 1-1:1.7.0 |

| • | Elektro-Wirkleistung Verbrauch Momentanwert                                     | 1-0:10.7.0               |
|---|---------------------------------------------------------------------------------|--------------------------|
|   | (abhängig vom angebundenen Zähler wird hier eine andere OBIS-Kennzahl als bei d | er vorhergehenden Namen- |
|   | /OBIS-Kennzahl-Kombination gewählt.)                                            |                          |
| • | Elektro-Wirkarbeit Verbrauch Zählerstand                                        | 1-1:1.8.0                |
| • | Elektro-Wirkarbeit Verbrauch Zählerstand                                        | 1-0:1.8.0                |
|   | (abhängig vom angebundenen Zähler wird hier eine andere OBIS-Kennzahl als bei d | er vorhergehenden Namen- |
|   | /OBIS-Kennzahl-Kombination gewählt.)                                            |                          |
| • | Elektro-Wirkleistung Erzeugung Momentanwert                                     | 1-1:2.7.0                |
| • | Elektro-Wirkarbeit Erzeugung Zählerstand                                        | 1-1:2.8.0                |
| • | Durchschnittliche Messdauer, allgemein                                          | 6-1.0.8.0                |
| • | Durchschnittliche Dauer unmittelbarer Messungen                                 | 6-1:0.8.1                |
| • | Durchschnittliche Dauer von Mengen-/Durchflussmessungen                         | 6-1:0.8.2                |
| • | Durchschnittliche Dauer von Temperaturmessungen                                 | 6-1:0.8.3                |
| • | Durchschnittliche Dauer von Leistungsmessungen                                  | 6-1:0.8.5                |
| • | Wärme-Verbrauch Energie aktueller Wert Zählerstand                              | 6-1:1.0.0                |
| • | Gas Verbrauch Vorwärtsvolumen unkonvertiert Zählerstand                         | 7-1:0.3.0                |
| • | Wasser Verbrauch Index Zählerstand                                              | 8-1:1.0.0                |
| • | Wasser Verbrauch Rückfluss Zählerstand                                          | 8-1:4.0.0                |
| • | Elektro-Wirkarbeit Verbrauch Zählerstand Tarif 1                                | 1-1:1.8.1                |
| • | Elektro-Wirkarbeit Verbrauch Zählerstand Tarif 2                                | 1-1:1.8.2                |
| • | Elektro-Wirkarbeit Verbrauch Zählerstand Tarif 3                                | 1-1:1.8.3                |
| • | Elektro-Wirkarbeit Verbrauch Zählerstand Tarif 4                                | 1-1:1.8.4                |

Über den Knopf "Exportieren" können Sie die Messwerte als signierte XML Datenstruktur exportieren.

## 4.4 Anzeige der Logs

Unter dem Menüpunkt "Logs" werden Ihnen die Sie betreffenden Meldungen des *Smart Meter Gateways* angezeigt. Ab einer bestimmten Anzahl an Logmeldungen, werden die ältesten Logmeldungen gelöscht. Die Anzahl der gespeicherten Logmeldungen kann vom Administrator Ihres *Smart Meter Gateways* (GWA) konfiguriert werden.

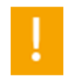

Bitte wenden Sie sich an Ihren Energieversorger, falls mehr Logeinträge in Ihrem Smart Meter Gateway vorgehalten werden sollen.

Bitte geben Sie auf dieser Seite ein Start- und ein Enddatum in die entsprechenden Felder ein und lassen Sie sich die entsprechenden Logdaten durch Drücken des Knopfes "**Anzeigen**" anzeigen.

Über den Knopf "**Logdaten exportieren**" können Sie die Logmeldungen als signierte XML Datenstruktur exportieren.

| Power Plus Communication                                                                                                    |                              |                                           |                                                                                                    | A<br>Oper<br>Fini                                        |
|----------------------------------------------------------------------------------------------------|------------------------------|-------------------------------------------|----------------------------------------------------------------------------------------------------|----------------------------------------------------------|
|                                                                                                    | No. 1                        |                                           |                                                                                                    |                                                          |
| Logs Zäh                                                                                                    | ler Au                       | swertı                                    | ungsprofil Kommunikationsprofil Selbsttest Software-Versionen                                                                                                    | Abmelden                                                 |
|                                                                                                    |                              |                                           | Logdaten                                                                                                    |                                                          |
| Logdaten exp                                                                                                    | ortieren                     | ID                                        | Nachricht                                                                                                    | Status                                                   |
| 2018-09-21                                                                                                    | Level<br>INFO                | 10228                                     | Der Endbenutzer mit der ID eusr1ecf07850a384003541b308f5ae34dec.sm                                                                                                    | erfolareich                                              |
| 15:15:05                                                                                                    |                              |                                           | hat sich auf dem SMGW eingeloggt. Dabei sind folgende Fehler aufgetreten:                                                                                                    |                                                          |
| 2018-09-21<br>L5:09:22                                                                                                    | INFO                         | 10165                                     | Die innerhalb des Zeitraums von 2018-09-21.12.00.00.000000 bis<br>2018-09-21.13.00.00.000000 durch das Tarifprofil ppc-taf-1001.sm<br>erfassten Messwerte wurden an den Marktteilnehmer mit dem<br>Kommunikationsprofil 9912345678904info.sm bereitgestellt.                                                                                                    | erfolgreich                                              |
| 2018-09-21<br>15:08:04                                                                                                    | INFO                         | 10165                                     | Die innerhalb des Zeitraums von 2018-09-21.13.00.00.000000 bis<br>2018-09-21.14.00.00.000000 durch das Tarifprofil ppc-taf-1001.sm<br>erfassten Messwerte wurden an den Marktteilnehmer mit dem<br>Kommunikationsprofil 9912345678904info.sm bereitgestellt.                                                                                                    | erfolgreich                                              |
|                                                                                                    | INFO                         | 10228                                     | Der Endbenutzer mit der ID eusr1ecf07850a384003541b308f5ae34dec.sm<br>hat sich auf dem SMGW eingeloggt. Dabei sind folgende Fehler aufgetreten:                                                                                                    | erfolgreich                                              |
| 2018-09-21<br>15:04:14                                                                                                    |                              |                                           |                                                                                                    | a set a la secolada                                      |
| 2018-09-21<br>15:04:14<br>2018-09-21<br>13:08:16                                                                                                    | INFO                         | 10165                                     | Die innerhalb des Zeitraums von 2018-09-21.11.00.00.000000 bis<br>2018-09-21.12.00.00.000000 durch das Tarifprofil ppc-taf-1001.sm<br>erfassten Messwerte wurden an den Marktteilnehmer mit dem<br>Kommunikationsprofil 9912345678904info.sm bereitgestellt.                                                                                                    | ertolgreich                                              |
| 2018-09-21<br>15:04:14<br>2018-09-21<br>13:08:16<br>2018-09-21<br>12:08:22                                                                               | INFO                         | 10165                                     | Die innerhalb des Zeitraums von 2018-09-21.11.00.00.000000 bis<br>2018-09-21.12.00.00.000000 durch das Tarifprofil ppc-taf-1001.sm<br>erfassten Messwerte wurden an den Marktteilnehmer mit dem<br>Kommunikationsprofil 9912345678904info.sm bereitgestellt.<br>Die innerhalb des Zeitraums von 2018-09-21.10.00.00.000000 bis<br>2018-09-21.11.00.00.00000 durch das Tarifprofil ppc-taf-1001.sm<br>erfassten Messwerte wurden an den Marktteilnehmer mit dem<br>Kommunikationsprofil 9912345678904info.sm bereitgestellt.                                                                                                    | erfolgreich                                              |
| 2018-09-21<br>15:04:14<br>2018-09-21<br>13:08:16<br>2018-09-21<br>12:08:22<br>2018-09-21<br>11:06:56                                                     | INFO<br>INFO<br>INFO         | 10165<br>10165<br>10064                   | Die innerhalb des Zeitraums von 2018-09-21.11.00.00.000000 bis<br>2018-09-21.12.00.00.000000 durch das Tarifprofil ppc-taf-1001.sm<br>erfassten Messwerte wurden an den Marktteilnehmer mit dem<br>Kommunikationsprofil 9912345678904info.sm bereitgestellt.<br>Die innerhalb des Zeitraums von 2018-09-21.10.00.00.000000 bis<br>2018-09-21.11.00.00.00000 durch das Tarifprofil ppc-taf-1001.sm<br>erfassten Messwerte wurden an den Marktteilnehmer mit dem<br>Kommunikationsprofil 9912345678904info.sm bereitgestellt.<br>Selbsttest wurde ohne Fehler abgeschlossen.                                                                    | erfolgreich<br>erfolgreich                               |
| 2018-09-21<br>15:04:14<br>2018-09-21<br>13:08:16<br>2018-09-21<br>12:08:22<br>2018-09-21<br>11:06:56<br>2018-09-21<br>11:06:33                           | INFO<br>INFO<br>INFO<br>INFO | 10165<br>10165<br>10064<br>10073          | Die innerhalb des Zeitraums von 2018-09-21.11.00.00.000000 bis<br>2018-09-21.12.00.00.000000 durch das Tarifprofil ppc-taf-1001.sm<br>erfassten Messwerte wurden an den Marktteilnehmer mit dem<br>Kommunikationsprofil 9912345678904info.sm bereitgestellt.<br>Die innerhalb des Zeitraums von 2018-09-21.10.00.00.0000000 bis<br>2018-09-21.11.00.00.000000 durch das Tarifprofil ppc-taf-1001.sm<br>erfassten Messwerte wurden an den Marktteilnehmer mit dem<br>Kommunikationsprofil 9912345678904info.sm bereitgestellt.<br>Selbsttest wurde ohne Fehler abgeschlossen.<br>Die Uhrzeit wurde durch Neusynchronisation wiederhergestellt. | erfolgreich<br>erfolgreich<br>erfolgreich                |
| 2018-09-21<br>15:04:14<br>2018-09-21<br>13:08:16<br>2018-09-21<br>12:08:22<br>2018-09-21<br>11:06:56<br>2018-09-21<br>11:06:33<br>2018-09-21<br>11:06:33 | INFO<br>INFO<br>INFO<br>INFO | 10165<br>10165<br>10064<br>10073<br>10261 | Die innerhalb des Zeitraums von 2018-09-21.11.00.00.000000 bis<br>2018-09-21.12.00.00.000000 durch das Tarifprofil ppc-taf-1001.sm<br>erfassten Messwerte wurden an den Marktteilnehmer mit dem<br>Kommunikationsprofil 9912345678904info.sm bereitgestellt.<br>Die innerhalb des Zeitraums von 2018-09-21.10.00.00.000000 bis<br>2018-09-21.11.00.00.000000 durch das Tarifprofil ppc-taf-1001.sm<br>erfassten Messwerte wurden an den Marktteilnehmer mit dem<br>Kommunikationsprofil 9912345678904info.sm bereitgestellt.<br>Selbsttest wurde ohne Fehler abgeschlossen.<br>Die Uhrzeit wurde durch Neusynchronisation wiederhergestellt.  | erfolgreich<br>erfolgreich<br>erfolgreich<br>erfolgreich |

#### Nächste Seite >>

#### Abbildung 15: Auswahl des Zeitraums der anzuzeigenden Logdaten für Verbraucher

Die einzelnen Parameter werden im Folgenden erläutert:

• Zeitstempel: Gibt an, wann die Logmeldung vom *Smart Meter Gateway* geschrieben wurde.

- Log-Level: Gibt das Level des aufgetretenen Ereignisses an und kann die Werte "INFO", "WARNING", "ERROR" oder "FATAL" beinhalten.
- Nachricht: Enthält die textuelle Beschreibung des eingetretenen Ereignisses.
- Status: Enthält den Status des eingetretenen Ereignisses und kann die Werte "erfolgreich" oder "fehlgeschlagen" beinhalten.

Bei größeren Datenmengen werden am Ende einer Seite Verweise eingeblendet, um vor- und zurückblättern zu können. Im *Smart Meter Gateway* werden die Einträge stets in Gruppen zu je zehn Einträgen dargestellt.

Das Smart Meter Gateway stellt an dieser Schnittstelle die folgenden Informationen bereit:

- Datum und Systemzeit des Smart Meter Gateways
- Versionsnummer des Smart Meter Gateways
- Alle Sie betreffenden, im Smart Meter Gateway gespeicherten Logmeldungen

| 4.5 | Anzeige der | Auswertungsprofile |
|-----|-------------|--------------------|
|-----|-------------|--------------------|

| PPPC                                                                                      |                                                      |                   | Qpen<br>Umit                                                                   |  |  |  |  |
|-------------------------------------------------------------------------------------------|------------------------------------------------------|-------------------|--------------------------------------------------------------------------------|--|--|--|--|
|                                                                                           |                                                      |                   |                                                                                |  |  |  |  |
| Logs Zähler Auswertungsprofil Kommunikationsprofil Selbsttest Software-Versionen Abmelden |                                                      |                   |                                                                                |  |  |  |  |
|                                                                                           | Auswertu                                             | ngsprofile        |                                                                                |  |  |  |  |
| Auswertungsprofil ppc-taf-100                                                             | 01 🗸 🛛 Auswertungsprofil 🗋 Auswertungsp              | rofil exportieren | Abgeleitete Register                                                           |  |  |  |  |
| Zu verarbeitende Me                                                                       | essgrössen                                           |                   |                                                                                |  |  |  |  |
|                                                                                           | Messgrösse                                           | OBIS              | Domänenname des Zählers                                                        |  |  |  |  |
| Elektro Wirkarbeit Verb                                                                   | rauch Zählerstand                                    | 1-0:1.8.0         | 1itr0055106427.sm                                                              |  |  |  |  |
| Zustellungskonfigura                                                                      | ation für Messwerte                                  |                   |                                                                                |  |  |  |  |
| Zustellungszeit                                                                           |                                                      |                   | 07****                                                                         |  |  |  |  |
| Profilname Empfänger                                                                      |                                                      |                   | THE MDH                                                                        |  |  |  |  |
|                                                                                           | Messgrösse                                           | OBIS              | Domänenname des Zählers                                                        |  |  |  |  |
| Elektro Wirkarbeit Verb                                                                   | rauch Zählerstand                                    | 1-0:1.8.0         | 1itr0055106427.sm                                                              |  |  |  |  |
| Basisprofil                                                                               |                                                      |                   |                                                                                |  |  |  |  |
| Profil-ID                                                                                 | 1                                                    |                   |                                                                                |  |  |  |  |
| Profilname                                                                                | ppc-taf-1001                                         |                   |                                                                                |  |  |  |  |
| ТАЕ-Тур                                                                                   | TAF7 - Zählerstandsgangmessung                       |                   |                                                                                |  |  |  |  |
| Registerperiode (sek.)                                                                    | 900                                                  |                   |                                                                                |  |  |  |  |
| (sek)                                                                                     | 5600                                                 |                   |                                                                                |  |  |  |  |
| Vorhaltezeit (Tage)                                                                       | 465                                                  |                   |                                                                                |  |  |  |  |
| Beginn 2018-09-14 00:00:00 Validierungsperiode                                            |                                                      |                   |                                                                                |  |  |  |  |
| Ende                                                                                      | Ende unbegrenzt                                      |                   |                                                                                |  |  |  |  |
| Validierungsperiode                                                                       |                                                      |                   |                                                                                |  |  |  |  |
| Alias                                                                                     | Alias 1                                              |                   |                                                                                |  |  |  |  |
| Zahlpunktbezeichnung                                                                      | Zählpunktbezeichnung DE000PPC0000000001ITR0055106427 |                   |                                                                                |  |  |  |  |
|                                                                                           | 00.00.00<br>T                                        |                   |                                                                                |  |  |  |  |
| ray beginn                                                                                | 00.00.00                                             |                   |                                                                                |  |  |  |  |
| © PPC AG 2018<br>Power Plus Communications AG                                             | - Enabling Smart Metering and Smart Grid             | 2018-09-2         | 21 15:17:57 (Letzte Synchronisation: 2018-09-21 14:35:05)<br>26446-26461-26451 |  |  |  |  |

Abbildung 16: Anzeige der Auswertungsprofile (exemplarisch)
Unter "Basisprofil" sind die Parameter gelistet, die bei jedem Tarifprofil konfiguriert werden. Nur bei der Anzeige eines zeitvariablen Tarifs werden weitere Parameter ausgegeben.

Die einzelnen Parameter werden im Folgenden erläutert:

- Zu verarbeitende Messgrößen: Messgrößen, die aufgrund dieses Auswertungsprofils vom Zähler erfasst werden und die durch das Auswertungsprofil verarbeitet werden.
  - Messgröße: Der Parameter gibt in textueller Form an, was die OBIS-Kennzahl bedeutet.
  - OBIS: Object Identification System, gibt die Kennzahl des jeweiligen Messwerts gemäß dem OBIS-Kennzahlen-System an. Die Kennzahl hängt vom jeweiligen Messwert ab (s.a. Kapitel 4.3).
  - Domänenname des Zählers: Der Wert zeigt an, von welchem Zähler die zuvor genannten Messgrößen stammen. Der Wert entspricht der Zähler-ID aus Kapitel 4.3.
- Zustellungskonfiguration für Messwerte: Die Parameter geben an, an welchen Empfänger welche Messwerte zu welchem Zeitpunkt versendet werden.
  - Zustellungszeit: Gibt den Versandzeitpunkt an, zu dem die Messwerte an den Externen Marktteilnehmer versendet werden.
    - Der erste Wert steht für Sekunden.
    - Der zweite Wert steht für Minuten.
    - Der dritte Wert steht für Stunden.
    - Der vierte Wert steht für Tage.
    - Der fünfte Wert steht für Wochen.
    - Der sechste Wert steht für Jahre.
    - Nicht definierte Werte werden mit \* angegeben. Die einzelnen Werte werden mit "" (Leerzeichen) voneinander getrennt.
    - Die Angabe "\* 10 \* \* \* \* steht dafür, dass jede Stunde zur 10. Minute eine Bereitstellung von Messwerten an den Externen Marktteilnehmer erfolgt. Es werden jedoch nur Werte bereitgestellt, wenn eine abgeschlossene Abrechnungsperiode vorliegt.
  - Profilname Empfänger: Gibt an, an welchen Empfänger die Messwerte zugestellt werden.

- Messgröße/OBIS/Domänenname des Zählers: Messwerte, die aufgrund der Konfiguration des Auswertungsprofils versendet werden. Detailbeschreibung der Spaltenüberschriften entspricht der Beschreibung bei "Zu verarbeitende Messgrößen".
- Profil-ID: SMGW-interne ID des Auswertungsprofils
- Profilname: Textuelle Beschreibung des Auswertungsprofils
- TAF-Typ: Gibt an, um welchen Tarifanwendungsfall es sich nach Technischer Richtlinie handelt.
- Registrierperiode: Periode in Sekunden, in der das *Smart Meter Gateway* Messwerte für das jeweilige Auswertungsprofil registriert. Diese Messwerte sind in Abbildung 14 dargestellt.
- Abrechnungsperiode: Gibt an, in welchem Intervall die Abrechnung erfolgt. An den jeweiligen Externen Marktteilnehmer werden nur abgeschlossene Abrechnungsperioden bereitgestellt.
- Vorhaltezeit: Gibt an, wie viele Tage die Messwerte, die aufgrund dieses Auswertungsprofils erfasst wurden auf dem SMGW vorgehalten werden und an der HAN-Schnittstelle eingesehen werden können.
- Beginn Validierungsperiode: Beginn des Auswertungsprofils
- Ende Validierungsperiode: Ende des Auswertungsprofils
- Alias: Kennung des Auswertungsprofils, kann vom GWA beim Einspielen des Profils frei konfiguriert werden
- Zählpunktbezeichnung: Gibt die Bezeichnung des Zählpunkts an, zu dem die Messwerte erfasst werden.
- Tarifstufen: Gibt die Anzahl der Tarifstufen im SMGW an.
- Tag Beginn: Gibt den Tagesbeginn an, an dem ein Messwert für TAF-6 erfasst wird.

Bei der Anzeige eines zeitvariablen Tarifs werden zusätzlich folgende Parameter an der HAN-Schnittstelle ausgegeben:

- Tageszeitprofile:
  - Profilname: Eindeutiger Name des Tageszeitprofils, das aus einem Wochenprofil oder aus einem Feiertag heraus referenziert werden kann.
  - Tarifnummer/Startzeitpunkt: Gibt an, in welches Tarifregister die konsumierte Energiemenge ab dem Startzeitpunkt gezählt wird.

- Wochenprofile:
  - Profilname: Eindeutiger Name des Wochenprofils, das aus einem Jahreszeitenprofil heraus referenziert werden kann.
  - Montag: Referenz auf den Profilnamen eines Tageszeitprofils. Das entsprechende Tageszeitprofil gibt an, zu welchen Zeiten die Energiemenge an diesem Tag in welches Tarifregister gezählt wird.
  - Dienstag: Referenz auf den Profilnamen eines Tageszeitprofils (siehe Beschreibung zu "Montag").
  - Mittwoch: Referenz auf den Profilnamen eines Tageszeitprofils (siehe Beschreibung zu "Montag").
  - Donnerstag: Referenz auf den Profilnamen eines Tageszeitprofils (siehe Beschreibung zu "Montag").
  - Freitag: Referenz auf den Profilnamen eines Tageszeitprofils (siehe Beschreibung zu "Montag").
  - Samstag: Referenz auf den Profilnamen eines Tageszeitprofils (siehe Beschreibung zu "Montag").
  - Sonntag: Referenz auf den Profilnamen eines Tageszeitprofils (siehe Beschreibung zu "Montag").
- Jahreszeitenprofile:
  - Profilname: Eindeutiger Name des Jahreszeitenprofils.
  - Wochenprofilname: Referenz auf den Profilnamen eines Wochenprofils.
  - Tag des Monats/ Tag der Woche/ Monat/ Jahr: Das unter "Wochenprofilname" referenzierte Wochenprofil wird ab diesem Zeitpunkt angewendet.
- Feiertage: Durch die Angabe von Feiertagen können für bestimmte Tage andere, außerplanmäßige Tarifumschaltzeitpunkte vorgegeben werden. An einem Feiertag gilt das Tageszeitprofil, das für diesen Feiertag referenziert ist.
  - Tag ID: Referenz auf den Profilnamen eines Tageszeitprofils. Das entsprechende Tageszeitprofil gibt an, zu welchen Zeiten die Energiemenge an diesem Tag in welches Tarifregister gezählt wird.
  - Tag des Monats/ Tag der Woche/ Monat/ Jahr: An diesem Tag wird das unter "Tag Id" referenzierte Tageszeitprofil angewendet.

Die folgenden beiden Abbildungen zeigen die Ausgabe eines zeitvariablen Tarifs an der HAN-Schnittstelle.

| POWER Plus Communications                                                                 |                           |                           |                | (pe                              |  |
|-------------------------------------------------------------------------------------------|---------------------------|---------------------------|----------------|----------------------------------|--|
| Logs Zähler Auswertungsprofil Kommunikationsprofil Selbsttest Software-Versionen Ahmelden |                           |                           |                |                                  |  |
|                                                                                           | Δ.υ.ς                     | wortung                   | sprofile       |                                  |  |
|                                                                                           | Aus                       | wertung                   | sprome         |                                  |  |
| Auswertungsprofil ppc-taf-10                                                              | 08 V Auswertungsprofil    | Auswertungspr             | ofil exportier | en Abgeleitete Register          |  |
| zu verarbeitende Mes                                                                      | syrossen                  |                           | 0.075          |                                  |  |
| Eloktro Wirkschoit Verh                                                                   | Messgrösse                | 4                         | OBIS           | Domanenname des Zählers          |  |
| Siektro Wirkardeit Verb                                                                   | rauch zahlerstand         | 1-                        | 0.1.8.0        | 100055100425.50                  |  |
| Zustellungskonfigurat                                                                     | tion für Messwerte        |                           |                |                                  |  |
| Zustellungszeit                                                                           |                           |                           | 0              | 0.0 * * * *                      |  |
| Profilname Empfänger                                                                      |                           |                           | T              | HE MDH                           |  |
|                                                                                           | Messgrösse                |                           | OBIS           | Domänenname des Zählers          |  |
| Elektro Wirkarbeit Verb                                                                   | rauch Zählerstand         | 1-                        | 0:1.8.0        | 1itr0055106425.sm                |  |
| Мося                                                                                      | arösse                    | OBIS                      | Domä           | nonnamo dos Tarifanwondungsfalls |  |
| Elektro Wirkarbeit Verb                                                                   | orauch Tarif 1            | 1-0:1.8.1                 | ppc-taf-1      | 008.sm                           |  |
| Elektro Wirkarbeit Verb                                                                   | rauch Tarif 2             | 1-0:1.8.2 ppc-taf-1008.sm |                |                                  |  |
| Elektro Wirkarbeit Verb                                                                   | rauch Zählerstand         | 1-0:1.8.0                 | ppc-taf-1      | 008.sm                           |  |
| Elektro Wirkarbeit Verb                                                                   | rauch Fehler              | 1-0:1.8.63                | ppc-taf-1      | 008.sm                           |  |
| Basisprofil                                                                               |                           |                           |                |                                  |  |
| Profil-ID                                                                                 | 2                         |                           |                |                                  |  |
| Profilname                                                                                | -<br>ppc-taf-1008         |                           |                |                                  |  |
| ТАЕ-Тур                                                                                   | TAF2 - Zeitvariabler Tari | f                         |                |                                  |  |
| Registerperiode (sek.)                                                                    | 900                       |                           |                |                                  |  |
| Abrechnungsperiode                                                                        | 3600                      |                           |                |                                  |  |
| Vorhaltezeit (Tage)                                                                       | 465                       |                           |                |                                  |  |
| Beginn                                                                                    | 2018-09-14 00:00:00       |                           |                |                                  |  |
| Validierungsperiode                                                                       |                           |                           |                |                                  |  |
| Ende                                                                                      | unbegrenzt                |                           |                |                                  |  |
| Alias                                                                                     | ppc-taf-1008              |                           |                |                                  |  |
| Zählpunktbezeichnung                                                                      | DE000PPC000000000011      | TR00551064                | 25             |                                  |  |
| Tarifstufen                                                                               | 2                         |                           |                |                                  |  |
| Tag Beginn                                                                                | 00:00:00                  |                           |                |                                  |  |
| Jahreszeitenprofile                                                                       |                           |                           |                |                                  |  |
| Profilname                                                                                | 74060538                  |                           |                |                                  |  |
| Wochenprofilname                                                                          | d8808776-0a38-4003-1e     | 43-85dc7f1c               | :0ded          |                                  |  |
| Tag des Monats                                                                            | 01                        |                           |                |                                  |  |
|                                                                                           | ats 01                    |                           |                |                                  |  |
| Lag der woche -                                                                           |                           |                           |                |                                  |  |

#### Abbildung 17: Anzeige eines zeitvariablen Auswertungsprofils (exemplarisch, 1/2)

| Profilname                | 74060538                             |
|---------------------------|--------------------------------------|
| Nochenprofilname          | d8808776-0a38-4003-1e43-85dc7f1c0ded |
| Fag des Monats            | 01                                   |
| Fag der Woche             | -                                    |
| Monat                     | 01                                   |
| Jahr                      | 2015                                 |
|                           |                                      |
| Vochenprofile             |                                      |
| Profilname                | d8808776-0a38-4003-1e43-85dc7f1c0ded |
| Montag                    | 73854044                             |
| Dienstag                  | 73854044                             |
| Mittwoch                  | 73854044                             |
| Donnerstag                | 73854044                             |
| Freitag                   | 73854044                             |
| Samstag                   | 73854044                             |
| Sonntag                   | 73854044                             |
|                           |                                      |
| Tageszeitprofile          |                                      |
| Profilname                | 73854044                             |
| Tarifnummer               | 1                                    |
| Startzeit                 | 00:00:00                             |
| Tarifnummer               | 2                                    |
| Startzeit                 | 01:30:00                             |
| Tarifnummer               | 1                                    |
| Startzeit                 | 03:00:00                             |
| Tarifnummer               | 2                                    |
| Startzeit                 | 04:30:00                             |
| Tarifnummer               | 1                                    |
| Startzeit                 | 6:00:00                              |
| Tarifnummer               | 2                                    |
| Startzeit                 | 07:30:00                             |
| Tarifnummer               | 1                                    |
| Startzeit                 | 09.00.00                             |
| Tarifnummer               | 2                                    |
| Startzeit                 | 10.30.00                             |
| Tarifoummor               | 1                                    |
| Startzoit                 | 12:00:00                             |
| Tarifoummor               |                                      |
| Ctortzoit                 | 2                                    |
| Tarifourmor               | 15.50.00                             |
| Ctortzoit                 | 1,00,00                              |
| Tarifaummar               |                                      |
| Chartmait                 | 4                                    |
| Forifourmer               | 10.50.00                             |
| Charlinummer              | 10:00:00                             |
|                           | 10:00:00                             |
| i anmummer<br>Steete site | <u>Z</u>                             |
|                           | 19:30:00                             |
| aritnummer                |                                      |
| startzeit                 | 21:00:00                             |
| larifnummer               | 2                                    |
| Startzeit                 | 22:30:00                             |
|                           |                                      |

### Abbildung 18: Anzeige eines zeitvariablen Auswertungsprofils (exemplarisch, 2/2)

Unter dem Menüpunkt "Auswertungsprofil" können Sie über ein Auswahlfeld zwischen den Tarifen wählen und sich mit dem Knopf "Auswertungsprofil" das Profil anzeigen lassen.

Über den Knopf "**Abgeleitete Register**" können Sie sich die Tarif-/Auswertungsregister Ihrer Zähler anzeigen lassen, im Falle einer überlangen Seite wiederum mit Verweisen zum Vor- und Zurückblättern. Die folgende Abbildung 19 erscheint, wenn dieser Knopf für ein bestimmtes Auswertungsprofil genutzt wurde und zeigt die abgeleiteten Register unterteilt in einzelne Abrechnungsperioden.

Über den Knopf "Auswertungsprofil exportieren" können Sie das Auswertungsprofil als signierte XML Datenstruktur exportieren. Das exportiere Auswertungsprofil wird im Rahmen einer Befundprüfung benötigt.

| ever Plus Communications                                                                                                    |                                                                                                    |                                                                                                    |                                                                                                    | Cr<br>Cr                                                                                         |
|----------------------------------------------------------------------------------------------------|----------------------------------------------------------------------------------------------------|----------------------------------------------------------------------------------------------------|----------------------------------------------------------------------------------------------------|--------------------------------------------------------------------------------------------------|
| Logs Zähler Auswertu                                                                                                    | ngsprofil Kommunikationsp                                                                                                    | rofil Selbsttest Soft                                                                                                    | ware-Versionen                                                                                                    | Abmelde                                                                                          |
|                                                                                                    | Auswertun                                                                                                    | gsprofile                                                                                                    |                                                                                                    |                                                                                                  |
| uswertungsprofil TAF07_ITR 🔻                                                                                                    | Auswertungsprofil                                                                                                    | exportieren Abgeleitete R                                                                                                    | egister                                                                                                    |                                                                                                  |
| von (Datum) :                                                                                                    |                                                                                                    | nin:sec)                                                                                                    |                                                                                                    |                                                                                                  |
| pis (Datum) :                                                                                                    | ( 1111-MM-TT std:m                                                                                                    | nin sec)                                                                                                    |                                                                                                    |                                                                                                  |
|                                                                                                    | (5555111111500111                                                                                                    |                                                                                                    |                                                                                                    |                                                                                                  |
|                                                                                                    | 1, 00, 00, 19,000,00,000,000,000                                                                                                    |                                                                                                    |                                                                                                    |                                                                                                  |
|                                                                                                    | D 1 1 C 1                                                                                                    | Ctatuc                                                                                                    |                                                                                                    |                                                                                                  |
| Period Begin                                                                                                    | Period End                                                                                                    | Status                                                                                                    | Register                                                                                                    | Supply                                                                                           |
| Period Begin 2017-06-06 14:00:00                                                                                                    | 2017-06-06 15:00:00                                                                                                    | abgeschlossen                                                                                                    | Register<br>Register                                                                                                    | Supply<br>Supply                                                                                 |
| Period Begin<br>2017-06-06 14:00:00<br>2017-06-06 13:00:00                                                                                                    | 2017-06-06 15:00:00<br>2017-06-06 14:00:00                                                                                                    | abgeschlossen<br>abgeschlossen                                                                                                    | Register<br>Register<br>Register                                                                                                    | Supply<br>Supply<br>Supply                                                                       |
| Period Begin           2017-06-06 14:00:00           2017-06-06 13:00:00           2017-06-06 12:00:00                                                                                                    | 2017-06-06 15:00:00<br>2017-06-06 14:00:00<br>2017-06-06 13:00:00                                                                                                    | abgeschlossen<br>abgeschlossen<br>abgeschlossen                                                                                                    | Register<br>Register<br>Register<br>Register                                                                                                    | Supply<br>Supply<br>Supply<br>Supply                                                             |
| Period Begin           2017-06-06 14:00:00           2017-06-06 13:00:00           2017-06-06 12:00:00           2017-06-06 11:00:00                                                                                                    | Period End           2017-06-06 15:00:00           2017-06-06 14:00:00           2017-06-06 13:00:00           2017-06-06 12:00:00                                                                                                    | abgeschlossen<br>abgeschlossen<br>abgeschlossen<br>abgeschlossen                                                                                                    | Register<br>Register<br>Register<br>Register<br>Register                                                                                                    | Supply<br>Supply<br>Supply<br>Supply<br>Supply                                                   |
| Period Begin           2017-06-06 14:00:00           2017-06-06 13:00:00           2017-06-06 12:00:00           2017-06-06 11:00:00           2017-06-06 10:00:00                                                                                                    | Period End           2017-06-06 15:00:00           2017-06-06 14:00:00           2017-06-06 13:00:00           2017-06-06 12:00:00           2017-06-06 11:00:00                                                                                                    | abgeschlossen<br>abgeschlossen<br>abgeschlossen<br>abgeschlossen<br>abgeschlossen                                                                                                    | Register<br>Register<br>Register<br>Register<br>Register<br>Register                                                                                                    | Supply<br>Supply<br>Supply<br>Supply<br>Supply<br>Supply                                         |
| Period Begin           2017-06-06 14:00:00           2017-06-06 13:00:00           2017-06-06 12:00:00           2017-06-06 11:00:00           2017-06-06 10:00:00           2017-06-06 09:00:00                                                                                                    | Period End           2017-06-06 15:00:00           2017-06-06 14:00:00           2017-06-06 13:00:00           2017-06-06 12:00:00           2017-06-06 11:00:00           2017-06-06 10:00:00                                                                                                    | abgeschlossen<br>abgeschlossen<br>abgeschlossen<br>abgeschlossen<br>abgeschlossen<br>abgeschlossen                                                                                                    | Register         Register         Register         Register         Register         Register         Register         Register         Register                                                                                                    | Supply<br>Supply<br>Supply<br>Supply<br>Supply<br>Supply<br>Supply                               |
| Period Begin           2017-06-06 14:00:00           2017-06-06 13:00:00           2017-06-06 12:00:00           2017-06-06 11:00:00           2017-06-06 10:00:00           2017-06-06 09:00:00           2017-06-06 09:00:00                                                                                                    | Period End           2017-06-06 15:00:00           2017-06-06 14:00:00           2017-06-06 13:00:00           2017-06-06 12:00:00           2017-06-06 11:00:00           2017-06-06 10:00:00           2017-06-06 09:00:00                                                                                           | abgeschlossen<br>abgeschlossen<br>abgeschlossen<br>abgeschlossen<br>abgeschlossen<br>abgeschlossen<br>abgeschlossen                                                                                                    | Register         Register         Register         Register         Register         Register         Register         Register         Register         Register         Register         Register         Register         Register                                                                     | Supply<br>Supply<br>Supply<br>Supply<br>Supply<br>Supply<br>Supply<br>Supply                     |
| Period Begin           2017-06-06 14:00:00           2017-06-06 13:00:00           2017-06-06 12:00:00           2017-06-06 11:00:00           2017-06-06 09:00:00           2017-06-06 09:00:00           2017-06-06 08:00:00           2017-06-06 07:00:00                                                                                           | Period End           2017-06-06 15:00:00           2017-06-06 14:00:00           2017-06-06 13:00:00           2017-06-06 12:00:00           2017-06-06 11:00:00           2017-06-06 10:00:00           2017-06-06 09:00:00           2017-06-06 08:00:00                                                             | abgeschlossen<br>abgeschlossen<br>abgeschlossen<br>abgeschlossen<br>abgeschlossen<br>abgeschlossen<br>abgeschlossen<br>abgeschlossen<br>abgeschlossen                                                                                                    | Register         Register         Register         Register         Register         Register         Register         Register         Register         Register         Register         Register         Register         Register         Register                                                    | Supply<br>Supply<br>Supply<br>Supply<br>Supply<br>Supply<br>Supply<br>Supply<br>Supply           |
| Period Begin           2017-06-06 14:00:00           2017-06-06 13:00:00           2017-06-06 12:00:00           2017-06-06 11:00:00           2017-06-06 09:00:00           2017-06-06 09:00:00           2017-06-06 08:00:00           2017-06-06 07:00:00                                                                                           | Period End           2017-06-06 15:00:00           2017-06-06 14:00:00           2017-06-06 13:00:00           2017-06-06 12:00:00           2017-06-06 11:00:00           2017-06-06 10:00:00           2017-06-06 09:00:00           2017-06-06 08:00:00           2017-06-06 07:00:00                               | abgeschlossen<br>abgeschlossen<br>abgeschlossen<br>abgeschlossen<br>abgeschlossen<br>abgeschlossen<br>abgeschlossen<br>abgeschlossen<br>abgeschlossen<br>abgeschlossen                                                                                                    | Register         Register         Register         Register         Register         Register         Register         Register         Register         Register         Register         Register         Register         Register         Register         Register         Register                  | Supply<br>Supply<br>Supply<br>Supply<br>Supply<br>Supply<br>Supply<br>Supply<br>Supply<br>Supply |
| Period Begin           2017-06-06 14:00:00           2017-06-06 13:00:00           2017-06-06 12:00:00           2017-06-06 11:00:00           2017-06-06 09:00:00           2017-06-06 09:00:00           2017-06-06 07:00:00           2017-06-06 06:00:00           2017-06-06 05:00:00                                                             | Period End           2017-06-06 15:00:00           2017-06-06 14:00:00           2017-06-06 13:00:00           2017-06-06 12:00:00           2017-06-06 11:00:00           2017-06-06 09:00:00           2017-06-06 09:00:00           2017-06-06 07:00:00           2017-06-06 07:00:00                               | abgeschlossen         abgeschlossen         abgeschlossen | RegisterRegisterRegisterRegisterRegisterRegisterRegisterRegisterRegisterRegisterRegisterRegisterRegisterRegisterRegisterRegisterRegister                                                                                                    | SupplySupplySupplySupplySupplySupplySupplySupplySupplySupplySupplySupplySupplySupplySupply       |
| Period Begin           2017-06-06 14:00:00           2017-06-06 13:00:00           2017-06-06 12:00:00           2017-06-06 11:00:00           2017-06-06 09:00:00           2017-06-06 09:00:00           2017-06-06 09:00:00           2017-06-06 07:00:00           2017-06-06 05:00:00           2017-06-06 05:00:00           2017-06-06 05:00:00 | Period End           2017-06-06 15:00:00           2017-06-06 14:00:00           2017-06-06 13:00:00           2017-06-06 12:00:00           2017-06-06 11:00:00           2017-06-06 10:00:00           2017-06-06 09:00:00           2017-06-06 08:00:00           2017-06-06 08:00:00           2017-06-06 07:00:00 | abgeschlossen<br>abgeschlossen<br>abgeschlossen<br>abgeschlossen<br>abgeschlossen<br>abgeschlossen<br>abgeschlossen<br>abgeschlossen<br>abgeschlossen<br>abgeschlossen                                                                                                    | Register         Register         Register         Register         Register         Register         Register         Register         Register         Register         Register         Register         Register         Register         Register         Register         Register         Register | Supply<br>Supply<br>Supply<br>Supply<br>Supply<br>Supply<br>Supply<br>Supply<br>Supply<br>Supply |

### Abbildung 19: Anzeige der abgeleiteten Register zu einem Auswertungsprofil (exemplarisch)

Die einzelnen Parameter werden im Folgenden erläutert:

- "Period Begin" und "Period End" kennzeichnen den Beginn und das Ende der jeweiligen Abrechnungsperiode
- *"Status"* gibt den Status der aktuellen Abrechnungsperiode an:

"laufend" kennzeichnet eine aktuell laufende Abrechnungsperiode

"abgeschlossen" kennzeichnet eine abgeschlossene Abrechnungsperiode

- Unter dem Link "Register" werden die jeweiligen Tarifregister angezeigt, die dieser Abrechnungsperiode zugeordnet sind. Diese Ansicht ist in Abbildung 20 und Abbildung 21 dargestellt.
- Unter *"Supply"* werden die Register anzeigt, die an einen externen Marktteilnehmer versendet wurden.

| Power Plus Communicat                         | C                                     |                              |                          |                                                                  |          |              |                          |                       |                       | Open<br>Limit                   |
|-----------------------------------------------|---------------------------------------|------------------------------|--------------------------|------------------------------------------------------------------|----------|--------------|--------------------------|-----------------------|-----------------------|---------------------------------|
|                                               |                                       | A A                          | A                        | H                                                                |          |              |                          |                       |                       |                                 |
| Logs Zäl                                      | hler Ausw                             | ertungspr                    | ofil Komn                | nunikations                                                      | profil S | Selbsttest   | Software-Ve              | ersionen              | A                     | bmelden                         |
|                                               |                                       |                              |                          | Auswe                                                            | ertungs  | sprofile     |                          |                       |                       |                                 |
| Auswertungsprofi                              | I TAF07_LMT_0                         | 2_EMT_01_W                   | KS3_CON_01 ~             | Auswertung                                                       | gsprofil | Auswertungsp | orofil exportieren       | Abgeleitete R         | egister               |                                 |
| <b>Sollzeitpunk</b><br>2018-07-25<br>15:00:00 | tZeitstempe<br>2018-07-25<br>14:59:59 | <b>Wert Ei</b> r<br>4.7285kW | heit Obis<br>h 1-0:1.8.0 | Name<br>DElektro<br>Wirkarbeit<br>Verbrauch                      | Qualität | Kostenstuf   | e Signatur<br>2e0ba106ab | IntervallLast         | stufe mir<br>Stu<br>0 | n. max.<br>feStufe<br>0         |
| 2018-07-25<br>14:45:00                        | 2018-07-25<br>14:45:00                | 4.7285kW                     | /h 1-0:1.8.0             | Zählerstand<br>Elektro<br>Wirkarbeit<br>Verbrauch<br>Zählerstand | 1        |              | 7053bd4e79               | dO                    | 0                     | 0                               |
| 2018-07-25<br>14:30:00                        | 2018-07-25<br>14:30:00                | 4.7285kW                     | 'h 1-0:1.8.0             | DElektro<br>Wirkarbeit<br>Verbrauch<br>Zählerstand               | 1        |              | 4d711daddb               | 70                    | 0                     | 0                               |
| 2018-07-25<br>14:15:00                        | 2018-07-25<br>14:15:01                | 4.7285kW                     | ′h 1-0:1.8.0             | Elektro<br>Wirkarbeit<br>Verbrauch<br>Zählerstand                | 1        |              | 508a54a945a              | a0                    | 0                     | 0                               |
| © PPC AG 2018<br>Power Plus Commun            | nications AG - Enabl                  | ing Smart Meteri             | ng and Smart Grid        |                                                                  |          |              | 2018-07-27 11:           | 12:38 (Letzte Synchro | onisation: 2018       | -07-25 15:15:01)<br>26219-26389 |

Abbildung 20: Anzeige der abgeleiteten Register zu einem Auswertungsprofil 1/2 (exemplarisch)

|                | Communicat   | Ions                 |                                                           | A                  |                   |             |                             |                          | Lim                                     |
|----------------|--------------|----------------------|-----------------------------------------------------------|--------------------|-------------------|-------------|-----------------------------|--------------------------|-----------------------------------------|
| Logs           | s Zäl        | nler Au              | swertungsp                                                | rofil Komn         | nunikationsprofil | Selbsttest  | Software-                   | Versionen                | Abmelder                                |
|                |              |                      |                                                           |                    | Auswertung        | gsprofile   |                             |                          |                                         |
| Auswertu       | ungsprofi    | TAF07_LN             | 4T_02_EMT_01_V                                            | WKS3_CON_01 ~      | Auswertungsprofil | Auswertungs | profil exportier            | en Abgeleit              | tete Register                           |
| Wert<br>1.7285 | Einhe<br>kWh | it Obis<br>1-0:1.8.0 | Name<br>Elektro<br>Wirkarbeit<br>Verbrauch<br>Zäblerstand | QualitätKoste<br>1 | enstufe Signatur  | IntervallLa | aststufe min.<br>Stufe<br>0 | max.Verbra<br>Stufe<br>0 | auchsstufe Ereignis<br>meter<br>reading |
| .7285          | kWh          | 1-0:1.8.0            | Elektro<br>Wirkarbeit<br>Verbrauch<br>Zählerstand         | 1                  | 7053bd4e7         | <u>9d</u> 0 | 0                           | 0                        | meter<br>reading                        |
|                | kWh          | 1-0:1.8.0            | Elektro<br>Wirkarbeit<br>Verbrauch<br>Zählerstand         | 1                  | 4d711dadd         | <u>b7</u> 0 | 0                           | 0                        | meter<br>reading                        |
| 1.7285         |              | 1                    |                                                           |                    |                   | 5a0         | 0                           | 0                        | meter                                   |
| I.7285         | kWh          | 1-0:1.8.0            | Elektro<br>Wirkarbeit<br>Verbrauch<br>Zählerstand         | 1                  | 508a54a94         |             |                             |                          | reading                                 |

### Abbildung 21: Anzeige der abgeleiteten Register zu einem Auswertungsprofil 2/2 (exemplarisch)

Die

einzelnen Parameter werden im Folgenden erläutert:

 Sollzeitpunkt: Gibt den Zeitpunkt an, zu dem der Messwert erfasst werden sollte. Durch kommunikationsbedingte Latenzen und andere Effekte kann der tatsächliche Zeitpunkt abweichen und ist unter "Zeitstempel" angegeben.

- Zeitstempel: Gibt den Zeitpunkt an, zu dem der Messwert erfasst wurde.
- Wert: Gibt den eigentlichen Messwert an.
- Einheit: Siehe Kapitel 4.3.
- OBIS: Siehe Kapitel 4.3.
- Name: Siehe Kapitel 4.3.
- Qualität: Gibt an, ob der Messwert vom Zähler erfasst werden konnte oder nicht. Der Wert "1" gibt an, dass der Messwert korrekt vom Zähler erfasst werden konnte. Falls der Wert "3" ist, wurde zum angegeben Zeitpunkt kein Messwert erfasst.
- Kostenstufe: Die Kostenstufe gibt an, welcher Kostenstufe der Messwert zuzuordnen ist. Dieser Wert ist unter anderen bei den Zeit-, Verbrauchs- oder Last-variablen Tarifen relevant.
- Signatur: Siehe Kapitel 4.3.
- Intervall: Gibt das Intervall der Messung an. Bei einem Momentanwert ist das Intervall "0". Bei einem Wert der über einen bestimmten Zeitraum erfasst wurde, wird das Intervall der Messung in Sekunden angegeben.
- Laststufe: Der Parameter gibt an, welcher Laststufe der Verbrauchswert zuzuordnen ist (relevant für TAF-3, Lastvariabler Tarif).
- Verbrauchsstufe: Der Parameter gibt an, welcher Verbrauchsstufe der Verbrauchswert zuzuordnen ist (relevant für TAF-4, Verbrauchsvariabler Tarif).
- Min. Stufe/ max. Stufe: Hier wird die minimale bzw. die maximale Stufe (Verbrauch, Last, Kosten) angegeben.
- Ereignis: Bei den in dieser Produktvariante umgesetzten Tarifen ist das Ereignis immer *"meter reading"*, was bedeutet, dass das abgeleitete Register auf Basis eines Zählerstands gebildet wurde.

### 4.6 Anzeige der Kommunikationsprofile

Unter dem Menüpunkt "Kommunikationsprofil" können Sie das vom GWA auf Ihrem *Smart Meter Gateway* eingerichtete Kommunikationsprofil anzeigen lassen.

Über den Knopf **"Kommunikationsprofil exportieren"** können Sie das Kommunikationsprofil als signierte XML Datenstruktur exportieren.

Die einzelnen Parameter werden im Folgenden erläutert:

- Profil-ID: ID des Kommunikationsprofils des Letztverbrauchers.
- Profilname: Name des Kommunikationsprofils des Letztverbrauchers.
- Rolle: Für den Letztverbraucher ist die Rolle immer "1".
- Kommunikationsszenario: Gibt das Kommunikationsszenario gemäß technischer Richtlinie an.
   Für einen Nutzer mit Authentisierung über Benutzername/Passwort ist das Kommunikationsszenario "HKS 2". Für einen Nutzer mit Authentisierung über Zertifikat ist das Kommunikationsszenario "HKS1".
- Aufrechterhalten der Verbindung: Gibt an, ob die Verbindung aufrechterhalten werden soll.
   Bei den Letztverbraucher-Kommunikationsprofilen ist der Parameter nicht relevant, da das Smart Meter Gateway hier als Server agiert und das Aufrechterhalten der Verbindung demzufolge vom Letztverbraucher ausgehen muss.

| ftware-Versionen Abmelden |
|---------------------------|
| ftware-Versionen Abmelden |
| tware-Versionen Abmelden  |
| PC_LV01                   |
| PC_LV01                   |
| PC_LV01                   |
| PC_LV01                   |
| PC_LV01                   |
|                           |
|                           |
|                           |
|                           |
|                           |
|                           |
|                           |
|                           |
|                           |
|                           |
|                           |
|                           |
|                           |
|                           |

Abbildung 22: Anzeige der Kommunikationsprofile (exemplarisch)

- Wiederholungsversuche: Gibt die Anzahl der Wiederholversuche an. Bei den Letztverbraucher-Kommunikationsprofilen ist der Parameter nicht relevant, da das Smart Meter Gateway hier als Server agiert und die Wiederholversuche demzufolge vom Letztverbraucher ausgehen müssen.
- Wartezeit zwischen den Wiederholungen: Gibt die Wartezeit zwischen den Wiederholversuchen an. Bei den Letztverbraucher-Kommunikationsprofilen ist der Parameter nicht relevant, da das *Smart Meter Gateway* hier als Server agiert und die Wiederholversuche sowie die Wartezeit zwischen den Wiederholversuchen demzufolge vom Letztverbraucher ausgehen müssen. Der Wert wird in Sekunden angegeben.

- Timeout-Inaktivität: Gibt an, nach welcher Timeout-Zeit die Verbindung automatisch abgebaut wird. Bei Werten kleiner als "30" wird "30" als Default-Wert genutzt. Der Wert wird in Sekunden angegeben.
- Maximale Verbindungsdauer: Gibt die maximale Verbindungsdauer einer Letztverbraucher-Sitzung an der HAN-Schnittstelle an. Bei Werten kleiner als "30" wird "30" als Default-Wert genutzt. Der Wert wird in Sekunden angegeben.
- Benutze Zertifikat: Gibt an, ob ein Zertifikat zur Authentisierung verwendet werden soll.
- Benutzername: Gibt den Benutzernamen des jeweiligen Letztverbrauchers an.
- Peer Zertifikat ID: Gibt die ID des Zertifikats des Letztverbrauchers an.
- Benutzer-ID: Gibt die ID des Benutzers an.
- SMGW Zertifikat ID: Gibt die ID des SMGW-Zertifikats an, das zur Authentisierung verwendet werden soll.

### 4.7 Anzeige der Software-Versionen

Unter dem Menüpunkt "Software-Versionen" können Sie die Versionen der unterschiedlichen Software Komponenten einsehen, die auf Ihrem *Smart Meter Gateway* installiert sind.

Die nachfolgende Abbildung 23 stellt diese Anzeigemöglichkeit exemplarisch dar.

Bei jedem *Smart Meter Gateway* werden grundsätzlich zwei Softwarekomponenten getrennt angezeigt:

- smgw-bootstream: Software Komponente die den Startvorgang initiiert und Betriebssystem des *Smart Meter Gateways*
- smgw-services: Applikationssoftware des Smart Meter Gateways

In dem Menü wird neben der Version dieser zwei Komponenten auch die Prüfsumme jeder Software Komponente angezeigt.

1

Sie können diese Informationen nutzen, um sicherzustellen, dass auf Ihrem Smart Meter Gateway die richtige Software installiert ist. Setzen Sie sich hierzu mit Ihrem Energieversorger in Verbindung und erkundigen Sie sich nach den korrekten Software-Versionen und deren Prüfsummen. Die korrekten Software-Versionen können Sie darüber hinaus den Sicherheitsvorgaben / Security Target zu dem Ihnen vorliegenden Produkt, die auf der Webseite des Bundesamts für Sicherheit in der Informationstechnik zur Verfügung stehen, entnehmen. Falls die Angabe nicht mit der Information übereinstimmt, die Sie unter dem

| Power Plus Communications |         | C Per<br>Emit                                                                                                    |  |  |
|---------------------------|---------|----------------------------------------------------------------------------------------------------|--|--|
|                           |         |                                                                                                    |  |  |
| Logs Zähler               | Auswe   | ertungsprofil Kommunikationsprofil Selbsttest Software-Versionen Abmelden                                                                          |  |  |
|                           |         | Software-Versionen                                                                                                    |  |  |
| Komponente                | Version | Prüfsumme                                                                                                    |  |  |
| smgw-<br>bootstream       | 26446   | 304502200424cfd97bd3be9ac5e9a5f9031ad92c8c58189d8766888320f152641ae501b30221<br>0093a463d231a76a8ebb46d6f05d6a802c6fef98dd7015fe7f76d1a7ab7f68897d |  |  |
| smgw-services             | 26461   | 3045022041dd163decfeb5da2d84cf999f6738bb0ac6d07267c4eba3515f5e539d1e1b8002210<br>0a49e0c7ae084120a128f448772b223ce89328d31b4689b2d9a5f69d5b0289dbb |  |  |
| © PPC AG 2018             |         | 2018-09-21 15:25:34 (Letzte Synchronisation: 2018-09-21 14:25:05)                                                                                  |  |  |

Menüpunkt "Software-Versionen" einsehen können, informieren Sie umgehend Ihren Energieversorger.

Abbildung 23: Anzeige der Software-Versionen (exemplarisch)

### 4.8 Auslösung eines Selbsttests

Unter dem Menüpunkt "**Selbsttest**" können Sie den Selbsttest des *Smart Meter Gateways* ausführen. Das *Smart Meter Gateway* prüft daraufhin seine sicherheitstechnische Funktionalität, indem es die sichere Anlauf-Prozedur seiner Software-Dienste und dabei eine Integritätsprüfung ausführt.

Das Ergebnis des Selbsttests wird Ihnen in den Logs (siehe auch Kapitel 4.4) angezeigt. Falls der Selbsttest mit Fehlern abgeschlossen wurde, ist möglicherweise eine *Sicherheitsschutzverletzung* des Geräts aufgetreten. Das Gerät ist unter Umständen NICHT mehr einsatzbereit!

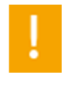

Sollte der Selbsttest zu dem Ergebnis kommen, dass *ein oder mehrere Fehler* vorliegen, setzen Sie sich mit Ihrem Energieversorger bzgl. dieser Fehler in Verbindung!

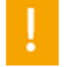

Der Hinweis "Selbsttest OK", der unmittelbar nach der Auslösung des Selbsttests erscheint, zeigt lediglich an, dass der Selbsttest erfolgreich gestartet wurde. Er bedeutet NICHT, dass der Selbsttest erfolgreich abgeschlossen wurde. Informationen über das Ergebnis sind der Anzeige der Logmeldungen zu entnehmen!

# 4.9 Abmeldung

Mit dem Menüpunkt "Abmelden" können Sie sich nach Nutzung der HAN-Schnittstelle des *Smart Meter Gateways* abmelden.

!

Aus Sicherheitsgründen sollten Sie sich nach jeder erfolgreichen Anmeldung wieder abmelden.

# 5 Angezeigte Logmeldungen

Die Anzeige der Logmeldungen Ihres *Smart Meter Gateway* dient der Bereitstellung von abrechnungsrelevanten Daten und Tarifinformationen, um nachzuvollziehen, welche Messwerte für die Abrechnung verwendet wurden. Des Weiteren gibt Ihnen diese Anzeige die Möglichkeit zu erfahren, welche Daten an externe Marktteilnehmer versendet wurden. Als Letztverbraucher erhalten Sie nur Einsicht in Ihr eigenes *Letztverbraucher-Log*.

Insbesondere protokolliert das Smart Meter Gateway die folgenden Ereignisse:

- Ihre eindeutige Kennung
- Eindeutige Kennzeichnung des Smart Meter Gateways
- Kennzeichnung der Ihnen zugeordneten Z\u00e4hler sowie das Hinzuf\u00fcgen oder Entfernen eines solchen Z\u00e4hlers
- Jede Sie betreffende Administrationstätigkeit des Smart Meter Gateway Administrators
- Jede Änderung eines Sie betreffenden eichrechtlich relevanten Parameters
- Installation einer neuen Software auf dem Smart Meter Gateways
- Initiierung, erfolgreiche Durchführung und Fehlschlag eines Wechsels des Smart Meter Gateway Administrators Ihres Smart Meter Gateways
- Jeder Versand von Sie betreffenden Daten an den *Smart Meter Gateway Administrators* oder einen anderen berechtigen Marktteilnehmer (wie z.B. einen Messstellenbetreiber)
- Alle Ihre aktuellen Auswertungsprofile sowie jegliche Änderung eines Auswertungsprofils
- Kennung des Lieferanten bzw. Rechnungstellers der letzten 15 Monate
- Alle abrechnungsrelevanten Daten für eine Dauer von mindestens 15 Monaten
- Alle abrechnungsrelevanten Status- und Fehlermeldungen des *Smart Meter Gateways* sowie der angeschlossenen und Ihnen zugeordneten Zähler
- Aktuelle Zuordnung zu einem oder mehreren Zählpunkten sowie jedes Ändern, Hinzufügen oder Löschen von Zählpunkten
- Änderung der Zugangsdaten zu Ihrer Logmeldungs-Anzeige
- Überschreiten der maximal zulässigen Abweichung der Systemuhr des Smart Meter Gateways

Eine Liste aller Logmeldungen finden Sie im *Anhang: Logmeldungen und eichrechtlich relevante Fehlermeldungen.* Dort werden alle Logmeldungen des SMGWs aufgelistet. Ist dort eine Logmeldung als eichrechtlich relevanter Fehler markiert, ist ein eichrechtkonformer Betrieb des SMGWs nicht mehr zu gewährleisten. D.h. alle seit dem Zeitpunkt des Fehlers entstandenen Daten dürfen nicht für die Rechnungsbildung verwendet werden und Ihr Messstellenbetreiber muss das Gerät austauschen oder das Gerät muss repariert und geeicht werden. Wenden Sie sich in diesem Fall an Ihren Messstellenbetreiber.

# 6 Meldung sicherheitsrelevanter Fehler

Sollten Sie als Benutzer des *Smart Meter Gateways* eine Auffälligkeit entdecken, die eine gewisse Relevanz bezüglich der Sicherheit des *Smart Meter Gateways* haben könnte, bitten wir Sie Ihren Energieversorger hierüber zu informieren. Bitte senden Sie zusätzlich dazu eine E-Mail an die folgende Adresse: *security@openlimit.com* 

Machen Sie nach Möglichkeit in Ihrer E-Mail die folgenden Angaben:

- Bitte geben Sie die Version des verwendeten Geräts an. Diese Angaben finden Sie auf dem Gehäuse des *Smart Meter Gateways* und auf der Hauptseite Ihrer *Anzeige für Verbraucher*!
- Bitte beschreiben Sie das festgestellte Problem möglichst ausführlich und machen Sie alle notwendigen Angaben, damit der Hersteller des *Smart Meter Gateways* den Fehler nachstellen kann!

# 7 Mögliche Fehlermeldungen

Die folgenden Abschnitte geben Ihnen eine Übersicht möglicher Fehlermeldungen des *Smart Meter Gateways* bei der Anzeige der Verbrauchsdaten bzw. Systeminformationen. Dieser Abschnitt soll Sie in die Lage versetzen, die Meldungen des *Smart Meter Gateways* zu verstehen, Abweichungen richtig zu interpretieren und den sicheren Zustand des Geräts zu erkennen.

### 7.1 Fehlermeldungen des Geräts

Das *Smart Meter Gateway* ist gegen Verletzungen seiner sicherheitsfunktionalen Integrität abgesichert. Die LEDs des *Smart Meter Gateways* zeigen eine sogenannte *Sicherheitsschutzverletzungen* des *Smart Meter Gateways* wie in Kapitel 2.4 beschrieben an. Bei Auftreten einer *Sicherheitsschutzverletzung* bleibt die entsprechenden Blinkcodes dauerhaft erhalten.

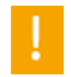

Das *Smart Meter Gateway* ist bei Vorliegen einer Sicherheitsschutzverletzung NICHT mehr einsatzbereit. Bitte nehmen Sie sofort Kontakt mit ihrem Energieversorger auf.

# 7.2 Fehlermeldungen bei der Nutzung der HAN-Schnittstelle durch den Verbraucher

| Fehlermeldung                                                                                                    | Ursache und Hinweise zum Verhalten                                                                                                    |
|----------------------------------------------------------------------------------------------------|----------------------------------------------------------------------------------------------------|
| Benutzername oder<br>Passwort ungültig. Bitte<br>erneut versuchen!<br>(oder sinngemäß<br>gleichlautende<br>Meldung) <sup>1</sup> | Der Benutzername und/oder das Passwort des Benutzers sind falsch<br>bzw. unbekannt.<br>Geben Sie den Benutzernamen und das Passwort erneut so ein, wie<br>Sie sie von Ihrem Energieversorger erhalten haben. Achten Sie dabei<br>auf die Einhaltung von Groß- und Kleinschreibung!                                                                                                    |
| Zu viele<br>fehlgeschlagene<br>Anmeldeversuche. Das<br>Portal ist für 5 Minuten<br>bzw. 300 Sekunden<br>gesperrt.                | Der Benutzernamen bzw. das Passwort ist fünfmal falsch eingegeben<br>worden. Aus Sicherheitsgründen wurde die Anmeldung für fünf<br>Minuten blockiert.<br>Versuchen Sie es später erneut. Bitte geben Sie den Benutzernamen<br>und das Passwort erneut so ein, wie Sie sie von Ihrem<br>Energieversorger erhalten haben. Achten Sie dabei auf die Einhaltung<br>von Groß- und Kleinschreibung! |
| Ungültige Zeitangabe<br>'von (Datum)'<br>{gewählter from-<br>Parameter}                                                          | Der von Ihnen angegebene Wert für den Startzeitpunkt des<br>Anzeigeintervalls ist ungültig.<br>Bitte wählen Sie einen anderen Startzeitpunkt des Anzeigeintervalls<br>aus!                                                                                                    |
| Ungültige Zeitangabe<br>'bis (Datum)'<br>{gewählter to-<br>Parameter}                                                            | Der von Ihnen angegebene Wert für den Endzeitpunkt des<br>Anzeigeintervalls ist ungültig.<br>Bitte wählen Sie einen anderen Endzeitpunkt des Anzeigeintervalls<br>aus!                                                                                                    |

<sup>&</sup>lt;sup>1</sup> Bitte beachten Sie, dass der genaue Wortlaut dieser Meldung von dem von Ihnen eingesetzten Browser abhängt.

| Fehlermeldung                                    | Ursache und Hinweise zum Verhalten                                                                                                    |
|--------------------------------------------------|----------------------------------------------------------------------------------------------------|
| Datenbankfehler<br>{erhaltenes<br>Abfrageresult} | Bei der Abfrage des <i>Smart Meter Gateways</i> zur Anzeige von<br>Verbrauchsdaten ist ein interner Fehler bei der Abfrage der<br>Datenbank des <i>Smart Meter Gateways</i> aufgetreten. |
|                                                  | Stellen Sie erneut Ihre Anfrage unter Benutzung der dafür vorgesehenen Web-Oberfläche.                                                                                                   |
|                                                  | Bleibt der Fehler bestehen, führen Sie falls möglich den Selbsttest des<br>Smart Meter Gateways aus! Siehe Kapitel 4.8 Auslösung eines<br>Selbsttests.                                   |
|                                                  | Bleibt der Fehler danach weiterhin bestehen, setzen Sie sich mit Ihrem<br>Energieversorger in Verbindung.                                                                                |
| Interner Fehler 1                                | Es ist ein unerwarteter Fehler bei der Verarbeitung der Logdaten-<br>Abfrage /Anzeige und Export) aufgetreten.                                                                           |
| Interner Fehler 2                                | Es ist ein unerwarteter Fehler bei der Verarbeitung der Logdaten-<br>Abfrage /Anzeige und Export) aufgetreten.                                                                           |
| Interner Fehler 3                                | Es ist ein unerwarteter Fehler bei der Verarbeitung der Logdaten-<br>Abfrage /Anzeige und Export) aufgetreten.                                                                           |
| Interner Fehler 4                                | Es ist ein unerwarteter Fehler bei der Verarbeitung der Logdaten-<br>Abfrage /Anzeige und Export) aufgetreten.                                                                           |
| Interner Fehler 5                                | Es ist ein unerwarteter Fehler bei der Verarbeitung der Logdaten-<br>Abfrage /Anzeige und Export) aufgetreten.                                                                           |
| Keine Daten vorhanden.                           | Es wurde eine Abfrage des <i>Smart Meter Gateways</i> zur Anzeige von<br>Verbrauchsdaten gestellt, jedoch enthielt diese Abfrage keinerlei<br>Abfragedaten.                              |
|                                                  | Stellen Sie erneut Ihre Anfrage unter Benutzung der dafür vorgesehenen Web-Oberfläche. Verändern Sie nicht manuell die daraus entstehenden Abfrage-Parameter.                            |
|                                                  | Bleibt der Fehler bestehen, führen Sie falls möglich den Selbsttest des<br>Smart Meter Gateways aus! Siehe Kapitel 4.8 Auslösung eines<br>Selbsttests.                                   |
|                                                  | Bleibt der Fehler danach weiterhin bestehen, setzen Sie sich mit Ihrem Energieversorger in Verbindung.                                                                                   |

| Fehlermeldung                                         | Ursache und Hinweise zum Verhalten                                                                                                    |
|-------------------------------------------------------|----------------------------------------------------------------------------------------------------|
|                                                       |                                                                                                    |
| Keine Zählerdaten<br>vorhanden                        | Es wurde eine Abfrage des <i>Smart Meter Gateways</i> zur Anzeige von Verbrauchsdaten gestellt, jedoch existieren für den angegebenen Zähler keine Daten.                                                                                        |
|                                                       | Stellen Sie erneut Ihre Anfrage unter Benutzung der dafür<br>vorgesehenen Web-Oberfläche und wählen Sie das gewünschte<br>Messgerät aus, dass Ihnen zugeordnet ist, indem Sie unter dem<br>Menüpunkt "Zähler" den betreffenden Zähler auswählen. |
| Invalide Session                                      | Es wurde eine Abfrage des <i>Smart Meter Gateways</i> zur Anzeige von Verbrauchsdaten gestellt, jedoch enthielt diese Abfrage nicht den sog. <i>Session</i> -Parameter.                                                                          |
|                                                       | Stellen Sie erneut Ihre Anfrage unter Benutzung der dafür vorgesehenen Web-Oberfläche. Verändern Sie nicht manuell die daraus entstehenden Abfrage-Parameter.                                                                                    |
|                                                       | Bleibt der Fehler bestehen, führen Sie falls möglich den Selbsttest des<br>Smart Meter Gateways aus!                                                                                                    |
|                                                       | Bleibt der Fehler danach weiterhin bestehen, setzen Sie sich mit Ihrem<br>Energieversorger in Verbindung.                                                                                                    |
| Unbekannte Aktion<br>{gewählter action-<br>Parameter} | Es wurde eine Abfrage des <i>Smart Meter Gateways</i> zur Anzeige von Verbrauchsdaten gestellt, jedoch enthielt diese Abfrage einen ungültigen sog. <i>"action"-</i> Parameter.                                                                  |
|                                                       | Stellen Sie erneut Ihre Anfrage unter Benutzung der dafür vorgesehenen Web-Oberfläche. Verändern Sie nicht manuell die daraus entstehenden Abfrage-Parameter.                                                                                    |
|                                                       | Bleibt der Fehler bestehen, führen Sie falls möglich den Selbsttest des<br>Smart Meter Gateways aus! Siehe Kapitel 4.8 Auslösung eines<br>Selbsttests.                                                                                           |
|                                                       | Bleibt der Fehler danach weiterhin bestehen, setzen Sie sich mit Ihrem<br>Energieversorger in Verbindung.                                                                                                    |
| Parameterfehler                                       | Ungültiger Parameter-Wert.                                                                                                    |
| Parameterfehler<br>exportMeterProfile                 | Ungültiger Parameter-Wert bei der Verarbeitung des<br>Zählerprofilexports.                                                                                                    |
| Parameterfehler<br>exportMeterValues                  | Ungültiger Parameter-Wert bei der Verarbeitung des<br>Zählerdatenexports.                                                                                                    |
| Parameterfehler<br>exportTariffProfile                | Ungültiger Parameter-Wert bei der Verarbeitung des<br>Auswertungsprofilexports.                                                                                                    |

| Fehlermeldung                                                                                                    | Ursache und Hinweise zum Verhalten                                                                                                    |
|----------------------------------------------------------------------------------------------------|----------------------------------------------------------------------------------------------------|
| Parameterfehler<br>exportTarification                                                                                                    | Ungültiger Parameter-Wert bei der Verarbeitung des Abgeleitete-<br>Register-Exports.                                                                                                    |
| Die Abfrage liefert<br>{logEntriesCount}<br>Datensätze zurück. Es<br>sind nur 1000 erlaubt.<br>Schränken Sie die<br>Abfrageparameter ein.     | Der abgefragte Zeitraum muss eingeschränkt werden.                                                                                                    |
| Die Abfrage liefert<br>{tafRegisters.size()}<br>Datensätze zurück. Es<br>sind nur 1000 erlaubt.<br>Schränken Sie die<br>Abfrageparameter ein. | Der abgefragte Zeitraum muss eingeschränkt werden.                                                                                                    |
| Sie müssen das Fenster                                                                                                    | Diese Fehlermeldung kann zwei Auslöser haben:                                                                                                    |
| schließen und sich<br>erneut anmelden                                                                                                    | <ul> <li>Die Anmeldedaten (Nutzername oder Passwort, bzw. das<br/>verwendete Zertifikat) waren fehlerhaft.</li> </ul>                                                                                                    |
|                                                                                                    | <ul> <li>Die Sitzung ist entsprechend der Parametrierung durch den GWA<br/>abgelaufen und es muss eine erneute Anmeldung erfolgen.</li> </ul>                                                                                        |
| Keine Verbindung zum                                                                                                    | Es liegt ein interner Fehler des Smart Meter Gateways vor.                                                                                                    |
| Persistenzdienst                                                                                                    | Führen Sie falls möglich den Selbsttest des Smart Meter Gateways<br>aus. Siehe Kapitel 4.8 Auslösung eines Selbsttests.                                                                                                    |
|                                                                                                    | Bleibt der Fehler danach weiterhin bestehen, setzen Sie sich mit Ihrem<br>Energieversorger in Verbindung.                                                                                                    |
| Keine                                                                                                    | Es liegt ein interner Fehler des Smart Meter Gateways vor.                                                                                                    |
| Zählerwertbeschreibun<br>g vorhanden,<br>Fehlercode {Fehlercode}                                                                              | Führen Sie falls möglich den Selbsttest des Smart Meter Gateways<br>aus. Siehe Kapitel 4.8 Auslösung eines Selbsttests. Bleibt der Fehler<br>danach weiterhin bestehen, setzen Sie sich mit Ihrem<br>Energieversorger in Verbindung. |
| Keine Einträge                                                                                                    | Es liegt ein interner Fehler des Smart Meter Gateways vor.                                                                                                    |
| vorhanden                                                                                                    | Führen Sie falls möglich den Selbsttest des Smart Meter Gateways<br>aus. Siehe Kapitel 4.8 Auslösung eines Selbsttests.                                                                                                    |
|                                                                                                    | Bleibt der Fehler danach weiterhin bestehen, setzen Sie sich mit Ihrem Energieversorger in Verbindung.                                                                                                    |

| Fehlermeldung                                                               | Ursache und Hinweise zum Verhalten                                                                                      |
|-----------------------------------------------------------------------------|----------------------------------------------------------------------------------------------------|
| Invalide Session                                                            | Es liegt ein interner Fehler des Smart Meter Gateways vor.                                                              |
|                                                                             | Führen Sie falls möglich den Selbsttest des Smart Meter Gateways<br>aus. Siehe Kapitel 4.8 Auslösung eines Selbsttests. |
|                                                                             | Bleibt der Fehler danach weiterhin bestehen, setzen Sie sich mit Ihrem Energieversorger in Verbindung.                  |
| Fehler bei der<br>Erstellung der<br>Zählerprofil-Export-<br>Datei!          | Es ist ein interner Fehler bei der Erzeugung des XMLs für die<br>Zählerprofil Export Datei aufgetreten.                 |
| Fehler bei der<br>Erstellung der<br>Auswertungsprofil-<br>Export-Datei (1)! | Es ist ein interner Fehler bei der Erzeugung des XMLs für die<br>Auswertungsprofil Export Datei aufgetreten.            |
| Fehler bei der<br>Erstellung der<br>Auswertungsprofil-<br>Export-Datei (2)! | Es ist ein interner Fehler bei der Erzeugung des XMLs für die<br>Auswertungsprofil Export Datei aufgetreten.            |
| Fehler bei der<br>Signierung der<br>Logdaten-Export-Datei!                  | Es ist ein interner Fehler bei der Signierung der Logdaten Export Datei<br>aufgetreten.                                 |
| Fehler bei der<br>Signierung der<br>Kommunikationsprofil-<br>Export-Datei!  | Es ist ein interner Fehler bei der Signierung der Kommunikationsprofil<br>Export Datei aufgetreten.                     |
| Fehler bei der<br>Signierung der<br>Abgeleitete-Register-<br>Export-Datei!  | Es ist ein interner Fehler bei der Signierung der Abgeleitete-Register<br>Export Datei aufgetreten.                     |
| Fehler bei der<br>Signierung der<br>Auswertungsprofil-<br>Export-Datei!     | Es ist ein interner Fehler bei der Signierung der Auswertungsprofil<br>Export Datei aufgetreten.                        |

# Tabelle 8: Fehlermeldungen bei der Anzeige der Verbrauchsdaten

# 8 Glossar

| CLS      | Controllable Local System                                                                         |
|----------|---------------------------------------------------------------------------------------------------|
| EMT      | <u>E</u> xterner ( <u>M</u> arkt-) <u>T</u> eilnehmer                                             |
| GPRS     | <u>G</u> eneral <u>P</u> acket <u>R</u> adio <u>S</u> ervice                                      |
| GWA      | Smart Meter <u>G</u> ate <u>w</u> ay <u>A</u> dministrator                                        |
| HAN      | Heimnetzwerk, Home Area Network                                                                   |
| НТТР     | Hypertext Transfer Protocol                                                                       |
| IP       | Internet Protocol                                                                                 |
| LMN      | Lokales metrologisches Netz, Local Metrological Network                                           |
| MDL      | <u>M</u> ess <u>d</u> ienst <u>l</u> eister                                                       |
| MSB, MSP | <u>M</u> ess <u>s</u> tellen <u>b</u> etreiber, <u>M</u> etering <u>S</u> ervice <u>P</u> rovider |
| NMS      | <u>N</u> etzwerk- <u>M</u> anagement- <u>S</u> ystem                                              |
| PKI      | <u>P</u> ublic <u>K</u> ey <u>I</u> nfrastructure                                                 |
| CDMA     | Code Divison Mutiple Access                                                                       |
| BPL      | Broadband powerline                                                                               |
| LTE      | Long Term Evolution                                                                               |
| PWR      | Powerline                                                                                         |
| нкѕ      | <u>H</u> AN- <u>K</u> ommunikations <u>s</u> zenario                                              |
| TAF      | Tarifanwendungsfall                                                                               |
| SMGW     | Smart Meter Gateway                                                                               |
| SIM      | <u>S</u> ubscriber <u>I</u> dentity <u>M</u> odule                                                |
| SM-PKI   | Smart-Metering-Public-Key-Infrastruktur                                                           |
| VNB      | <u>V</u> erteil <u>n</u> etz <u>b</u> etreiber                                                    |
| WAN      | Weitverkehrsnetz, Wide Area Network                                                               |

# 9 Technisches Datenblatt

| Technische Daten / Technical Data                                      |                                                                                                    |
|------------------------------------------------------------------------|----------------------------------------------------------------------------------------------------|
| Nennspannung / Nominal voltage                                         | 230 VAC, 50 Hz                                                                                               |
| Leistungsaufnahme (Leerlauf) / Power<br>Consumption (idle)             | Abhängig von der<br>konkreten SMGW Variante                                                                  |
| Schutzklasse / Class of Protection                                     | Ш                                                                                                    |
| Überspannungskategorie / Over voltage<br>category                      | Ш                                                                                                    |
| Schutzart / Degree of protection                                       | IP30                                                                                                    |
| Netzanschluss / Mains connection                                       | Phoenix Contact FKCVW 2,5                                                                                    |
| Schnittstelle / Communication Interface                                | <ul> <li>2 x Ethernet (RJ45)</li> <li>W-M-Bus (EN 13757-4),</li> <li>RS485 (EIA-485, half duplex)</li> </ul> |
| Betriebstemperatur / Operating temperature                             | -25° +55°C                                                                                                   |
| Luftfeuchtigkeit (nicht kondensierend) / Air humidity (non condensing) | 10 90 %                                                                                                    |
| Gewicht / Weight                                                       | ca. 190g                                                                                                    |
| Abmessungen (B x H x T) / Dimensions (W x H x<br>D)                    | 72 x 90 x 63 mm 4PLE/4-<br>Module                                                                            |
| Nummer des Zertifizierungsverfahren / Number of certification program  | BSI-DSZ-CC-0831                                                                                              |

Tabelle 9: Technische Daten

| Article / Artikel                 |                                                                                                    |
|-----------------------------------|----------------------------------------------------------------------------------------------------|
| Artikelbezeichnung / Article Code | Smart Meter Gateway                                                                                                    |
| Artikel-Nr. / Article No.         | 1-04-00624 (ETH)<br>1-04-00623 (GPRS)<br>1-04-00622 (LTE)<br>1-04-00621 (BPL)<br>1-04-00659 (CDMA)<br>1-04-00795 (LTE-Vodafone)<br>1-04-00796 (LTE-Telekom)<br>1-04-00797 (LTE-Telefonica)<br>1-04-00854 (pWE) |

Tabelle 10: Artikelbezeichnung und -nummer

# Anhang: Installation und Prüfung eines Authentifizierungszertifikats

### 1. Installation des Authentifizierungszertifikats in Mozilla Firefox ab Version 30

Bevor Sie sich das erste Mal mit Ihrem vom Gateway Administrator gelieferten Authentisierungszertifikat authentisieren können, müssen Sie es in den Zertifikatsspeicher Ihres Browsers importieren.

Gehen Sie dazu nach folgender Schritt-für-Schritt-Anleitung vor:

1. Wählen Sie im Hauptmenü (oben rechts) den Menüpunkt "Einstellungen" aus.

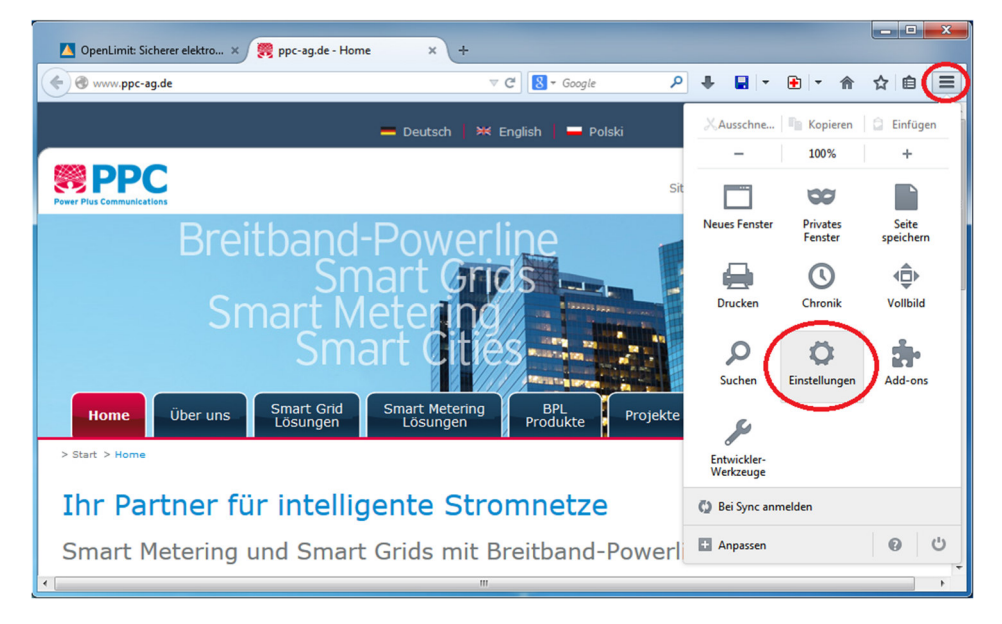

Abbildung 24: Menüpunkt "Einstellungen" im Hauptmenü

2. Klicken Sie zunächst auf die Kategorie *"Erweitert"*, aktivieren Sie den Reiter *"Zertifikate"* und betätigen Sie den Button *"Zertifikate anzeigen"*.

| Einstellungen   |                                             |                     |                           |                 |           | -                  | x   |
|-----------------|---------------------------------------------|---------------------|---------------------------|-----------------|-----------|--------------------|-----|
| Allgemein T     | abs Inhalt                                  | Anwendungen         | Datenschutz               | Sicherheit      | Svnc      | ्रिंट<br>Erweitert | )   |
| Allgemein Daten | übermittlung Ne                             | tzwerk Update Z     | Zertifikate               |                 |           | $\overline{}$      |     |
| Wenn eine Wel   | osite nach dem po<br>ch eins <u>w</u> ählen | ersönlichen Sicherf | neitszertifikat ver<br>en | langt:          |           |                    |     |
| Aktuelle G      | ültigkeit von Zert                          | ifikaten durch Anfr | age bei OCSP-Se           | erver bestätige | en lassen |                    |     |
| Zertifikate anz | eigen <u>K</u> rypto                        | graphie-Module      |                           |                 |           |                    |     |
|                 |                                             |                     |                           |                 |           |                    |     |
|                 |                                             |                     |                           |                 |           |                    |     |
|                 |                                             |                     |                           |                 |           |                    |     |
|                 |                                             |                     |                           |                 |           |                    |     |
|                 |                                             |                     |                           |                 |           |                    |     |
|                 |                                             |                     | C                         | ОК              | Abbrecher |                    | lfe |

Abbildung 25: Button "Zertifikate anzeigen" im Reiter "Zertifikate"

3. Unter dem Reiter "Ihre Zertifikate" finden Sie den Button "Importieren…".

Abbildung 26: Button "Importieren..." im Reiter "Ihre Zertifikate"

4. Suchen Sie die Ihnen zugesendete Zertifikatsdatei in Ihrem Dateisystem aus und öffnen Sie diese.

| 1 Martine and    | * Name               | õ e des usedet us |                    |
|------------------|----------------------|-------------------|--------------------|
|                  |                      | Anderungsdatum    | Typ Gi             |
|                  | Service_Technikesp12 | 16.12.2014 20:37  | Privater Informati |
| SMGW environment | Max_Mustermann.p12   | 16.12.2014 20:37  | Privater Informati |
|                  | - 4                  | m                 |                    |

### Abbildung 27: Auswahl der Zertifikatsdatei

5. Geben Sie das zugehörige Passwort im "Passworteingabe-Dialog" ein und betätigen Sie mit "OK".

| Passworteingabe-Dialog                                                                                   | ſ |
|----------------------------------------------------------------------------------------------------|---|
| Bitte geben Sie das Passwort ein, das verwendet wurde, um<br>dieses Zertifikats-Backup zu verschlüsseln. |   |
| Passwort: ••••••• OK Abbrechen                                                                           |   |

### Abbildung 28: Eingabe des Kennworts der Zertifikatsdatei

 Damit ist der Vorgang abgeschlossen. Das Zertifikat erscheint nun in Ihrem Zertifikatsspeicher. Kontrollieren Sie im Zertifikatsspeicher, ob die importierten Zertifikate aufgelistet sind und schließen Sie alle geöffneten Dialoge.

| e Zertifikate   Personen   Serve | er Zertifizierungsstellen Andere       |              |                 |
|----------------------------------|----------------------------------------|--------------|-----------------|
| Sie haben Zertifikate dieser O   | rganisationen, die Sie identifizieren: |              |                 |
| Zertifikatsname                  | Kryptographie-Modul                    | Seriennummer | Läuft ab am 🛛 🛱 |
| OpenLimit Sign Cubes Gml         | ьН                                     |              |                 |
| Max Mustermann                   | das Software-Sicherheitsmodu           | 07 ار        | 20.10.2016      |
|                                  |                                        |              |                 |
|                                  |                                        |              |                 |
|                                  |                                        |              |                 |
|                                  |                                        |              |                 |
| <u>A</u> nsehen <u>S</u> ichern  | Alle sichern                           | Löschen      |                 |

Abbildung 29: Anzeige der Zertifikate im Zertifikatsspeicher

### 2. Installation des Authentifizierungszertifikats in Internet Explorer ab Version 11

1. Wählen Sie im Hauptmenü (oben rechts) den Menüpunkt "Internetoptionen" aus.

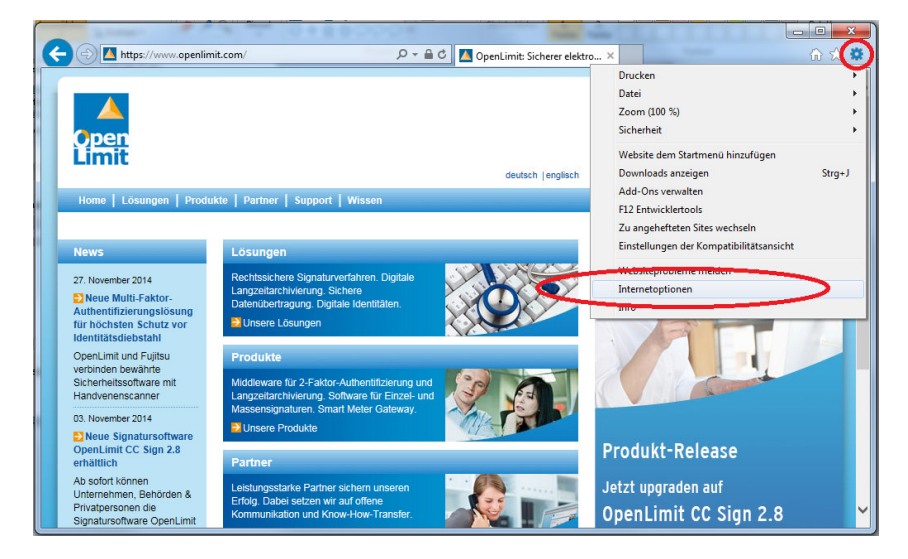

Abbildung 30: Auswahl des Menüpunkts "Internetoptionen" im Hauptmenü

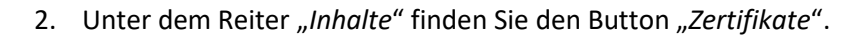

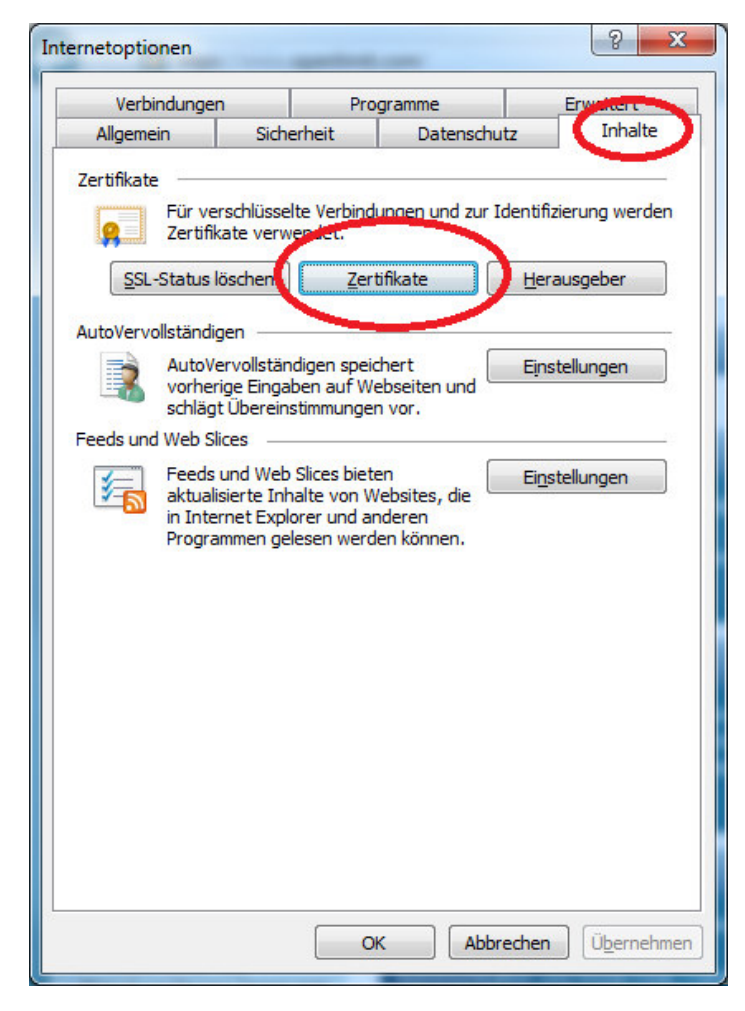

Abbildung 31: Button "Zertifikate" im Reiter "Inhalte"

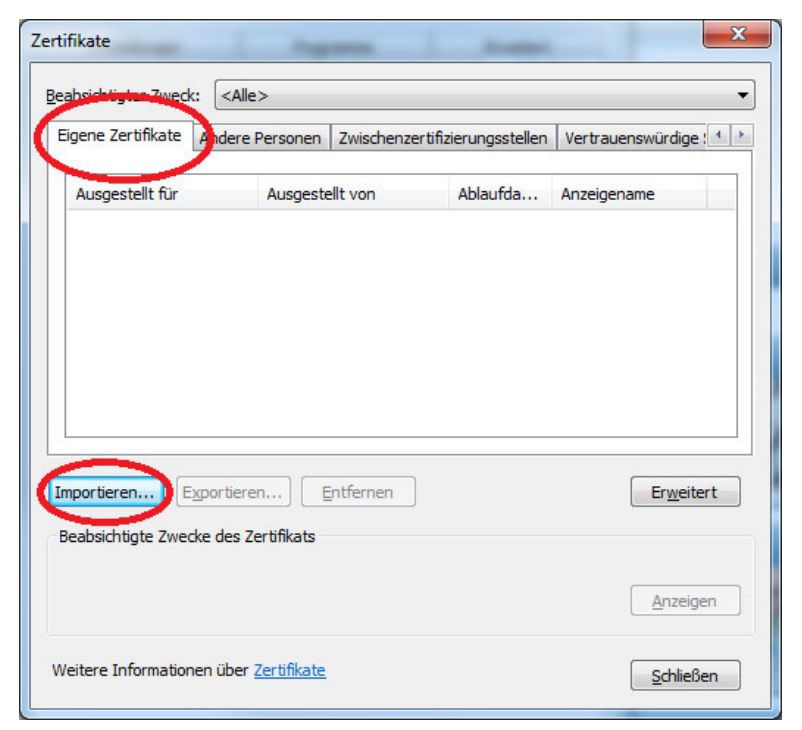

3. Betätigen Sie den Button "Importieren…" auf dem Reiter "Eigene Zertifikate".

Abbildung 32: Button "Importieren..." im Reiter "Eigene Zertifikate"

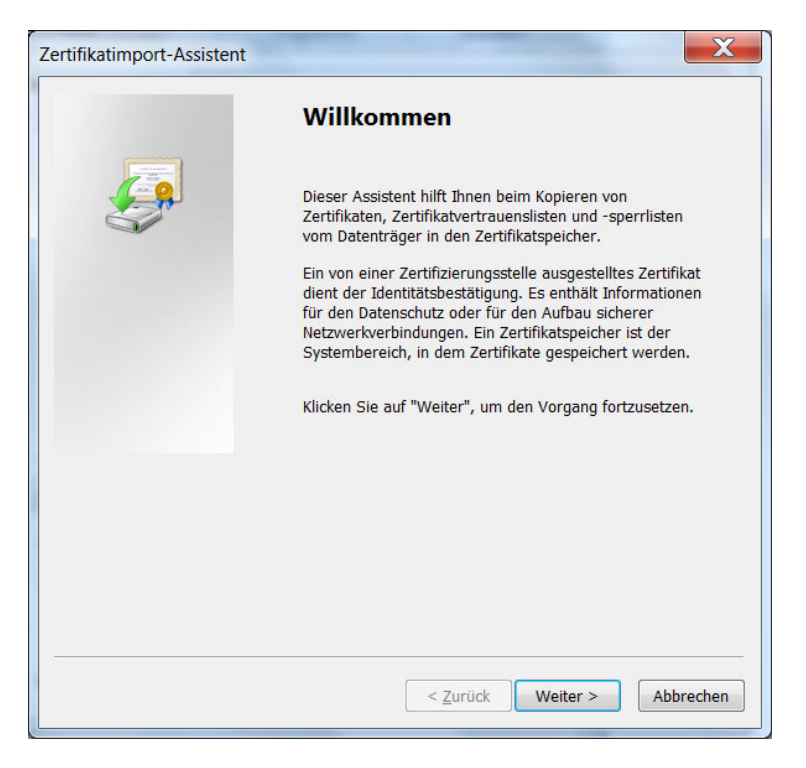

### Abbildung 33: Zertifikatimport-Assistent

Folgen Sie dem Assistenten durch Drücken des *"Weiter"-Buttons. Suchen Sie die gelieferte Zertifikatsdatei \*.p12 in Ihrem Dateisystem durch Drücken des "Durchsuchen"-Buttons und öffnen Sie diese.*

| Zertifikatimport-Assistent                                                                      |
|-------------------------------------------------------------------------------------------------|
| Zu importierende Datei<br>Geben Sie die Datei an, die importiert werden soll.                   |
| Dateiname:                                                                                      |
| Hinweis: Mehrere Zertifikate können in einer Datei in folgenden Formaten gespeichert<br>werden: |
| Privater Informationsaustausch - PKCS #12 (.PFX,.P12)                                           |
| Syntaxstandard kryptografischer Meldungen - "PKCS #7"-Zertifikate (.P7B)                        |
| Microsoft Serieller Zertifikatspeicher (.SST)                                                   |
| Weitere Informationen über <u>Zertifikatdateiformate</u>                                        |
| < <u>Z</u> urück <u>W</u> eiter > Abbrechen                                                     |

Abbildung 34: Button "Durchsuchen" im Zertifikatimport-Assistent

| 🖉 🗢 🚽 🕨 🕨 Computer 🕨 Lokaler Datentr                                                                                                    | äger (X:) ► SMGW_environment ► Persons | <ul> <li>✓</li> <li>✓</li></ul> | sons durchsuchen          |      |
|----------------------------------------------------------------------------------------------------|----------------------------------------|----------------------------------------------------------------------------------------------------|---------------------------|------|
| Organisieren 🔻 Neuer Ordner                                                                                                    |                                        |                                                                                                    |                           | (?   |
|                                                                                                    | Name                                   | Änderungsdatum                                                                                                    | Тур                       | Größ |
| and the second second se | Service_Technikasp12                   | 16.12.2014 20:37                                                                                                    | Privater Informati        |      |
| SMGW environment                                                                                                    | Max_Mustermann.p12                     | 16.12.2014 20:37                                                                                                    | Privater Informati        |      |
| the set little and                                                                                                    |                                        |                                                                                                    |                           |      |
| a second design of the                                                                                                    |                                        |                                                                                                    |                           |      |
|                                                                                                    |                                        |                                                                                                    |                           |      |
|                                                                                                    | =                                      |                                                                                                    |                           |      |
| <ul> <li>Applies</li> </ul>                                                                                                    |                                        |                                                                                                    |                           |      |
|                                                                                                    |                                        |                                                                                                    |                           |      |
| a production of the second                                                                                                    | ▼ <b>∢</b>                             |                                                                                                    |                           |      |
| Datei <u>n</u> ame:                                                                                                    |                                        | → PKCS                                                                                                    | 612-Dateien (*.p12;*.pfx) | •    |
|                                                                                                    |                                        |                                                                                                    | Offnen Abbrech            | en   |

Abbildung 35: Auswahl des Zertifikats im Dateisystem

5. Lassen Sie den Zertifikatsspeicher automatisch auswählen und drücken Sie auf den *"Weiter"-*Button.

| ertifikatimpo    | rt-Assistent X                                                                                                    |
|------------------|----------------------------------------------------------------------------------------------------|
| Zertifikatsp     | veicher                                                                                                    |
| Zertifik         | atspeicher sind Systembereiche, in denen Zertifikate gespeichert werden.                                            |
| Window<br>Speich | ws kann automatisch einen Zertifikatspeicher auswählen, oder Sie können einen<br>erort für die Zertifikate angeben. |
| ۲                | Zertifikatspeicher a <u>u</u> tomatisch auswählen (auf dem Zertifikattyp basierend)                                 |
| $\odot$          | Alle Zertifikate in folgendem Speicher speichern                                                                    |
|                  | Zertifikatspeicher:                                                                                                 |
|                  | Eigene Zertifikate                                                                                                  |
| Weitere Inf      | ormationen über <u>Zertifikatspeicher</u>                                                                           |
|                  | < <u>Z</u> urück <u>W</u> eiter > Abbrechen                                                                         |

Abbildung 36: Automatische Auswahl des Zertifikatsspeichers

6. Schließen Sie den Vorgang durch Betätigung des *"Fertig stellen"-*Buttons ab. Schließen Sie alle offenen Dialoge.

| Zertifikatimport-Assistent | X                                                                                                    |
|----------------------------|----------------------------------------------------------------------------------------------------|
|                            | Fertigstellen des Assistenten                                                                                                    |
|                            | Das Zertifikat wird importiert, nachdem Sie auf "Fertig<br>stellen" geklickt haben.                                                                        |
| 6                          | Sie haben folgende Einstellungen ausgewählt:                                                                                                    |
|                            | Gewählter Zertifikatspeicher         Auswahl wird vom Assistente           Inhalt         Zertifikat           Dateiname         X:\SMGW_environment\Perso |
|                            | 4 111                                                                                                    |
|                            |                                                                                                    |
|                            | < Zurück Fertig stellen Abbrechen                                                                                                    |

Abbildung 37: Abschluss des Zertifikatimport-Assistenten

# Ansicht der Detaildaten des Authentifizierungszertifikats des SMGWs in Mozilla Firefox ab Version 30

Beim Aufbau der verschlüsselten Kommunikationsverbindung präsentieren sich beide Kommunikationspartner jeweils wechselseitig die verwendeten Zertifikate. In den beiden vorherigen Kapiteln wurde erläutert, wie Sie Ihr eigenes Zertifikat in den Webbrowser importieren können, das zur Authentifizierung gegenüber dem Smart Meter Gateway verwendet wird.

Sie können sich jedoch auch Detailinformationen zum Zertifikat anzeigen lassen, dass das *Smart Meter Gateway* zum Aufbau der Kommunikationsverbindung verwendet.

Gehen Sie hierzu wie folgt vor:

- 1. Klicken Sie auf das Schlosssymbol neben der Adressleiste in Ihrem Browser.
- 2. Um die Detailinformationen zum verwendeten Zertifikat zu sichten, klicken Sie bitte auf "Weitere Informationen".

Die nachfolgende Abbildung verdeutlicht das Vorgehen.

| ei <u>B</u> earbeiten <u>A</u><br>Smart Meter Gate | Ansicht <u>C</u> hronik Lesezeichen Extras <u>H</u> ilfe<br>sway Customer I × + | an August Sant                                                                      | _                 |
|----------------------------------------------------|---------------------------------------------------------------------------------|-------------------------------------------------------------------------------------|-------------------|
| • <b>• •</b>                                       | ttps://192.168.1.200/cgi-bin/hanservice.cgi                                     |                                                                                     | C Q Suchen        |
| < 🛍                                                | 192.168.1.200<br>Verbindung ist nicht sicher                                    | PPC                                                                                 | <b>Open</b>       |
|                                                    | Sie haben eine Sicherheitsausnahme für<br>diese Website hinzugefügt.            |                                                                                     |                   |
|                                                    | <u>A</u> usnahme entfernen                                                      |                                                                                     |                   |
|                                                    | Weitere Informationen                                                           |                                                                                     |                   |
|                                                    |                                                                                 | Logs Zähler Auswertungsprofil Kommunikationsprofil Selbsttest Software-Versionen    | Abmelden          |
|                                                    |                                                                                 | Willkommen                                                                          |                   |
|                                                    |                                                                                 | 20                                                                                  | 17-06-06 17:50:22 |
|                                                    |                                                                                 | © PPC AG 2017 Power Plus Communications AG - Enabling Smart Metering and Smart Grid | 22302             |
|                                                    |                                                                                 |                                                                                     |                   |

Abbildung 38: Informationen zum Zertifikat des SMGW (Firefox)
### 4. Ansicht der Detaildaten des Authentifizierungszertifikats des SMGWs in Internet Explorer ab Version 11

Im Internet Explorer können Sie sich ebenfalls Detailinformationen zum Zertifikat anzeigen lassen, dass das *Smart Meter Gateway* zum Aufbau der Kommunikationsverbindung verwendet. Gehen Sie hierzu wie folgt vor:

 Klicken Sie in der Adressleiste Ihres Browsers auf "Zertifikatfehler". Lassen Sie sich von dieser Meldung nicht irritieren, der Internet Explorer zeigt diese Information an, weil es sich das Zertifikat des Smart Meter Gateways aus keiner PKI stammt, die dem Internet Explorer bekannt ist.

 Sie bekommen das Zertifikat des Smart Meter Gateways angezeigt, wenn Sie anschließend auf "Zertifikate anzeigen" klicken.

Die nachfolgende Abbildung verdeutlicht das Vorgehen.

| /cgi-bin/hanservice.cgi D S Zertifikatfehler                                                                                                    | 🦉 Warten auf 192.168.1.200 🛛 🗙                                        |                     |
|----------------------------------------------------------------------------------------------------|-----------------------------------------------------------------------|---------------------|
| 🔯 Zertifikat ist ungültig                                                                                                    |                                                                       |                     |
| Das Sicherheitszertifikat dieser Website<br>enthält Fehler.                                                                                                    |                                                                       | Limit               |
| Dieses Problem deutet eventuell auf den<br>Versuch hin, Sie zu täuschen bzw. Daten, die<br>Sie an den Sever gesendet haben,<br>abzufangen.<br>Es wird empfohlen, dass Sie diese Webseite<br>schließen.<br>Info über Zentifikatfehler |                                                                       |                     |
| Zertifikate anzeigen                                                                                                    | uswertungsprofil Kommunikationsprofil Selbsttest Software-Versionen   | Abmelden            |
|                                                                                                    | Willkommen                                                            |                     |
|                                                                                                    |                                                                       | 2017-06-06 17:53:31 |
| © PPC AG 2017                                                                                                    | Power Plus Communications AG - Enabling Smart Metering and Smart Grid | 22302               |
|                                                                                                    |                                                                       |                     |

Abbildung 39: Informationen zum Zertifikat des SMGW (Internet Explorer)

## Anhang: Logmeldungen und eichrechtlich relevante Fehlermeldungen im Letztverbraucher-Log

| ID    | Log-Level | Logmeldung                                                                                                    | Eichrechtlich<br>relevante<br>Fehlermeldung |
|-------|-----------|----------------------------------------------------------------------------------------------------|---------------------------------------------|
| 10008 | INFO      | Der Protokolldienst für das<br>Letztverbraucherlogbuch des<br>Benutzers [Letztverbraucher-id]<br>wurde gestartet.                                                                                                    |                                             |
| 10009 | INFO      | Der Protokolldienst für das<br>Letztverbraucherlogbuch des<br>Benutzers [Letztverbraucher-id]<br>wurde ordnungsgemäß beendet.                                                                                                    |                                             |
| 10010 | WARNING   | Der Protokolldienst für das<br>Letztverbraucherlogbuch des<br>Benutzers [Letztverbraucher-id]<br>konnte die letzte Logmeldung<br>nicht schreiben, weil der<br>Speicherdienst nicht lief oder<br>einen Fehler meldete. Abhängige<br>Dienste wurden gestoppt. Grund:<br>[Grund] |                                             |
| 10011 | ERROR     | Der Protokolldienst für das<br>Letztverbraucherlogbuch des<br>Benutzers [Letztverbraucher-id]<br>wurde unerwartet beendet,<br>Rückgabecode [Rückgabecode].<br>Abhängige Dienste werden<br>gestoppt. Grund: [Grund]                                                            |                                             |
| 10020 | INFO      | Ein neuer Zähler mit der<br>Zählernummer [Zählernummer]<br>wurde hinzugefügt.                                                                                                    |                                             |
| 10022 | INFO      | Der Zähler mit der Zählernummer<br>[Zählernummer] wurde entfernt.                                                                                                    |                                             |
| 10023 | INFO      | Der eichrechtlich relevante<br>Parameter [Parameter-id] im Profil<br>[Profil-id] wurde von<br>[Wert_vorher] nach<br>[Wert_nachher] geändert.                                                                                                    |                                             |
| 10033 | WARNING   | Zähler [Zählernummer] meldete<br>einen Fehler [Fehlercode_Zähler].                                                                                                    |                                             |

|       |           | Logmoldung                                                                                                    | Fichrochtlich                                                            |
|-------|-----------|----------------------------------------------------------------------------------------------------|--------------------------------------------------------------------------|
| U     | LOg-Level | Logineidung                                                                                                    | relevante                                                                |
|       |           |                                                                                                    | Fehlermeldung                                                            |
| 10037 | ERROR     | Zähler [Zählernummer] meldete<br>einen fatalen Fehler<br>[Fehlercode_Zähler].                                                                                                    |                                                                          |
| 10040 | INFO      | Das SMGW mit der ID [SMGW-Id]<br>wird auf GWA-Befehl<br>neugestartet.                                                                                                    |                                                                          |
| 10041 | ERROR     | Das SMGW mit der ID [SMGW-Id]<br>war zu lange stromlos, um die<br>Gültigkeit der Echtzeituhr zu<br>garantieren. Bis zur nächsten<br>erfolgreichen Zeitsynchronisation<br>werden Messwerte als ungültig<br>markiert. |                                                                          |
| 10042 | ERROR     | Das SMGW mit der ID [SMGW-Id]<br>wird neu gestartet, weil<br>Überwachungsfunktion<br>[Watchdog] eine Fehlfunktion in<br>Komponente [Komponente]<br>erkannt hat.                                                     |                                                                          |
| 10049 | INFO      | Die Anmeldedaten für Benutzer<br>[Benutzername] wurden geändert.                                                                                                    |                                                                          |
| 10061 | WARNING   | Max. Anzahl der fehlgeschlagenen<br>Anmeldeversuche erreicht, HAN-<br>Interface für kurze Zeit gesperrt                                                                                                    |                                                                          |
| 10063 | INFO      | Selbsttest wurde durch [Initiator]<br>ausgelöst.                                                                                                    |                                                                          |
| 10064 | INFO      | Selbsttest wurde ohne Fehler<br>abgeschlossen.                                                                                                    |                                                                          |
| 10065 | WARNING   | Selbsttest wurde mit [n]<br>behebbaren Fehler(n) und [n]<br>schweren Fehlern abgeschlossen.<br>Fehler: [Fehler]                                                                                                    | Ja (nur falls ein<br>oder mehrere<br>schwere Fehler<br>aufgetreten sind) |
| 10071 | ERROR     | Das maximale Intervall zur<br>Synchronisation der Uhrzeit wurde<br>überschritten. Zukünftige<br>Messwerte werden bis zur<br>erneuten Synchronisation als<br>ungültig markiert.                                      |                                                                          |
| 10072 | ERROR     | Die Abweichung während der<br>Synchronisation überschritt die                                                                                                    |                                                                          |

| ID    | Log-Level                                   | Logmeldung                                                                                                    | Eichrechtlich |
|-------|---------------------------------------------|----------------------------------------------------------------------------------------------------|---------------|
|       |                                             |                                                                                                    | relevante     |
|       |                                             |                                                                                                    | Fehlermeldung |
|       |                                             | zulässige Toleranz. Teile der                                                                                                    |               |
|       |                                             | Messwertliste sind ungultig.                                                                                                    |               |
| 10073 | INFO                                        | Die Uhrzeit wurde durch<br>Neusynchronisation                                                                                                    |               |
|       |                                             | wiedernergestellt.                                                                                                    |               |
| 10098 | FATAL                                       | Der Speicherplatz für<br>eichrechtliche Protokolleinträge<br>ist erschöpft. Der Messbetrieb<br>wird eingestellt. Das SMGW muss<br>sofort ausgetauscht werden. Der<br>Messbetrieb wird eingestellt.                                                            | Ja            |
| 10165 | INFO                                        | Die innerhalb des Zeitraums von<br>[Datum_Zeit_Start] bis<br>[Datum_Zeit_Ende] durch das<br>Tarifprofil [LogicalName] erfassten<br>Messwerte wurden an den<br>Marktteilnehmer mit dem<br>Kommunikationsprofil<br>[Kommunikationsprofil-Id]<br>bereitgestellt. |               |
| 10166 | INFO                                        | Das Tarifprofil [LogicalName]                                                                                                    |               |
|       | ERROR (bei<br>Status<br>fehlgeschla<br>gen) | wurde angelegt. Dabei sind [n]<br>Fehler aufgetreten: [Fehler]                                                                                                    |               |
| 10167 | INFO                                        | Das Tarifprofil [LogicalName]                                                                                                    |               |
|       | ERROR (bei<br>Status<br>fehlgeschla<br>gen) | DR (bei<br>us wurde gelöscht. Dabei sind [n]<br>Fehler aufgetreten: [Fehler]<br>geschla                                                                                                    |               |
| 10168 | INFO                                        | Das Tarifprofil [LogicalName]                                                                                                    |               |
|       | ERROR (bei<br>Status<br>fehlgeschla<br>gen) | wurde geändert. Dabei sind [n]<br>Fehler aufgetreten: [Fehler]                                                                                                    |               |
| 10169 | INFO                                        | Das Kommunikationsprofil                                                                                                    |               |
|       | ERROR (bei<br>Status<br>fehlgeschla<br>gen) | [Kommunikationsprofil-Id] wurde<br>angelegt. Dabei sind [n] Fehler<br>aufgetreten: [Fehler]                                                                                                    |               |

| ID    | Log-Level                                           | Logmeldung                                                                                                    | Eichrechtlich<br>relevante<br>Fehlermeldung |
|-------|-----------------------------------------------------|----------------------------------------------------------------------------------------------------|---------------------------------------------|
| 10170 | INFO<br>ERROR (bei<br>Status<br>fehlgeschla<br>gen) | Das Kommunikationsprofil<br>[Kommunikationsprofil-Id] wurde<br>gelöscht. Dabei sind [n] Fehler<br>aufgetreten: [Fehler] |                                             |
| 10171 | INFO                                                | Das Kommunikationsprofil                                                                                                |                                             |
|       | ERROR (bei<br>Status<br>fehlgeschla<br>gen)         | [Kommunikationsprofil-id] wurde<br>geändert. Dabei sind [n] Fehler<br>aufgetreten: [Fehler]                             |                                             |
| 10172 | INFO                                                | Der letzte Spannungsverlust war<br>am [Datum_Uhrzeit]                                                                   |                                             |
| 10173 | INFO                                                | Das SMGW mit der ID [SMGW-Id]<br>wurde gestartet.                                                                       |                                             |
| 10181 | INFO                                                | Das Objekt [LogicalName] wurde<br>an der WAN-Schnittstelle über das<br>WAN-Profil [LogicalName]<br>ausgelesen.          |                                             |
| 10183 | INFO                                                | Das Zählerprofil [LogicalName]<br>wurde aktiviert.                                                                      |                                             |
| 10184 | INFO                                                | Das Zählerprofil [LogicalName]<br>wurde deaktiviert.                                                                    |                                             |
| 10198 | INFO                                                | Ein neues TLS-Zertifikat wurde für den Zähler [LogicalName] erzeugt.                                                    |                                             |
| 10209 | INFO<br>ERROR (bei<br>Status<br>fehlgeschla<br>gen) | Das Zählerprofil mit der ID<br>[Zählerprofil-Id] wurde<br>aktualisiert. Dabei sind [n] Fehler<br>aufgetreten: [Fehler]  |                                             |
| 10212 | INFO                                                | GWA-Wechsel von [Alter_Name]<br>zu [Neuer_Name] erfolgreich                                                             |                                             |
| 10214 | ERROR                                               | Der Zähler [Zählernummer]<br>konnte nicht mit dem SMGW (ID:<br>[SMGW-Id]) gepaart werden.<br>Grund: [Grund]             |                                             |
| 10215 | INFO                                                | Das Auswerteprofil [Profil-Name]<br>(ID: [Profil-Domäne]) wurde<br>aktiviert.                                           |                                             |

| ID    | Log-Level                                     | Logmeldung                                                                                                    | Eichrechtlich<br>relevante<br>Fehlermeldung |
|-------|-----------------------------------------------|----------------------------------------------------------------------------------------------------|---------------------------------------------|
| 10216 | INFO                                          | Das Auswerteprofil [Profil-Name]<br>(ID: [Profil-Domäne]) wurde<br>deaktiviert.                                                                                                    |                                             |
| 10217 | WARNING                                       | Ein Kommunikationsprofil wurde<br>abgelehnt. Grund: [Grund]                                                                                                    |                                             |
| 10218 | WARNING                                       | Ein Zählerprofil wurde abgelehnt.<br>Grund: [Grund]                                                                                                    |                                             |
| 10219 | WARNING                                       | Ein Auswerteprofil wurde<br>abgelehnt. Grund: [Grund]                                                                                                    |                                             |
| 10220 | INFO                                          | Es wurden alle originären<br>Messwerte des Zählers<br>[Zählernummer] gelöscht, die vor<br>dem Zeitpunkt [Zeit] erfasst<br>wurden.                                                                                        |                                             |
| 10221 | INFO                                          | Es wurden alle abgeleiteten<br>Messwerte des Auswerteprofils<br>[Profil-Name] (ID: [Profil-ID])<br>gelöscht, die vor dem Zeitpunkt<br>[Zeit] erfasst wurden.                                                             |                                             |
| 10223 | FATAL                                         | Die Speicherintegrität kann nicht<br>mehr sichergestellt werden. Der<br>Messbetrieb wird eingestellt.<br>Grund: [Grund]                                                                                                  | Ja                                          |
| 10228 | INFO                                          | Der Endbenutzer mit der ID                                                                                                    |                                             |
|       | WARNING<br>(bei Status<br>fehlgeschla<br>gen) | [Kommunikationsprofil-Id] hat sich<br>auf dem SMGW eingeloggt. Dabei<br>sind folgende Fehler aufgetreten:<br>[Fehler]                                                                                                    |                                             |
| 10238 | ERROR                                         | Der Speicherplatz des<br>Letztverbraucher-Logs für den<br>Letztverbraucher mit der ID<br>[Kommunikationsprofil-Id] ist<br>erschöpft. Der Messbetrieb wird<br>eingestellt. Das SMGW sollte<br>sofort ausgetauscht werden. |                                             |
| 10253 | INFO                                          | Die maximale Größe des<br>Letztverbraucher-Logs für den<br>Letztverbraucher mit der ID<br>[Kommunikationsprofil-Id] wurde                                                                                                |                                             |

| ID    | Log-Level | Logmeldung                                                                                                    | Eichrechtlich                                       |
|-------|-----------|----------------------------------------------------------------------------------------------------|-----------------------------------------------------|
|       |           |                                                                                                    | relevante                                           |
|       |           |                                                                                                    | Fehlermeldung                                       |
|       |           | erreicht. Ab jetzt werden ältere<br>Einträge überschrieben.                                                                                                    |                                                     |
| 10259 | ERROR     | Der Speicherplatz des SMGWs ist<br>erschöpft. Der Messbetrieb wird<br>eingestellt. Das SMGW muss<br>ausgetauscht werden.                                                                                                    | Ja                                                  |
| 10260 | ERROR     | Der Messbetrieb wird eingestellt.                                                                                                    | Ja (falls nicht<br>gefolgt von<br>Logmeldung 10261) |
| 10261 | INFO      | Der Messbetrieb wird wieder aufgenommen.                                                                                                    |                                                     |
| 10262 | ERROR     | Der Zähler mit der Zählernummer<br>[Zählernummer] hat Daten<br>gesendet, die nicht entschlüsselt<br>werden konnten. Grund: [Grund]                                                                                                    |                                                     |
| 10263 | ERROR     | Die Prüfsumme der von dem<br>Zähler [Zählernummer]<br>empfangenen Daten ist ungültig.                                                                                                    |                                                     |
| 10264 | ERROR     | Der Zähler mit der Zählernummer<br>[Zählernummer] hat Daten<br>gesendet, die einen unerwarteten<br>Transmission Counter hatten.<br>Erwarteter Wert:<br>[Transmission_Counter_1]<br>Tatsächlicher Wert:<br>[Transmission_Counter_2]                                          |                                                     |
| 10269 | ERROR     | Die innerhalb des Zeitraums von<br>[Datum_Zeit_Start] bis<br>[Datum_Zeit_Ende] durch das<br>Tarifprofil [LogicalName] erfassten<br>Messwerte konnten nicht an den<br>Marktteilnehmer mit dem<br>Kommunikationsprofil<br>[Kommunikationsprofil-Id]<br>bereitgestellt werden. |                                                     |
| 10270 | WARNING   | Ein Proxyprofil wurde abgelehnt.<br>Grund: [Grund]                                                                                                    |                                                     |
| 10271 | ERROR     | Der Betrieb wird eingestellt.                                                                                                    | Ja                                                  |
| 10272 | INFO      | Die Tarifstufe des Tarifprofils<br>[TAFProfileName]wurde zum<br>[Datum_Zeit_Umschaltzeitpunkt]                                                                                                    |                                                     |

| ID    | Log-Level | Logmeldung                                                                                                    | Eichrechtlich |
|-------|-----------|----------------------------------------------------------------------------------------------------|---------------|
|       |           |                                                                                                    | relevante     |
|       |           |                                                                                                    | Fehlermeldung |
|       |           | auf die Stufe [Tarifstufe]<br>gewechselt.                                                                                                    |               |
| 10275 | WARNING   | Das LMN-Zertifikat des SMGWs<br>oder eines Zählers ist abgelaufen:<br>[SMGW-Id]/[Zählerprofil-Id].                                                                  |               |
| 10276 | WARNING   | Das HAN-Zertifikat des SMGWs ist abgelaufen: [SMGW-Id].                                                                                                    |               |
| 10273 | INFO      | Die Systemüberwachungsfunktion<br>hat eine zu hohe Auslastung der<br>Ressource [HW-Komponente]<br>erkannt. Es wurde folgende<br>Maßnahme ergriffen:<br>[Massnahme]. |               |
| 10140 | INFO      | Das Software-Paket [Paket] wurde<br>erfolgreich von Version<br>[Version_Vorher] nach<br>[Version_Nachher] aktualisiert<br>(Sig: [Signatur]).                        |               |
| 10211 | INFO      | GWA-Wechsel von [Alter_Name]<br>zu [Neuer_Name] initiiert.                                                                                                    |               |
| 10213 | INFO      | GWA-Wechsel von [Alter_Name]<br>zu [Neuer_Name] abgebrochen.<br>Grund: [Grund]                                                                                      |               |

#### Tabelle 11: Logmeldungen des SMGWs

| Nachrichtenparameter        | Bedeutung                                                              |
|-----------------------------|------------------------------------------------------------------------|
| [Alter_Name]                | Name des Gateway Administrators vor einem<br>Wechsel                   |
| [Alter_Name] / [Neuer_Name] | Name des alten bzw. neuen Gateway Administrators<br>bei einem Wechsel. |
| [Auswerteprofil-Id]         | Kennung eines Auswerteprofils                                          |
| [Auslöser]                  | Angabe des Auftraggebers für den Aufbau eines transparenten CLS Kanals |
| [Benutzername]              | Benutzername eines Letztverbrauchers                                   |
| [CLS-Profil-Id]             | Kennung eines CLS-Profils                                              |
| [Datum_Uhrzeit]             | Zeitangabe mit Datum und Uhrzeit                                       |

| Nachrichtenparameter           | Bedeutung                                                                                                    |
|--------------------------------|----------------------------------------------------------------------------------------------------|
| [Datum_Zeit_Start]             | Startdatum und –zeit für ein bestimmtes Ereignis                                                                                           |
| [Datum_Zeit_Ende]              | Enddatum und –zeit für ein bestimmtes Ereignis                                                                                             |
| [Datum_Zeit_Umschaltzeitpunkt] | Datum und Zeit des Umschaltzeitpunkts von einer auf eine andere Tarifstufe                                                                 |
| [Fehler]                       | Detailinformationen zu einem Fehler                                                                                                    |
| [Fehlercode_Zähler]            | Fehlercode eines Zählers, der vom SMGW über die LMN Schnittstelle empfangen wurde                                                          |
| [Geräte-Id]                    | ID eines Zählers (14-stellige Gerätekennzahl bei<br>drahtgebundenen Zählern)                                                               |
| [Grund]                        | Detailinformationen zum Grund für ein bestimmtes<br>Verhalten                                                                              |
| [HTTP-Fehler]                  | HTTP-Fehler-Status                                                                                                    |
| [SMGW-Id]                      | ID des SMGW                                                                                                    |
| [HW-Komponente]                | HW-Komponente des SMGWs (RAM oder CPU)                                                                                                    |
| [Initiator]                    | Auslöser eines Selbsttests, d.h. entweder<br>Letztverbraucher, Service-Techniker oder Gateway<br>Administrator                             |
| [Kommunikationsprofil-Id]      | Kennung eines Kommunikationsprofils                                                                                                    |
| [Komponente]                   | Komponente im Smart Meter Gateway                                                                                                    |
| [Letztverbraucher-id]          | Kennung eines Letztverbrauchers                                                                                                    |
| [LogicalName]                  | Logischer Name, wird zur Adressierung von Objekten<br>im Smart Meter Gateway verwendet                                                     |
| [Massnahme]                    | Maßnahme, die bei zu hoher Systemauslastung ggf.<br>eingeleitet wurde                                                                      |
| [n]                            | Zahl, u.a. Angabe der Sekunden, zwischen Systemzeit und synchronisierter Zeit der Gegenstelle                                              |
| [Neuer_Name]                   | Name des Gateway Administrators nach einem<br>Wechsel                                                                                      |
| [OperationalKey]               | Aktualisierter Schlüssel nach einem Wechsel des<br>initialen Schlüssel des Zählers. Dieser Parameter wird<br>nicht in Klartext ausgegeben. |
| [Paket]                        | Name eines Software Pakets, das im Rahmen eines<br>Firmware Updates auf das SMGW aufgebracht wird                                          |
| [Parameter-id]                 | ID eines bestimmten Parameters                                                                                                    |
| [Profil-Domäne]                | Domäne eines Profils                                                                                                    |
| [Profil-id]                    | Kennung eines Profils                                                                                                    |
| [Profil-Name]                  | Name eines Profils                                                                                                    |
| [Remote_Timestamp]             | Zeitstempel den das SMGW während der<br>Synchronisation von der Gegenstelle erhalten hat                                                   |

| Nachrichtenparameter                                   | Bedeutung                                                                                         |
|--------------------------------------------------------|---------------------------------------------------------------------------------------------------|
| [Ressource]                                            | Interne Ressource auf dem SMGW (RAM oder CPU)                                                     |
| [Rückgabecode]                                         | Rückgabecode eines Dienstes auf dem SMGW                                                          |
| [TAFProfilName]                                        | Kennung eines Tarifierungsprofils                                                                 |
| [Transmission_Counter_1] /<br>[Transmission_Counter_1] | Transmission Counter bei der Angabe von<br>Messwerten                                             |
| [Wert_nachher]                                         | Wert eines Parameters nach einer Änderung                                                         |
| [Wert_vorher]                                          | Wert eines Parameters vor einer Änderung                                                          |
| [Zählernummer]                                         | Adresse des Zählers                                                                               |
| [Zählerprofil-ID]                                      | Kennung eines Zählerprofils                                                                       |
| [Zeit]                                                 | Zeitraum für die Vorhaltung der Messwerte<br>vorgehalten werden                                   |
| [Paket]                                                | Name eines Software Pakets, das im Rahmen eines<br>Firmware Updates auf das SMGW aufgebracht wird |
| [Version_Neu] /                                        |                                                                                                   |
| [Version_Nachher]                                      | Versionsangabe der Firmware nach einem Update                                                     |
| [Version_Alt] / [Version_Vorher]                       | Versionsangabe der Firmware vor einem Update                                                      |

Tabelle 12: Nachrichtenparameter der Logmeldungen

Handbuch für Verbraucher, Smart Meter Gateway

# 10 Abbildungsverzeichnis

| Abbildung 1: Einbettung des Smart Meter Gateways in seine Einsatzumgebung                     | 7    |
|-----------------------------------------------------------------------------------------------|------|
| Abbildung 2: Das Smart Meter Gateway                                                          | 7    |
| Abbildung 3: Smart Meter Gateway (CDMA, GPRS- bzw. LTE-SMGW) von oben                         | . 10 |
| Abbildung 4: GPRS und LTE Smart Meter Gateway (CDMA, GPRS- bzw. LTE-SMGW) von vorne           | . 10 |
| Abbildung 5: Smart Meter Gateway (GPRS- bzw. LTE-SMGW) von unten                              | . 11 |
| Abbildung 6: Zustände des Siegels des Smart Meter Gateways                                    | . 18 |
| Abbildung 7: Auswahl und Anzeige des TLS-Zertifikats (exemplarisch)                           | . 24 |
| Abbildung 8: Dialog zur Authentisierung gegenüber dem SMGW                                    | . 25 |
| Abbildung 9: Fenster bei fehlgeschlagener Authentisierung                                     | . 25 |
| Abbildung 10: Meldung bei zu vielen fehlgeschlagenen Authentisierungsversuchen                | . 26 |
| Abbildung 11: Hauptmenü der Anzeige für Verbraucher                                           | . 27 |
| Abbildung 12: Zählerauswahl der Anzeige für Verbraucher (exemplarisch)                        | . 28 |
| Abbildung 13: Anzeige eines Zählerprofils (exemplarisch)                                      | . 28 |
| Abbildung 14: Anzeige der Zählerstände (exemplarisch)                                         | . 30 |
| Abbildung 15: Auswahl des Zeitraums der anzuzeigenden Logdaten für Verbraucher                | . 34 |
| Abbildung 16: Anzeige der Auswertungsprofile (exemplarisch)                                   | . 36 |
| Abbildung 17: Anzeige eines zeitvariablen Auswertungsprofils (exemplarisch, 1/2)              | . 41 |
| Abbildung 18: Anzeige eines zeitvariablen Auswertungsprofils (exemplarisch, 2/2)              | . 42 |
| Abbildung 19: Anzeige der abgeleiteten Register zu einem Auswertungsprofil (exemplarisch)     | . 44 |
| Abbildung 20: Anzeige der abgeleiteten Register zu einem Auswertungsprofil 1/2 (exemplarisch) | . 45 |
| Abbildung 21: Anzeige der abgeleiteten Register zu einem Auswertungsprofil 2/2 (exemplarisch) | . 46 |
| Abbildung 22: Anzeige der Kommunikationsprofile (exemplarisch)                                | . 49 |
| Abbildung 23: Anzeige der Software-Versionen (exemplarisch)                                   | . 51 |
| Abbildung 24: Menüpunkt "Einstellungen" im Hauptmenü                                          | . 63 |
| Abbildung 25: Button "Zertifikate anzeigen" im Reiter "Zertifikate"                           | . 64 |
| Abbildung 26: Button "Importieren" im Reiter "Ihre Zertifikate"                               | . 64 |
| Abbildung 27: Auswahl der Zertifikatsdatei                                                    | . 65 |
| Abbildung 28: Eingabe des Kennworts der Zertifikatsdatei                                      | . 65 |
| Abbildung 29: Anzeige der Zertifikate im Zertifikatsspeicher                                  | . 66 |
| Abbildung 30: Auswahl des Menüpunkts "Internetoptionen" im Hauptmenü                          | . 66 |
| Abbildung 31: Button "Zertifikate" im Reiter "Inhalte"                                        | . 67 |
| Abbildung 32: Button "Importieren" im Reiter "Eigene Zertifikate"                             | . 68 |
| Abbildung 33: Zertifikatimport-Assistent                                                      | . 68 |
| Abbildung 34: Button "Durchsuchen" im Zertifikatimport-Assistent                              | . 69 |
| Abbildung 35: Auswahl des Zertifikats im Dateisystem                                          | . 69 |
| Abbildung 36: Automatische Auswahl des Zertifikatsspeichers                                   | . 70 |
|                                                                                               |      |

| Abbildung 37: Abschluss des Zertifikatimport-Assistenten                | 71 |
|-------------------------------------------------------------------------|----|
| Abbildung 38: Informationen zum Zertifikat des SMGW (Firefox)           | 72 |
| Abbildung 39: Informationen zum Zertifikat des SMGW (Internet Explorer) | 73 |

## 11 Tabellenverzeichnis

| Tabelle 1: Anzeige der GPRS/LTE Signalstärke durch die "SIGNAL"-LED | 14 |
|---------------------------------------------------------------------|----|
| Tabelle 2: Anzeige des GPRS/LTE-Netzstatus durch die "STATUS"-LED   | 15 |
| Tabelle 3: Anzeige der GSM-Signalstärke durch die "SIGNAL"-LED      | 15 |
| Tabelle 4: Anzeige des GSM-Netzstatus durch die "STATUS"-LED        | 16 |
| Tabelle 5: Anzeige der CDMA Signalstärke durch die "SIGNAL"-LED     | 16 |
| Tabelle 6: Anzeige des CDMA-Netzstatus durch die "STATUS"-LED       | 16 |
| Tabelle 7: Betriebszustände des Smart Meter Gateways                | 19 |
| Tabelle 8: Fehlermeldungen bei der Anzeige der Verbrauchsdaten      | 59 |
| Tabelle 9: Technische Daten                                         | 61 |
| Tabelle 10: Artikelbezeichnung und -nummer                          | 62 |
| Tabelle 11: Logmeldungen des SMGWs                                  | 80 |
| Tabelle 12: Nachrichtenparameter der Logmeldungen                   | 82 |
|                                                                     |    |